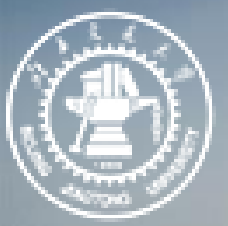

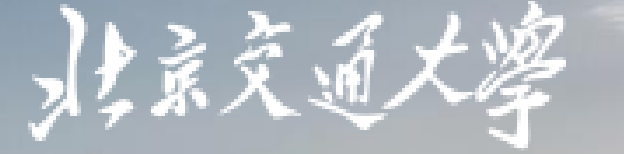

BEIJING JIAOTONG UNIVERSITY

Clarivate

# 利用Web of Science平台: 高效开展文献检索与写作

科睿唯安 学术研究事业部 | 陈元方 | 2025年5月21日

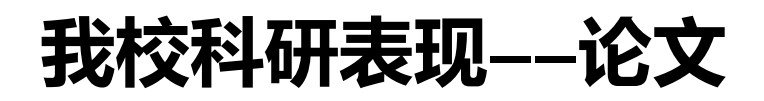

#### Clarivate

| Cla | arivate     |                                                                                                    |                                  |                                                                                                    |                                                                                                    |                                                                                                    |                                | 简体中文 ~            | ⅲ 产品 |
|-----|-------------|----------------------------------------------------------------------------------------------------|----------------------------------|----------------------------------------------------------------------------------------------------|----------------------------------------------------------------------------------------------------|----------------------------------------------------------------------------------------------------|--------------------------------|-------------------|------|
| Web | o of Scienc | :€ 智能检索                                                                                                   | 高级检                              | 索 + + + + + + + + + + + + + + + + + + +                                                                                                    |                                                                                                    |                                                                                                    |                                | 登录 ~              | 注册   |
|     | 检测 3        | ₹> Beijing Jiaotong University<br>3,094 条来自                                                               | y > Beijing Jiaot                | rong University (所雇机构) AND 1900-01-01/2025-05-2                                                                                                    | <sup>20 (出版日</sup><br>I (SCI-Expanded),                                                                                                    | Social Sciences C                                                                                                    | itation Index (S               | SCI)的结果           | :    |
| U   |             |                                                                                                    | Be                               | ijing Jiaotong University (所属机构) and 190                                                                                                    | 00-01-01/2025-05-20 (出版日期)                                                                                                    |                                                                                                    | → ○ 复制检索式                      | 式链接               |      |
| 2   |             | + 添加关键词 快速添加                                                                                              | 关键词: く                           | + rail transportation + urban rail tran                                                                                                    | sit + high-speed railway                                                                                                    | + passenger flow control                                                                                                    | + train timetable +            | virtual cou 💙     |      |
| μ   | *           | 33,094 文献       您市         清炼检索结果       [         在结果中检索       [                                          | 可能也想要…                           | □ 0/33,094 <b>添加到标记结果列表</b>                                                                                                    | 母出 ∨                                                                                                    | 分析检索结                                                                                                    | 果 引文报告<br>-<br>排序方式<br>相关性 → 〈 | 创建跟踪服务<br>/ 662 > |      |
|     |             | <ul> <li>快速过滤</li> <li>⑦ 高碳引论文</li> <li>③ 热点论文</li> <li>③ 综述论文</li> <li>③ 在线发表</li> <li>③ 开放获取</li> </ul> | 312<br>8<br>401<br>344<br>10,148 | Dynamic Collaborative Op<br>Li, ZQ; Jia, DY; (); Wu, NK<br>May 5 2025   APPLIED SCIENCES-BA<br>Multi-object tracking still faces signific<br>non-linear motion, especially regardin<br>paper proposes a multi-modal fusion t | SEL • 15 (9)<br>ant challenges in complex conditions s<br>g the detection and identity maintenar<br>rracking framework that realizes high-p | I-Time Multi-Object Tracking<br>uch as dense scenes, occlusion environm<br>nce of small objects. To tackle these issue<br>recision tracking in com 显示更多 ~ | ents, and<br>s, this           | 38<br>参考文献        |      |
|     | (<br>(<br>( | ] 🛢 相关数据<br>] ☰, 被引参考文献深度分析<br>] 🛢 公开出版商 - 受邀审阅                                                           | 56<br>8,413<br>13                | OstFr≭ 出版商处的全文 在 ProQue                                                                                                    | st 上查看全文 •••                                                                                                    |                                                                                                    |                                | 相关记录              | 21   |

## 我校科研表现——论文

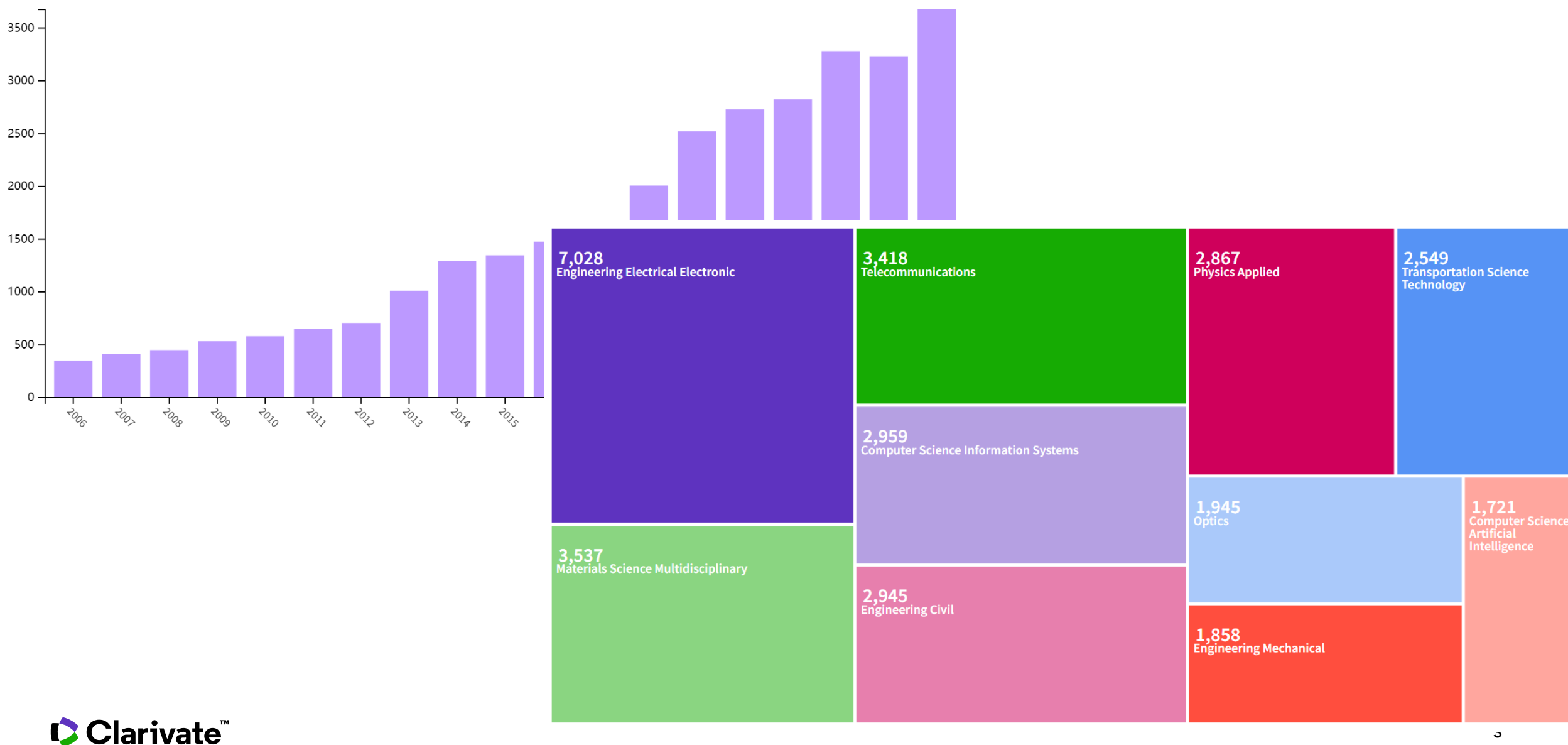

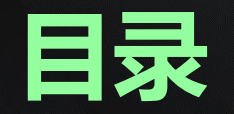

1. Web of Science平台资源简介

- 2. Web of Science提供了哪些实用的检索方式?
- 3. 如何在文献检索中尽可能保证查全查准?
- 4. 如何高效锁定目标文献?
- 5. 如何提高文献管理和写作效率?
- 6. 如何选择合适的SCI、SSCI期刊投稿?

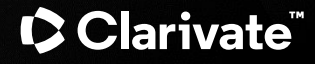

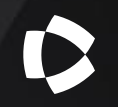

# 1.Web of Science (SCI) 资源简介

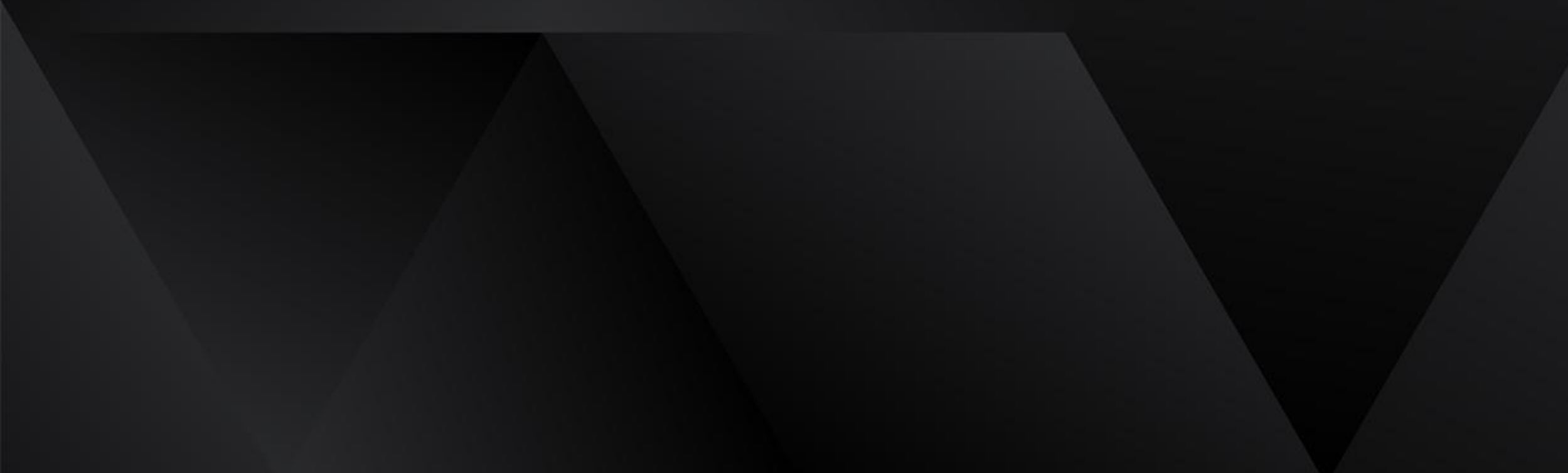

## Web of Science平台资源总览

全面了解世界自然科学、社会科学和人文艺术的研究

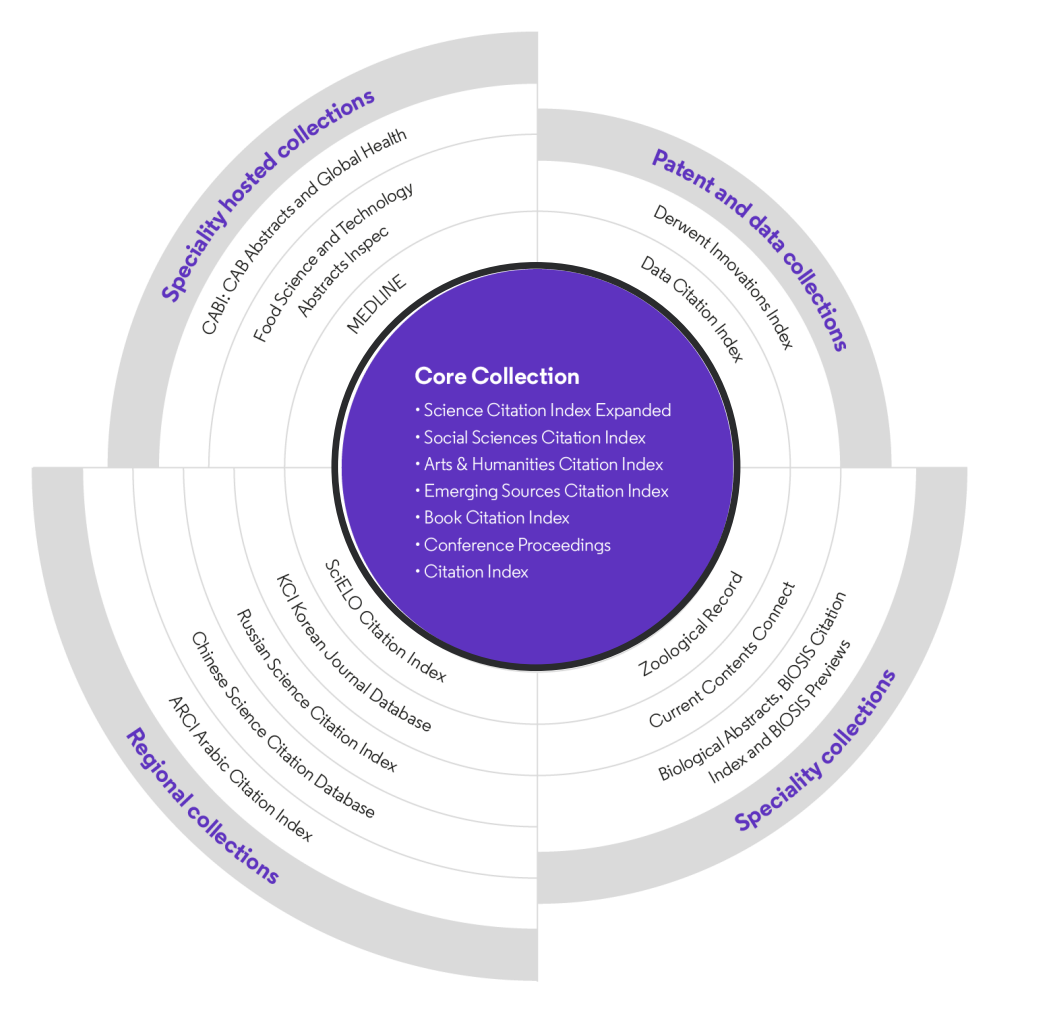

**34,000+**种 期刊

**22,000+**种核心合集中的期刊

**29亿+**篇 参考文献

**2亿+**条 文献记录

**3,100万+**条 基金资助信息 1.2亿+<sub>条</sub> <sup>专利记录</sup> 1,500万个

数据集

**1900年** 最早的数据回溯年限

**310,000+**条 <sub>会议录</sub>

**150,000+**种 <sup>图书</sup>

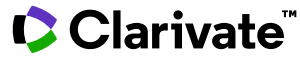

## Science Citation Index Expanded (SCI-Expanded, 科学引文索引)

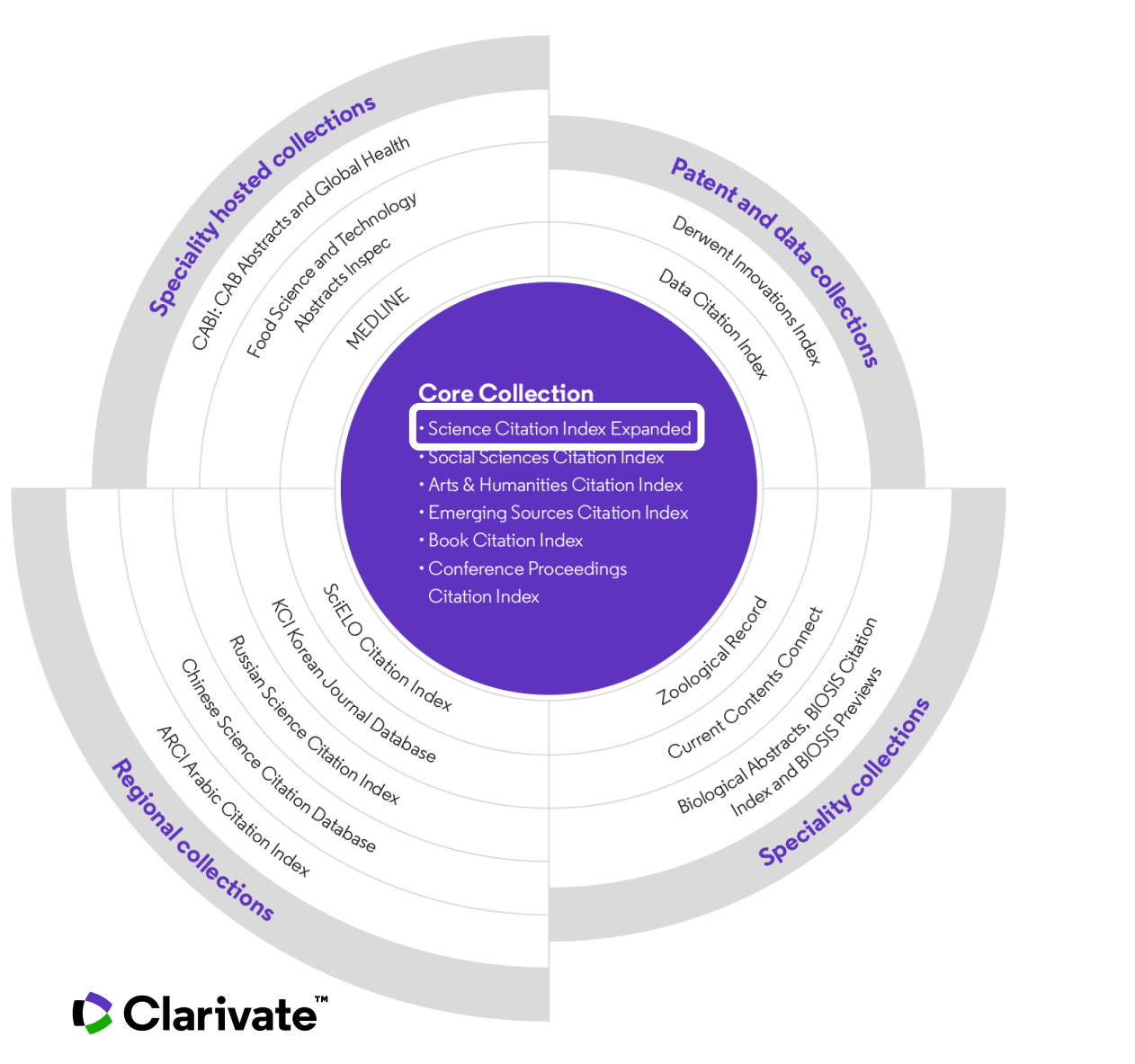

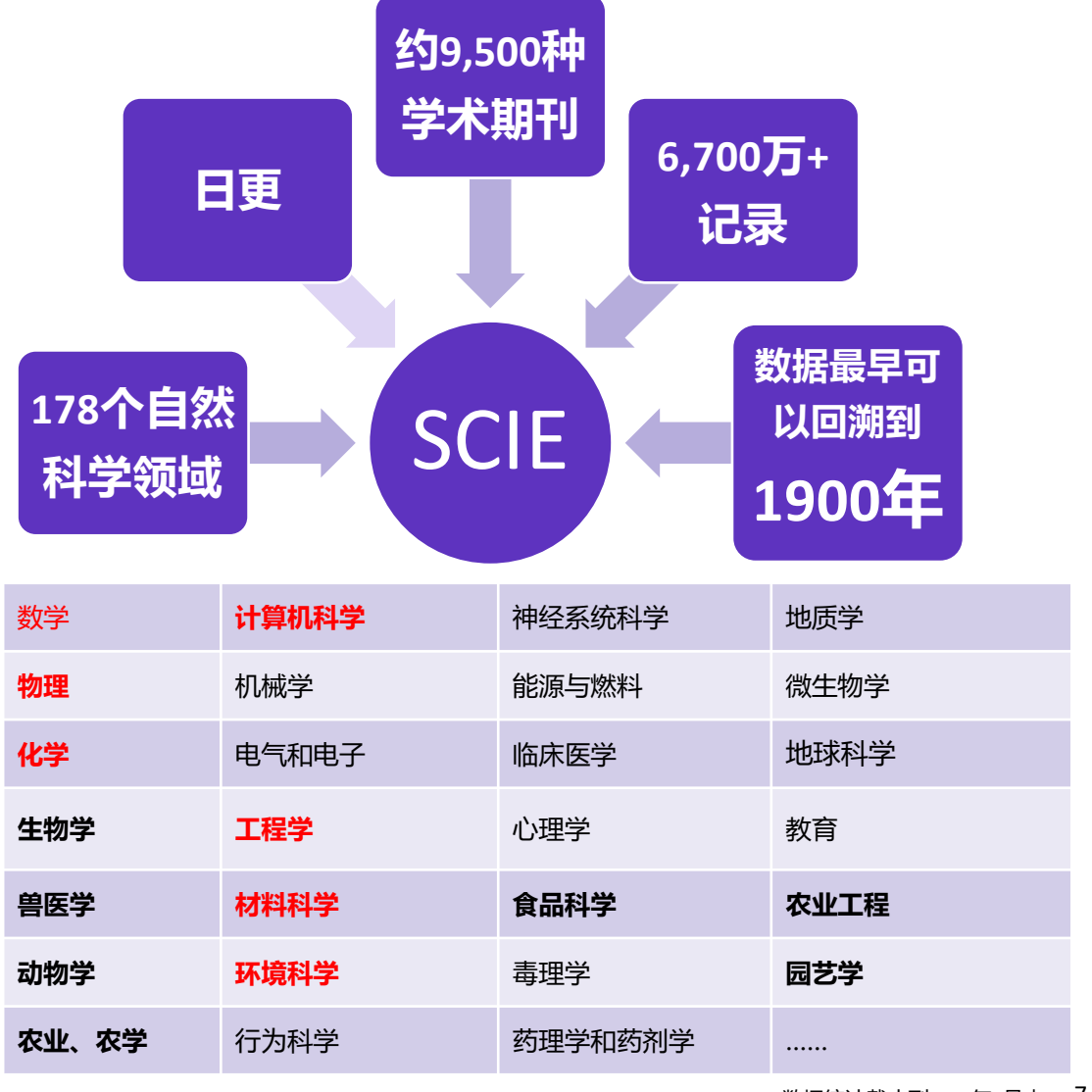

数据统计截止到2025年2月末 7

## Web of Science最独特的价值——引文索引(Citation Index)

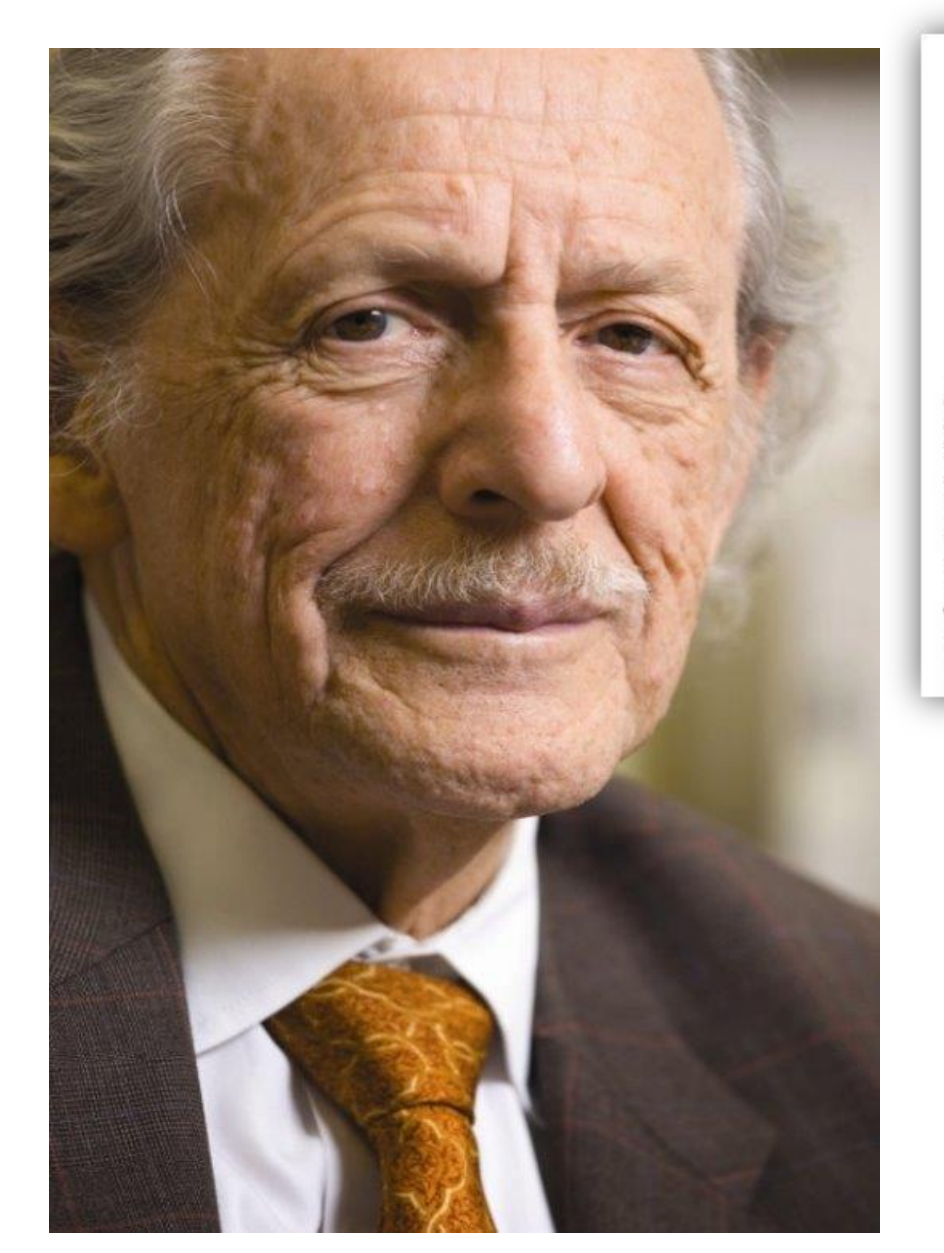

### Citation Indexes for Science

A New Dimension in Documentation

through Association of Ideas

Eugene Garfield

"The uncritical citation of disputed data by a writer, whether it be deliberate or not, is a serious matter. Of course, knowingly propagandizing unsubstantiated claims is particularly abhorrent, but just as many naive students may be swayed by unfounded assertions presented by a writer who is unaware of the criticisms. Buried in scholarly journals, critical notes are increasingly likely to be overlooked with the passage of time, while the studies to which they pertain, having been reported more widely, are approach to subject control of the literature of science. By virtue of its different construction, it tends to bring together material that would never be collated by the usual subject indexing. It is best described as an association-of-ideas index, and it gives the reader as much leeway as he requires. Suggestiveness through association-of-ideas is offered by conventional subject indexes but only within the limits of a particular subject heading.

If one considers the book as the macro unit of thought and the periodical article Citation Index 引文索引

Dr. Garfield 1955年在 <u>Science</u> 发表论文提出将 引文索引作为一种新的文献检索与分类工具:将 一篇文献作为检索字段从而跟踪一个Idea的发展 过程及学科之间的交叉渗透的关系。 引文索引

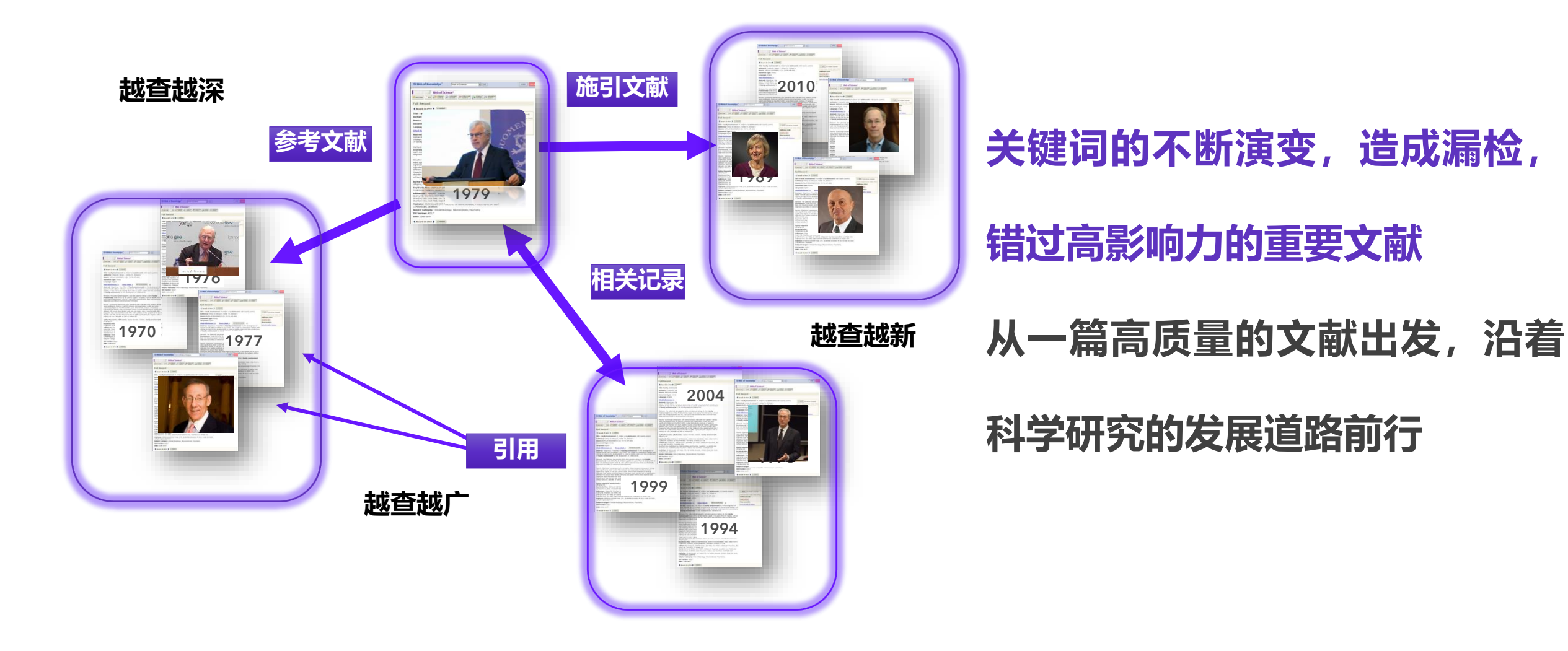

### Clarivate<sup>®</sup>

## Web of Science & AI融合 新功能

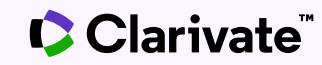

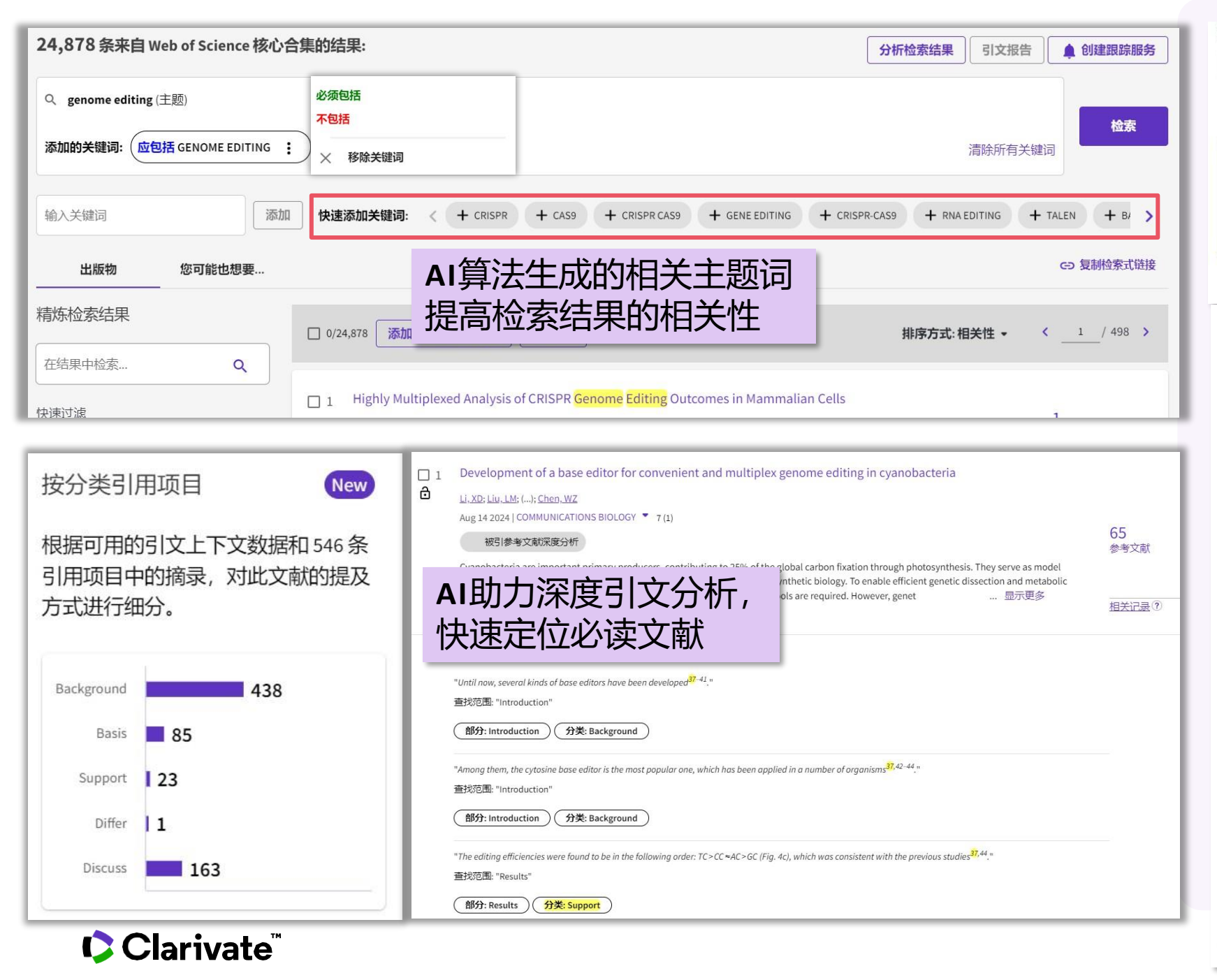

坚持精挑细选,维护学术文献收录的高标准

Original 科睿唯安 科睿唯安 2023-03-22 17:31 中国香港

#### 因质量不达标,50余家期刊今年已被移出Web of Science收录名单。

科睿唯安肩负着为客户提供可信赖的学术信息、帮助客户建设更美好世界的重要责任。随着学术文献变得日益鱼龙混杂,科研界对经过严格缔选的高质量文献来源的需求变得越来越繁迫。

AI期刊监控工工具,识别 期刊中的异常出版行为

动采取更多措施应对日益增长的影响学术资料完整性的威胁。我们开发了一个新的AI工具,帮助识别那些表明某个期刊可能不再符合我们质量标准的异常特征。

这项技术大大提高了我们识别异常特征和重新评估期刊的能力。今年年初这项技术就已标 记出500多份期刊。针对期刊的评估还在进行,但到目前为止已经有50多种被标记的期刊 未能达到我们的质量标准,并从收录列表中移除。

这些被移除的期刊来自不同的国家地区,其中约一半由大型商业出版社出版,另一半则由 小型或协会出版社出版。移除决定都已全部转达给了这些出版机构,出版机构会负责将结 果传达给它们的编委会、作者和读者。

一旦确认期刊不再符合质量标准,我们就有责任采取行动。我们将继续识别那些值得关注 的期刊,并将任何不符合我们质量标准的期刊移除出去。

#### 承担维护科研诚信的共同责任

我们的Master Journal List提供了可检索的期刊收录和覆盖信息,一直向公众免费开放。 这个期刊列表每月更新一次,可以认为是关于期刊收录信息的权威来源。

科睿唯安坚持研究如何以更加透明的方式在Web of Science添加和移除收录的期刊,为此 我们邀请出版机构积极与我们合作,一起讨论如何解决他们在这一过程中面临的挑战和问题。

我们都肩负着**维护科研诚信原则的**共同责任。我们相信,通过与出版机构和其他利益相关 方的合作,我们一定能捍卫学术文献收录的高质量,让研究成果惠及人类日常生活。

1

## AI & 科研人员 生成式AI的益处及存在的问题

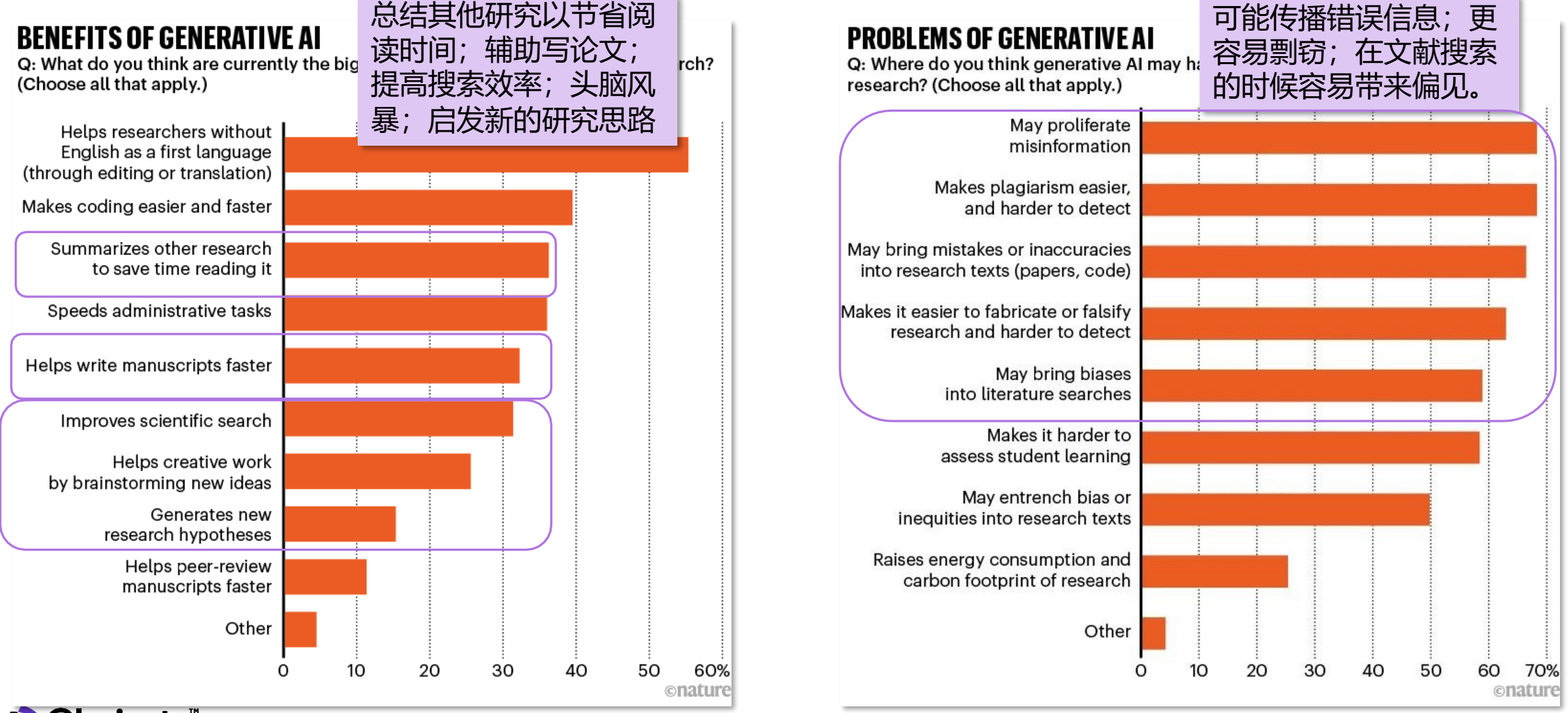

Van Noorden, Richard, and Jeffrey M. Perkel. "Al and Science: What 1,600 Researchers Think." (2023). Accessed September 5, 2024. 1

https://doi.org/10.1038/d41586-023-02980-0. 2

Clarivate<sup>®</sup>

## 通用型GenAI 工具 vs WOS研究助手

### 通用型GenAI工具

- 数据来源:公开的互联网数据、书籍和文献、对
   话数据、用户提供的数据
- 生成的结果:存在一本正经胡说八道的可能,需 要进一步对结果和参考来源进行验证
- 目的:功能多样,可直接提供答案 (即使没有答案也可以编造)

WOS Research Assistant (研究助手)

- ・数据来源: 经过同行评审的文献数据 (WOSCC)
- •生成的结果:可信、透明
- •目的:更高效、智能地利用文献信息进行科研,提供更多科研上的引导

## Web of Science Research Assistant 更智能地助力研究发现

| ¢      | Clarivate                                                                |                     |                       |                                                     |                                                  |                                       | í      |                                                    |
|--------|--------------------------------------------------------------------------|---------------------|-----------------------|-----------------------------------------------------|--------------------------------------------------|---------------------------------------|--------|----------------------------------------------------|
| w      | eb of Science <sup>™</sup>                                               | 检索                  | ♣. Research Assistant | -                                                   |                                                  |                                       |        |                                                    |
|        | 研究历史记录<br>Today                                                          | ×                   |                       |                                                     | 通过提出问题开始新                                        | 聊天                                    |        | ✓负责任的生成式人工智能研究<br>助手                               |
| S<br>© | Understand a topic[knowled<br>八月<br>what are electromagnons<br>西游记是一本什么书 | I                   |                       | 提出研究问题                                              |                                                  |                                       | 9      | ✓基于最值得信赖的引文索引数<br>据库——WOS核心合集(经过严                  |
| ¢      | what are the component of<br>How do urban green spaces<br>谁是遗传学领域的顶尖研9   | 91<br>61<br>51      |                       | 选择引导式任务:                                            |                                                  |                                       |        | 格遴选的同行评审期刊)                                        |
|        | 红楼梦对中国传统文化的影<br>七月<br>当前关于基因编辑技术有行                                       | 8 <b> </b>          |                       | <b>理解主题</b><br>通过以演练方式理解某个主题的关键概<br>念、论文和作者,快速成为专家。 | 文献综述<br><b>文献综述</b><br>轻松收集和评估感兴趣主题或概念。<br>参考资料。 | <b>查找期刊</b><br>查找合适的期刊以在其中发表您的作       | =品。    | <ul><li>✓支持多语言搜索</li></ul>                         |
|        | 当則大于基因编辑技术有1<br>Literature review<br>Literature review<br>六月             | 1<br>1<br>1         |                       | 示例问题:                                               |                                                  |                                       |        | <ul> <li>✓引导式助您深入探索</li> <li>✓ 茲互式可如化展现</li> </ul> |
|        | 如何使用 Research Assistant<br>提交反馈                                          |                     |                       | 高等教育政策和治理领域出现了哪些新趋势和提                               | 兆战? → 谁是遗传:                                      | 学领域的顶尖研究人员?<br>到有关超分辨率局微镭的最新研究吗?      | →<br>→ | * スユルリが心交炎                                         |
|        | Web of Science Research Assistant ;<br>性工具。 <u>进一步了解</u>                 | 皇— <mark>款实验</mark> |                       | 24 14 1 月下咖=101回仪衣」 戰多扁有大 1 味                       |                                                  | コントーン「ロンコンサイナー」「「「ビー」「「ビー」」「ビー」(「ビー」」 |        |                                                    |

## <u>刚进入一个陌生领域</u>, 如何快速入门???

该领域有哪些关键概念?

该领域有哪些重要的文献?

该领域有哪些活跃研究人员?

如何快速了解一篇文章的主要研究内容?

该领域整体的研究趋势是什么?

该领域有什么最新进展?

有哪些可以投稿的SCI/SSCI/AHCI期刊?

## 1.研究助手:带您轻松探索新研究领域

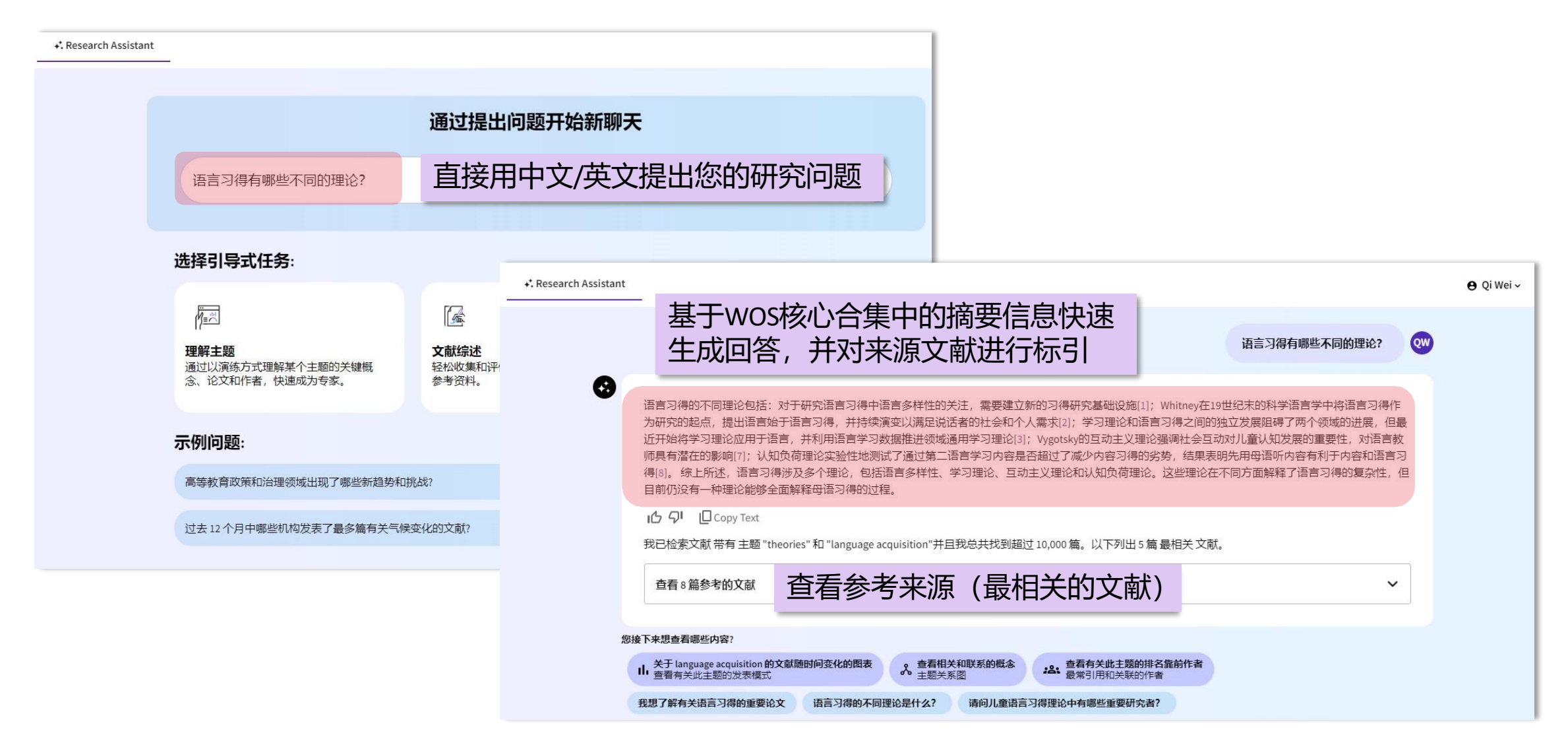

Clarivate<sup>™</sup>

## 2. 研究助手: 帮您快速定位基础研究和最新进展

### 快速了解最新研究进展以及推荐重要的最新研究论文

what are the latest advancements in Copper-induced tumor cell death?

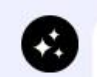

### 快速总结关于"铜诱导肿瘤细胞死亡"的最新进展

Recent advancements in copper-induced tumor cell death include the identification of cuproptosis as a novel form of regulated cell death [2]. Cuproptosis is tightly associated with mitochondrial respiration and oxidative stress 查看 8 篇参考的文献

involves the interaction of copper with lipoylated proteins, leac has been linked to the regulation of oxidative stress, immune re cuproptosis-related genes and copper-containing compounds i behaves within cancer cells to develop effective treatment strat of cuproptosis and its association with mitochondrial respiratic treatments.

```
16 🖓 🛛 Copy Text
```

Using your query, I searched the Web of Science Core Collection death"并且我总共找到 10 篇。以下列出 5 篇 最近 文献。

I have used the document information and abstracts from 8 of 1 documents by clicking the references in the response. To view 1 list.

- Plumbagin's Antiproliferative Mechanism in Human Cancer Cells: A Copper-Dependent Cytotoxic Approach El Oirdi, M AUG 2024 | CHEMICAL BIOLOGY & DRUG DESIGN
- Ouppropriate the success of immunotherapy?
  - Zhao, RW; Sukocheva, O; (...); Fan, RT JUL 27 2024 | CELL COMMUNICATION AND SIGNALING
- Focus on cuproptosis: Exploring new mechanisms and therapeutic application prospects of cuproptosis regulation Hao, DL; Luo, W; (...); Zhou, J
  SEP 2024 BIOMEDICINE & PHARMACOTHERAPY
- O Copper-Induced Supramolecular Peptide Assemblies for Multi-Pathway Cell Death and Tumor Inhibition
  - Zhang, XY; Zhang, BY; (...); Gao, J
  - 2024 | ANGEWANDTE CHEMIE-INTERNATIONAL EDITION

### Clarivate

QW

## 3. 研究助手引导您进一步深入研究

### 引导式深入探索---您接下来想查看哪些内容?

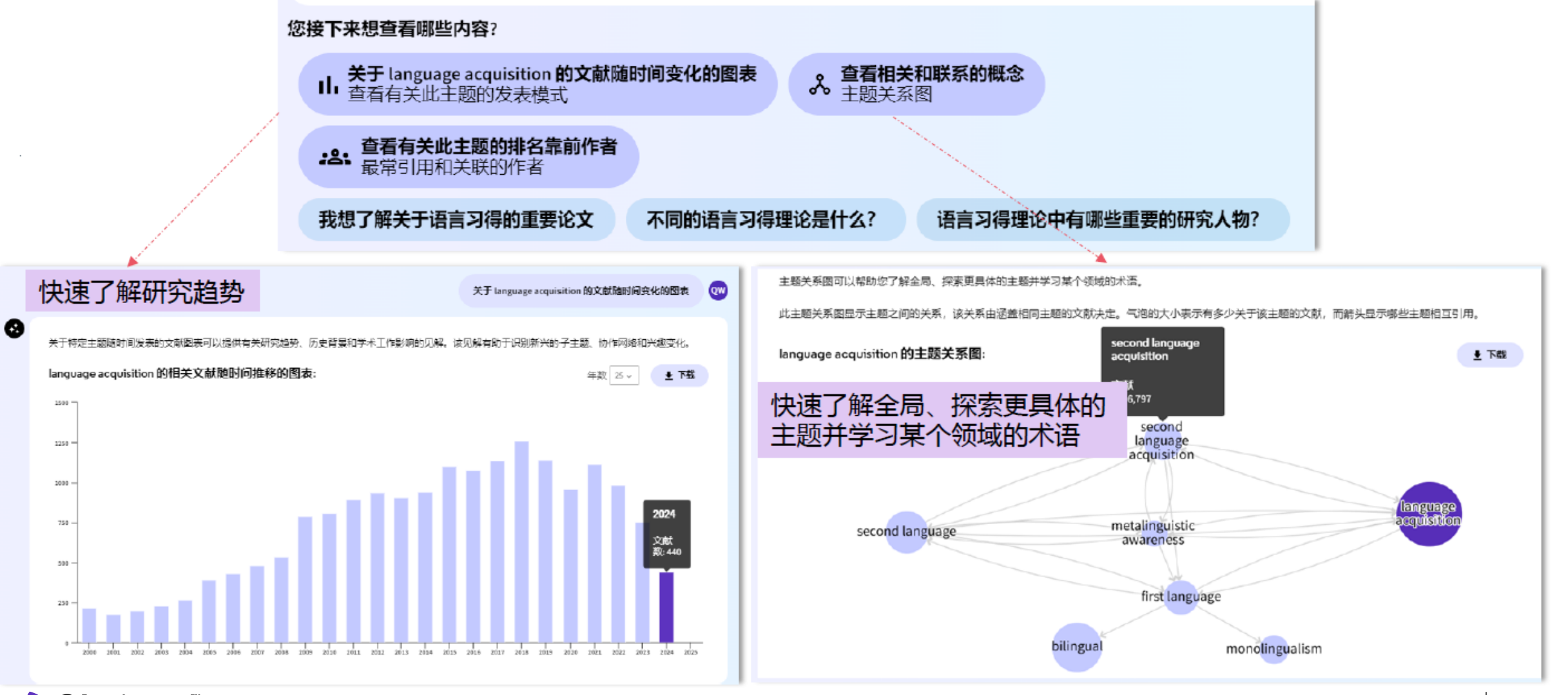

Clarivate

## 4. 对某(几)篇文章进行总结—用DOI或者文章标题或者WOS入藏号

示例"总结一下这篇文章DOI: 10.1126/science.1228026"或者"Summarize the paper titled 'The potential impact of droplet microfluidics in biology"

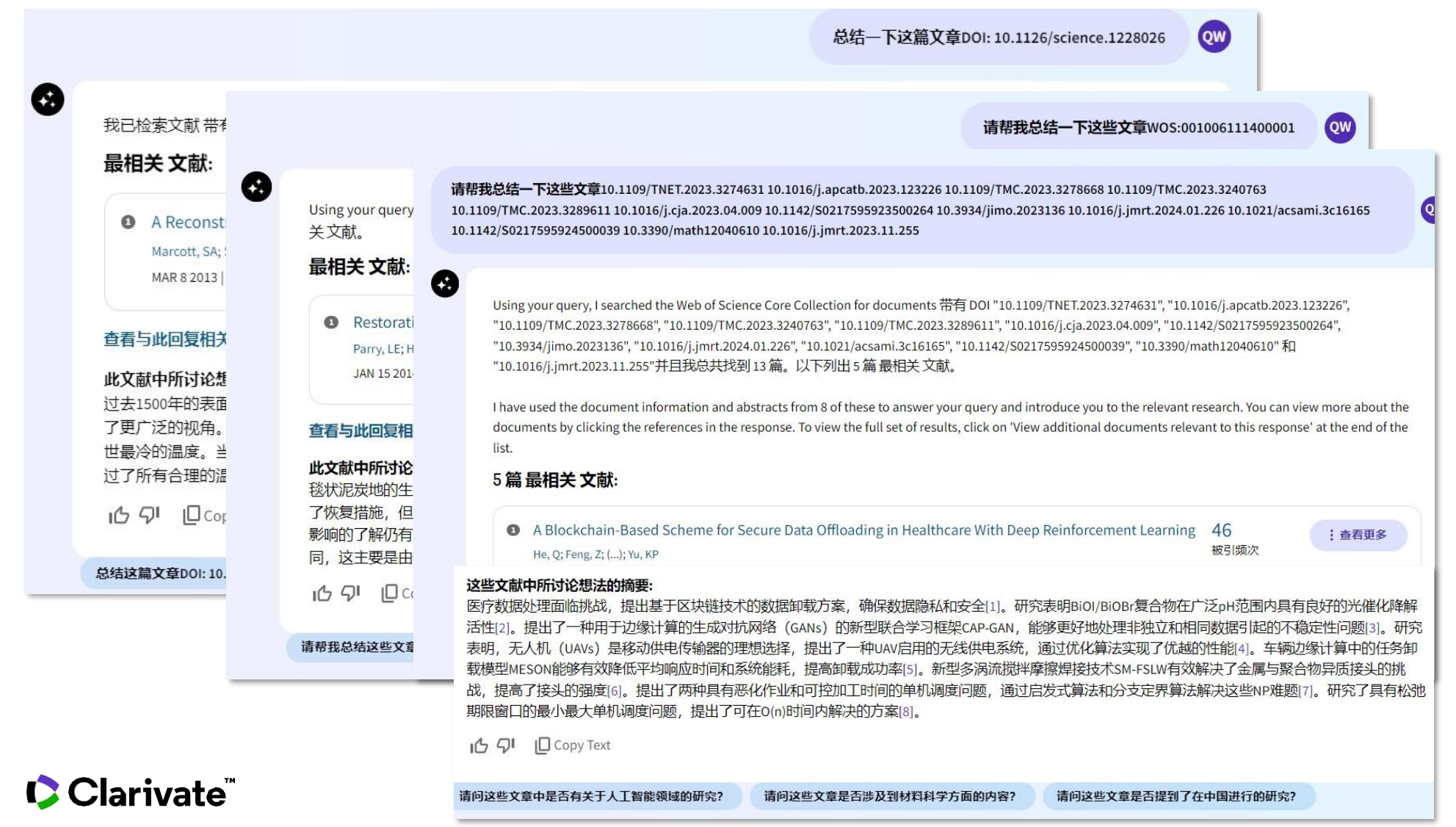

© 2023 Clarivate 19

# 如何访问Web of Science (SCI、 SSCI) ?

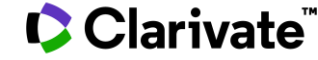

## 如何访问Web of Science?

首页

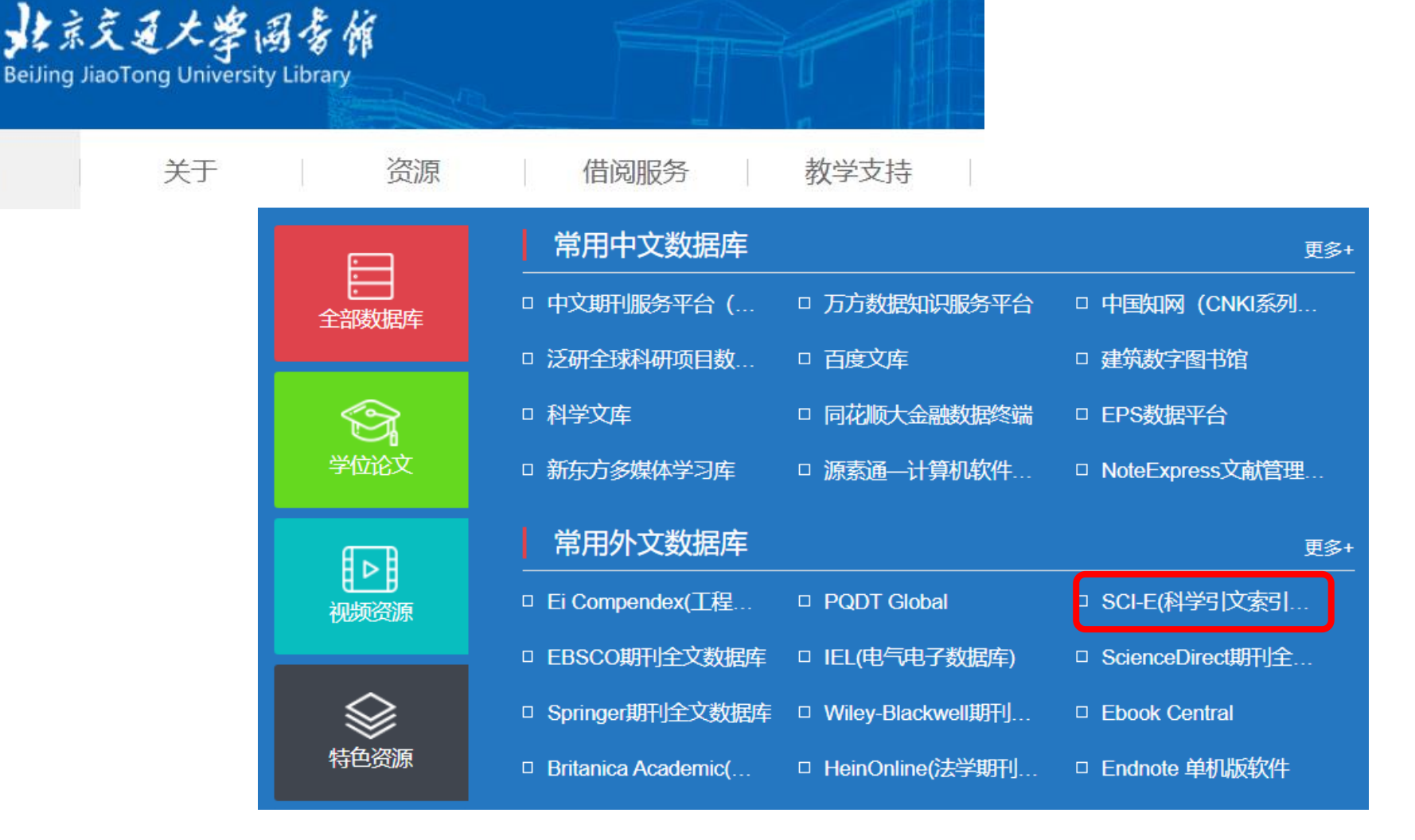

通过图书馆官网访问或直接访问<u>www.webofscience.com</u> Clarivate

## 访问方式

| ¢0                             | Clarivate |  |                                                                  |                                                                           |      |               |                   | 简体中文 🗸 🛛 🏭 产品              |  |  |  |  |
|--------------------------------|-----------|--|------------------------------------------------------------------|---------------------------------------------------------------------------|------|---------------|-------------------|----------------------------|--|--|--|--|
| Web of Science <sup>™</sup> 检索 |           |  | +* Research Assistant                                            | ↔ Research Assistant Web of Science研究助手                                   |      |               |                   |                            |  |  |  |  |
| <b>王</b><br><sup>菜単</sup>      |           |  | 3                                                                | Master Journal List<br>管理员门户 - 使用情况报告<br>InCites Benchmarking & Analytics |      |               |                   |                            |  |  |  |  |
| ជា                             |           |  |                                                                  |                                                                           |      |               |                   | Journal Citation Reports ™ |  |  |  |  |
| 3                              |           |  | 选择数据库: Web of Scie                                               | 选择数据库: Web of Science 核心合集 > 引文索引: All > 数据库选择                            |      |               |                   |                            |  |  |  |  |
| ٢                              |           |  | EndNote                                                          |                                                                           |      |               |                   |                            |  |  |  |  |
| •                              |           |  | EndNote Click                                                    |                                                                           |      |               |                   |                            |  |  |  |  |
| Û                              |           |  | 不同产品入口                                                           |                                                                           |      |               |                   |                            |  |  |  |  |
|                                |           |  | + 添加行 + 添加日期 年份跨度                                                | <b>范围</b> 高级检索                                                            |      | ×清            | 除风格家              |                            |  |  |  |  |
|                                |           |  | <b>让</b> Research Assist<br><b>您如何操作</b><br>此高级技术可帮助您更快地<br>到资源。 | ant <b>告知</b><br><sup>b理解主题并找</sup><br>理解主题                               | 文献综述 | (学)))<br>査找期刊 | <b>反</b><br>开始新聊天 | 40                         |  |  |  |  |
|                                | • тм      |  | 升始使用 Research Assistan                                           | nt                                                                        |      |               |                   | •                          |  |  |  |  |
| VC                             | Jarivate  |  |                                                                  |                                                                           |      |               |                   |                            |  |  |  |  |

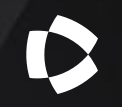

# 2. Web of Science (SCI) 在科研中的 常见应用场景

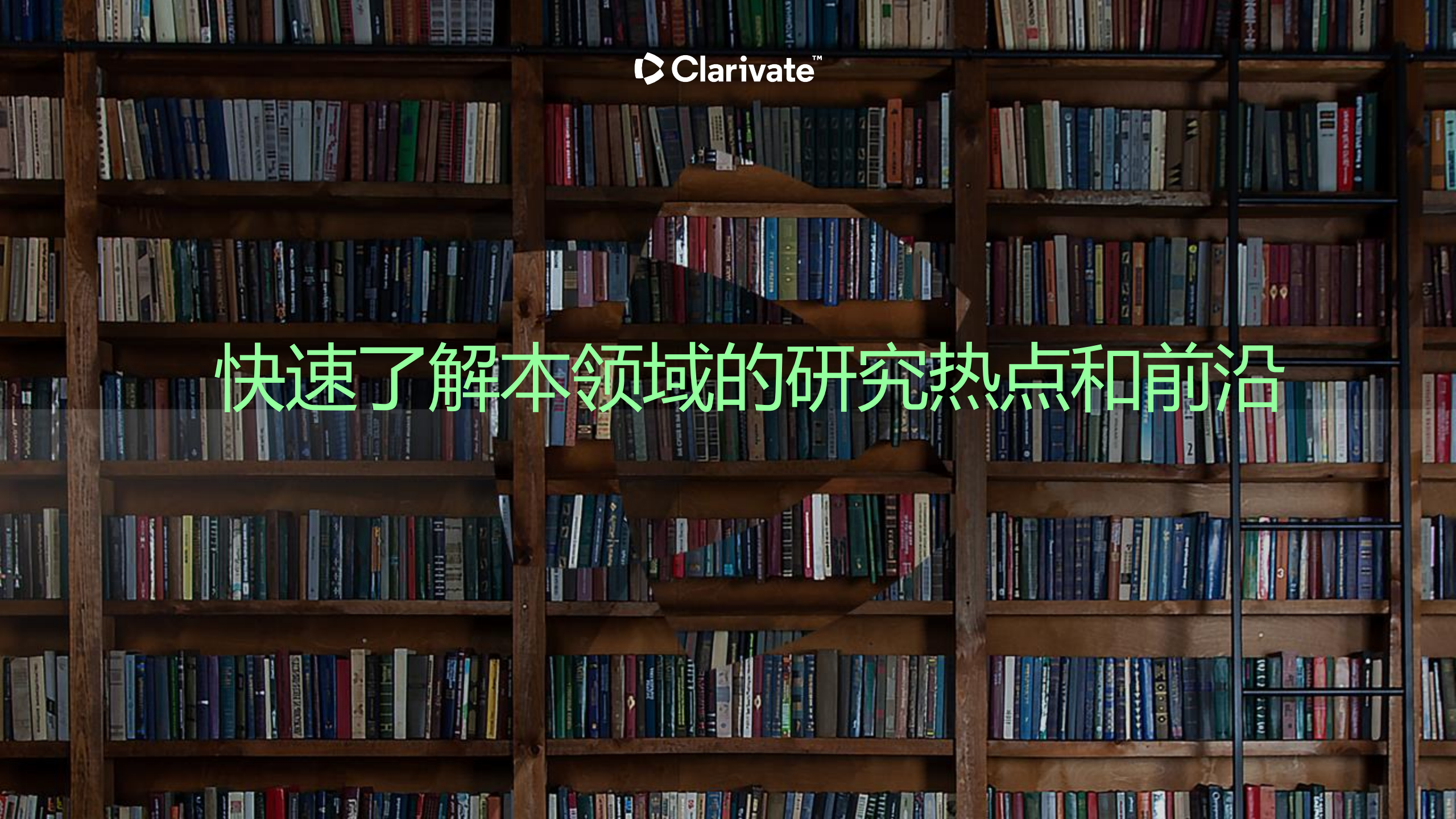

调研领域课题——科学选题

遵循原则:科学性、创新性、可行性、专业性以及应用性。

从科学前沿和研究热点中选题

### 从已有课题的延伸中选题

从学科渗透、交叉发展中选题

从领域中亟待解决的问题中选题 如 "卡脖子"问题, "四个面向"为战略导向的横向课题 **借助科研工具选题:** 通过权威期刊,了解科技动态; 利用WoS的引文索引进行文献综述; 使用ESI高质量数据,了解研究热点;

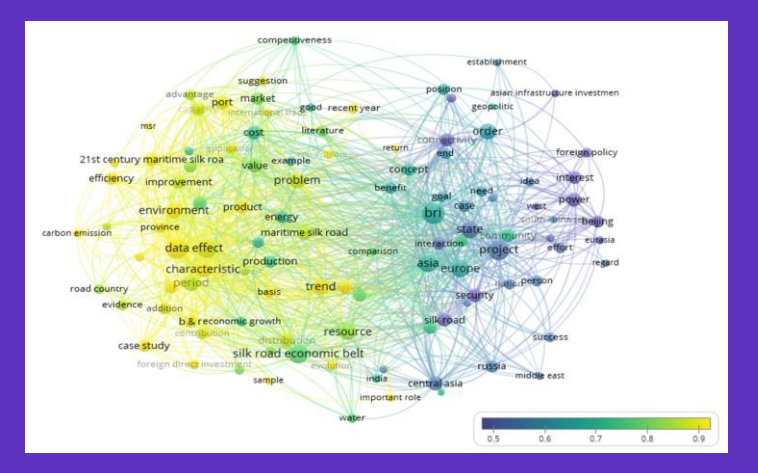

## 从期刊投稿指南/征稿启示中拓展选题

| Journal of Power Sou                                                                                                    | ITCES   Supports open access                                                                                                    |                                                                                                    | Submit your article 🛪                                |
|----------------------------------------------------------------------------------------------------|----------------------------------------------------------------------------------------------------|----------------------------------------------------------------------------------------------------|------------------------------------------------------|
| Articles & Issues 🗸 About 🗸                                                                                                    | Publish V Q Search in this journal                                                                                                    |                                                                                                    | Guide for authors                                    |
| Guide for authors<br>About the journal<br>Aims and scope<br>Article types<br>Peer review<br>Open access<br>Ethics and policies<br>Ethics in publishing<br>Submission declaration<br>Authorship<br>Changes to authorship<br>Declaration of interests<br>Funding sources<br>Declaration of generative<br>AI in scientific writing<br>Preprints<br>Use of inclusive language<br>Reporting sex- and gender-<br>based analyses<br>Jurisdictional claims | Aims and scope<br>Journal of Power Sources is the journal<br>science, technology and applications<br>publishes original research and revir<br>batteries, fuel cells, supercapacitors<br>Topics considered include the resea<br>componentry for these devices.<br>Examples of applications of these el<br>Portable electronics<br>Electric and Hybrid Electric Vehi<br>Uninterruptible Power Supply (U<br>Storage of renewable energy<br>Satellites and deep space probe<br>Boats and ships, drones and aim<br>Wearable energy storage system<br>Authors are also welcome to submit<br>Advances.<br>This journal welcomes contribution<br>particular SDG 7 (Affordable and cle | <ul> <li>1 for researchers and technologists interested in all asperd sources of electrochemical power. Journal of Power Sources of electrochemical power. Journal of Power Sources of electrochemical power sources of electrochemical power sources of electrochemical power sources of electrochemical power sources of electrochemical power sources of electrochemical power sources of electrochemical power sources of electrochemical power sources of electrochemical p</li></ul> | ects of the<br>Source<br>些设备的新型组件的研究、开<br>电源的应用示例包括: |
| Clariva                                                                                                    | te <sup>™</sup>                                                                                                    |                                                                                                    |                                                      |

# 从科学前沿和研

## 究热点中选题

## 研究前沿报告 - 源于ESI数据信息

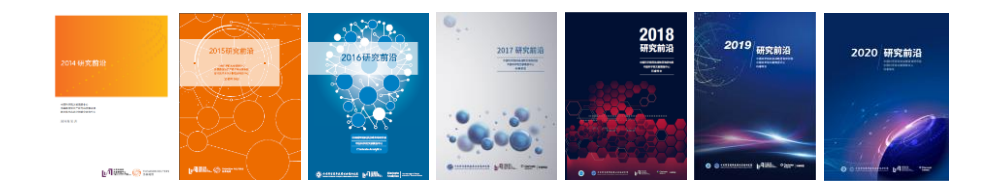

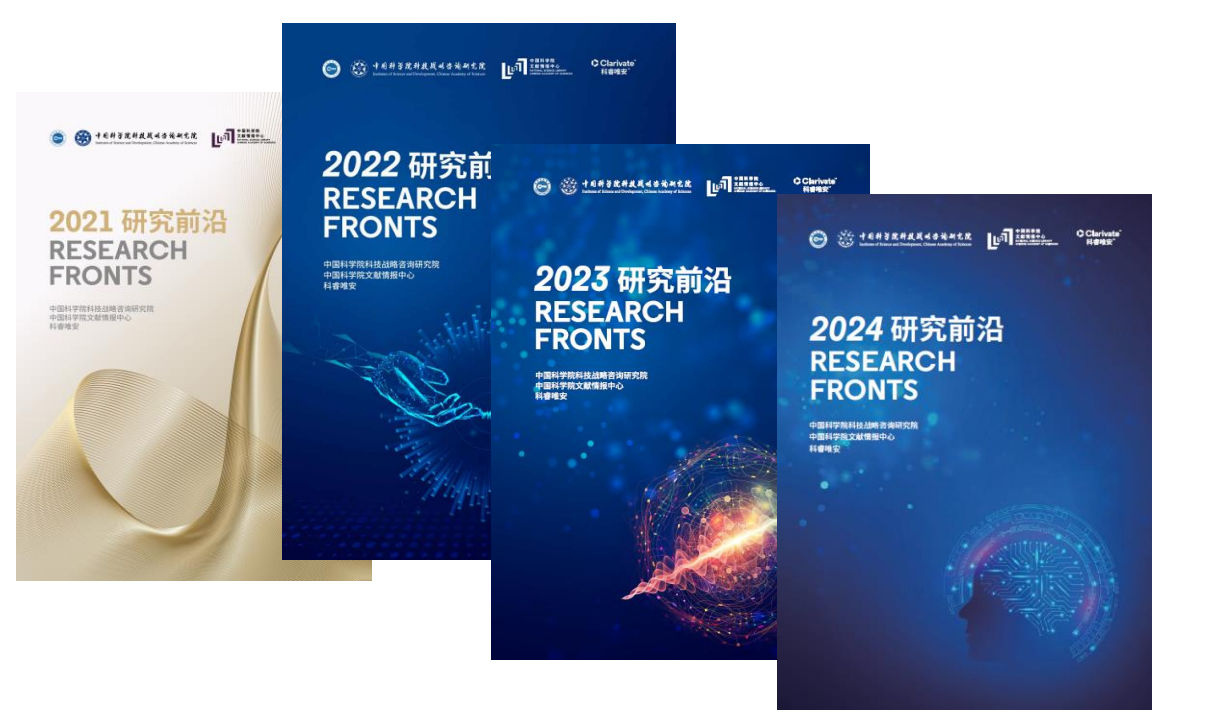

从2014年到2024年,科睿唯安与中国科学院每年联 合发布研究前沿报告 (Research Fronts)。 《2024研究前沿》遴选和展示了11大学科领域中的

110个热点前沿和15个新兴前沿。报告以科睿唯安ESI数据库中的13318个研究前沿为起点,对2018-2023年的论文数据进行分析。

此外研究人员还对28个重点研究前沿进行了详细解

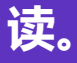

《2024 研究前沿 》报告下载地址: https://img02.ma.scrmtech.com/18476/1812/resource/1 732606476/2024研究前沿.pdf

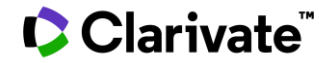

## 如何洞悉本领域的研究前沿?

学科分类 (11个大学科领域)

- > 农业、植物学和动物学
- > 地球科学
- > 生物科学
- > 物理学
- > 数学
- > 经济学、心理学及其他社会科学

## Research Fronts 研究前沿报告

- > 生态与环境科学
- ≻ 临床医学
- > 化学与材料科学
- > 天文学与天体物理学
- ≻ 信息科学

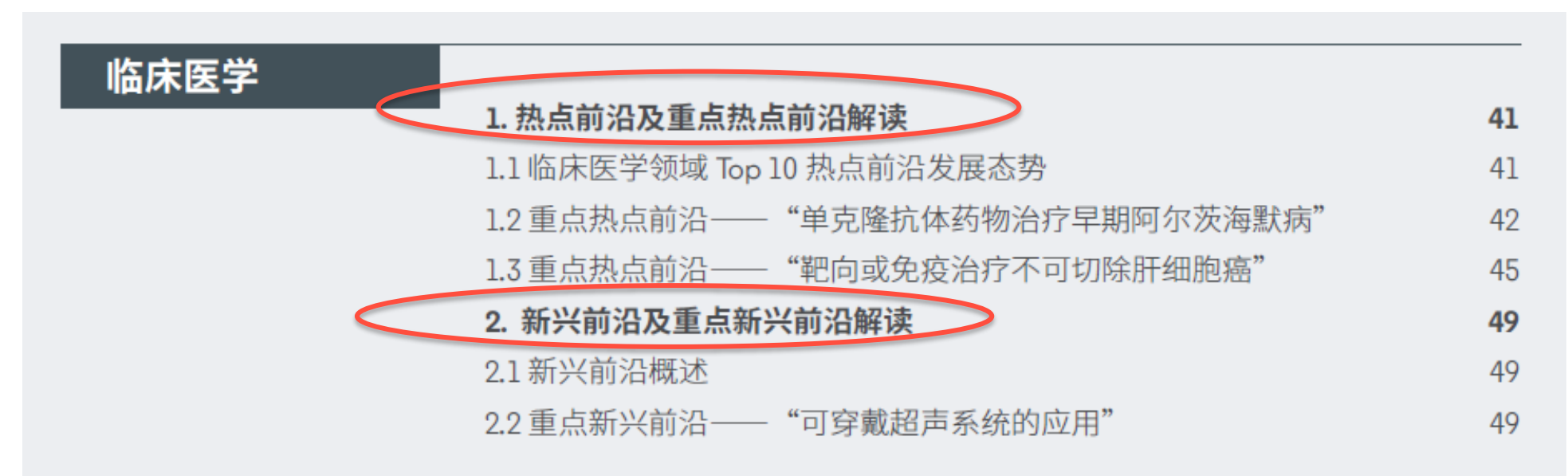

## 2024年化学与材料科学领域Top10热点前沿

#### 表 29 化学与材料科学领域 Top 10 热点前沿

| 序号 | 研究前沿              | 核心论文       | 被引频次  | 核心论文<br>平均出版年 |    | 表 30 "水系 | 系锌离子电池 | 8.无枝晶锌: | 金属负极设计 | "研究前沿中核  | 心论文的 Top 产 | 出国家和机构 | 勾      |
|----|-------------------|------------|-------|---------------|----|----------|--------|---------|--------|----------|------------|--------|--------|
| 1  | 碳量子点发光材料          | 36         | 4092  | 2021.1        | 排名 | 国家       | 核心论文   | 比例      | 排名     | 机构       | 所属国家       | 核心论文   | 比例     |
| 2  | 硒化锑薄膜太阳能电池        | 15         | 2241  | 2021.1        | 1  | 中国       | 36     | 87.8%   | 1      | 中国科学院    | 中国         | 7      | 17.1%  |
| 3  | 酸性析氧电催化剂          | 32         | 6134  | 2020.4        | 2  | 美国       | 8      | 19.5%   | 2      | 中南大学     | 中国         | 6      | 14.6%  |
| 4  | 有机窄谱带发光材料         | 23         | 4243  | 2020.4        | 3  | 澳大利亚     | 6      | 14.6%   | 3      | 香港城市大学   | 中国         | 4      | 9.8%   |
| 5  | 过渡金属催化的烯烃双官能团化反应  | 36         | 6370  | 2020.0        | 4  | 英国       | 2      | 4.9%    | 3      | 上海大学     | 中国         | 4      | 9.8%   |
| 6  | 阴离子交换膜燃料电池和水电解池   | 26         | 6016  | 2020.0        | 5  | 比利时      | 1      | 2.4%    | 3      | 卧龙岗大学    | 澳大利亚       | 4      | 9.8%   |
| 7  | 吸附式大气集水研究         | 27         | 5174  | 2020.0        | 5  |          | 1      | 2.4%    | 6      | 复旦大学     | 中国         | 3      | 7.3%   |
| 8  | 氧化还原液流电池          | 23         | 4118  | 2020.0        | 5  | 加拿大      | 1      | 2.4%    | 6      | 南井大字     | 中国         | 3      | 7.3%   |
| 9  | 水系锌离子电池无枝晶锌金属负极设计 | 41         | 19689 | 2019.8        |    |          |        |         | 6      | 中山大子<br> | 中国         | ی<br>ح | 7.3%   |
| 10 | 镧系单分子磁体           | 20         | 5090  | 2019.8        |    | 4047     |        |         |        |          |            |        |        |
|    | 表 34 化学与          | 材料科学领域新兴前》 | 沿     |               |    |          |        |         |        |          |            | 0      | •施引论又• |

| 序号 | 新兴前沿                | 核心论文 | 被引频次 | 核心论文<br>平均出版年 |
|----|---------------------|------|------|---------------|
| 1  | 用于高效有机太阳能电池的小分子受体材料 | 8    | 252  | 2022.8        |
| 2  | 有机电化学晶体管            | 6    | 239  | 2022.7        |
| 3  | 用于锂金属电池的聚合物固态电解质    | 9    | 336  | 2022.6        |

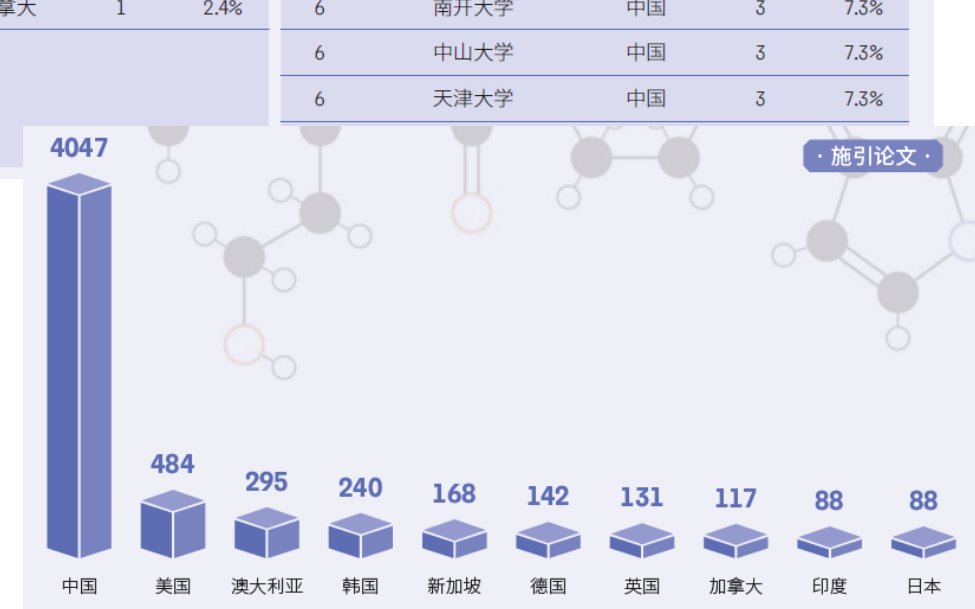

### Clarivate

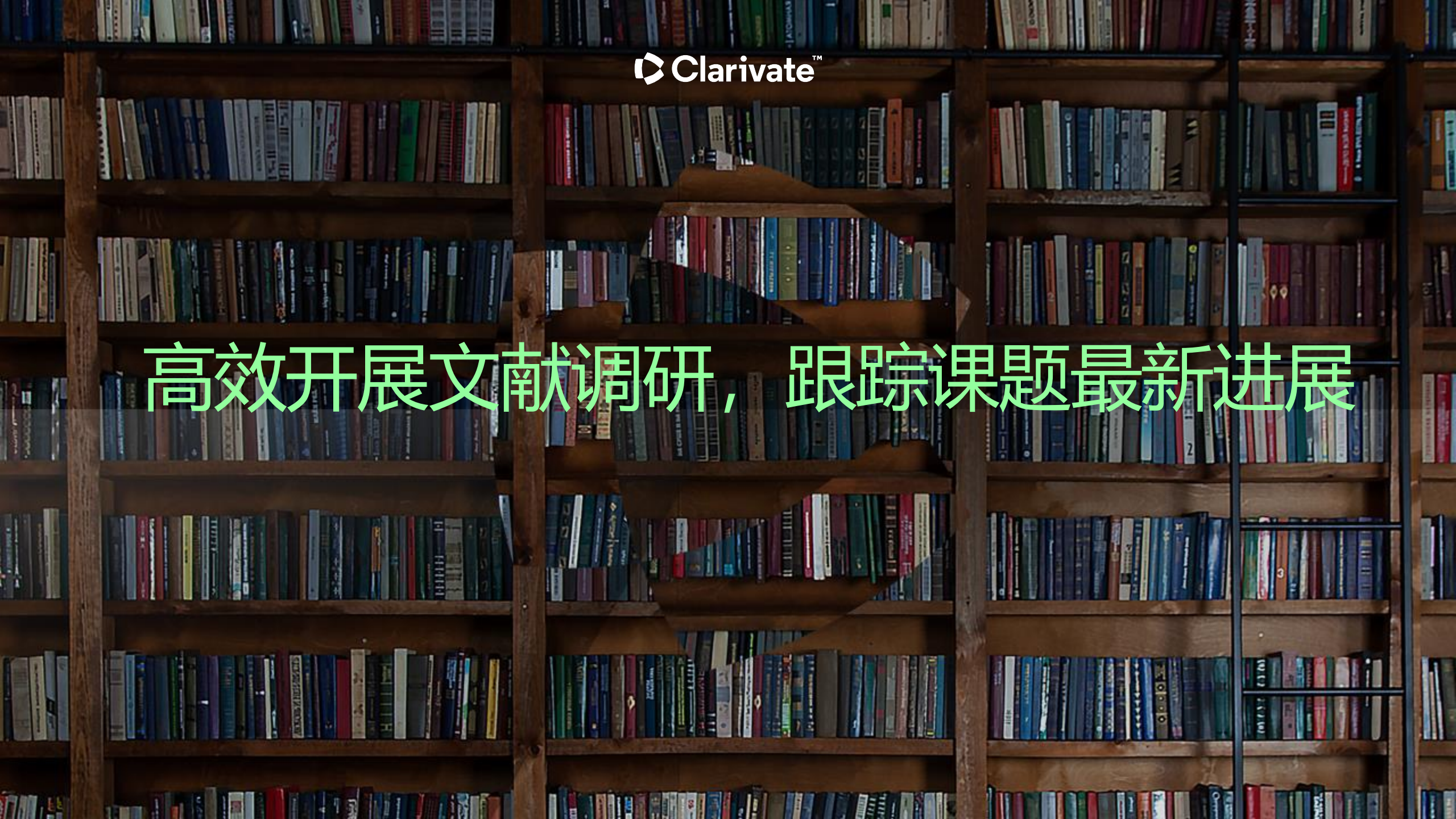

## Web of Science 提供了哪 些实用的检索方式?

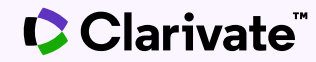

## Web of Science提供的检索方式 www.webofscience.com

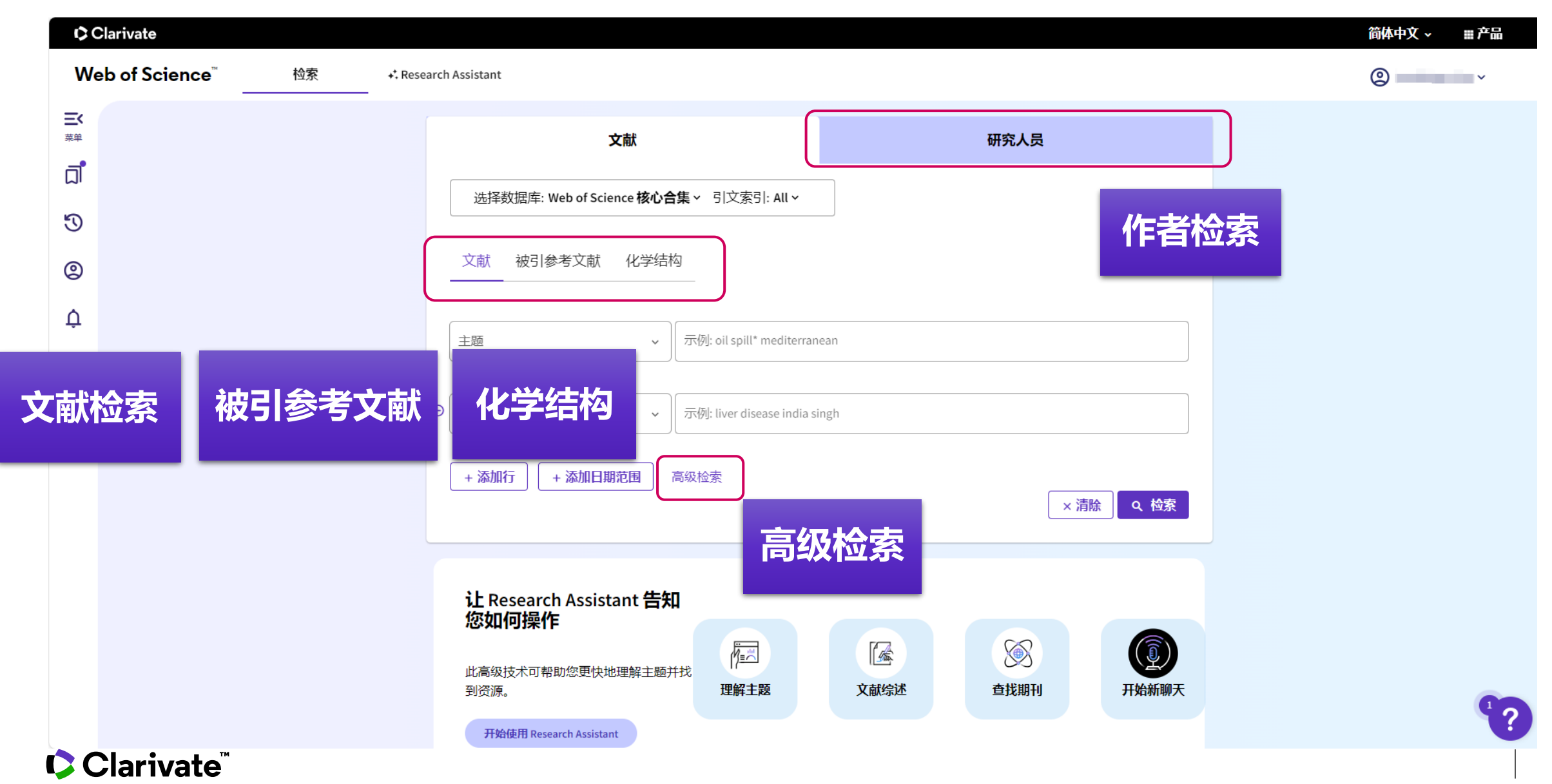

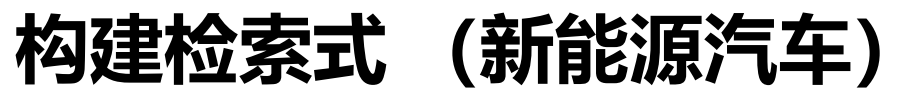

| ¢¢                          | Clarivate                  |    |                                                           |                                 |                                                  |                                                |                     |       | 简体中文 🗸 🛛 🏭 产品                 |
|-----------------------------|----------------------------|----|-----------------------------------------------------------|---------------------------------|--------------------------------------------------|------------------------------------------------|---------------------|-------|-------------------------------|
| We                          | eb of Science <sup>™</sup> | 检索 | 高级检索                                                      | +↓ Research Assistar            | nt                                               |                                                |                     |       |                               |
| <b>王</b> (<br><sup>菜単</sup> |                            |    |                                                           | 文献                              |                                                  |                                                | 研究人员                |       |                               |
| ជា                          |                            |    | 选择数据库: Web of Science <b>核心合集 ~</b> 引文索引:                 |                                 |                                                  |                                                |                     |       |                               |
| 3                           |                            |    |                                                           |                                 |                                                  |                                                |                     |       |                               |
| 2                           |                            |    | 文献 被引参 <sup>案</sup>                                       | 考文献 化学结构                        |                                                  |                                                |                     |       |                               |
| ¢                           |                            |    | 主题                                                        | •                               | 示例: oil spill* medit                             | rranean                                        |                     |       |                               |
|                             |                            |    | + 添加行 +                                                   | 添加日期范围高                         | 除风格家                                             |                                                |                     |       |                               |
|                             |                            |    | <b>让</b> Research As<br><b>您如何操作</b><br>此高级技术可帮助您<br>到资源。 | ssistant <b>告知</b><br>更快地理解主题并找 | 检索<br>出版<br><sup>煙</sup> 检索<br><sup>311</sup> 数据 | 字段:标题或主题<br>年<br>弌: "new energy \<br>车范围: SCIE | (检索标题、<br>vehicle*" | 摘要、作者 | <b>关键词</b> 、Keywords Plus ) 、 |
|                             |                            |    | 开始使用 Research /                                           | Assistant                       | 时间                                               | <b>范围</b> : 1900-2024                          |                     |       |                               |
| C                           | Clarivate <sup>™</sup>     |    |                                                           |                                 |                                                  |                                                |                     |       | 3                             |

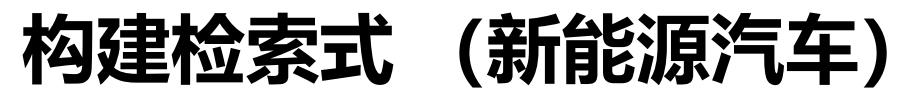

| <b>\$</b> (               | Clarivate                  |    |              |                              |                  |                                            | 简体中文 🗸 🛛 🏭 产品          | 2  |
|---------------------------|----------------------------|----|--------------|------------------------------|------------------|--------------------------------------------|------------------------|----|
| W                         | eb of Science <sup>™</sup> | 检索 | 高级检索         | + <sup>‡</sup> Research Assi | stant            |                                            |                        |    |
| <b>王</b><br><sup>菜単</sup> |                            |    |              | 文献                           |                  | 研究人员                                       |                        |    |
| ជ                         |                            |    | 选择数据库:1      | Neh of Science 核心            | <b>会進 🗸</b> 引文索引 |                                            |                        |    |
| 3                         |                            |    |              |                              |                  |                                            |                        |    |
| 2                         |                            |    | 文献 被引参       | 送天献 化学结                      | 构                |                                            |                        |    |
| ¢                         |                            |    | 主题           | Ŷ                            | 示例: oil spill*   | nediterranean                              |                        |    |
|                           |                            | 所有 | 字段           | Â                            |                  |                                            |                        |    |
|                           | 主题                         |    |              |                              | 高级检索             |                                            |                        |    |
|                           |                            | 标题 | Ū            |                              |                  | ×清除 Q 松寮                                   | •                      |    |
|                           |                            | 作者 | Í            |                              |                  |                                            |                        |    |
|                           |                            | 出版 | 2物标题         |                              |                  | 主题检索                                       |                        |    |
|                           |                            | 出版 | ž年<br>       |                              |                  | ・<br>土碑词・ "now operative vehicle*" or "ele | actric vehicle*" or    |    |
|                           |                            | 所属 | 新山构          |                              |                  | 入证问· new energy venicle of ele             | curic venicie of       |    |
|                           |                            | 基金 | ≧资助机构<br>    | <b>,</b> 8                   | 找 がご             | "electric powered vehicle*" or "cell veh   | nicle*" or "new energy |    |
|                           |                            | HE | <b>7</b> 南   |                              | 理解主题             | automobile*" or "Electrochemistry nea      | r/10 Automobile*" or   |    |
|                           |                            |    | 开始使用 Researc | h Assistant                  |                  | ducomobile of Liceroenemistry fied         | TTO Automobile Of a    | ?  |
|                           | `larivato <sup>™</sup>     |    |              |                              |                  | "battery near/5 vehicle*"                  |                        | 34 |
| ~~~                       |                            |    |              |                              |                  | 数据库范围: Web of Science™核心合                  | 集/SCIE                 | 0  |

## 以词找文 ➡ 巧用运算符/通配符

### 布尔运算符

| AND | 检索 <mark>包含所</mark> 有关键词的文献<br><b>例:标题检索</b> "stem cell" ANI  | D lymphoma                        |                                |                        |          |
|-----|---------------------------------------------------------------|-----------------------------------|--------------------------------|------------------------|----------|
| OR  | 检索到文献中至少含有一个所有<br>或者词汇的不同表达方式<br>例:标题检索 aspartame OR sa       | 给关键词,可用于检<br>iccharine OR sweeten | 索同义词<br>er                     |                        |          |
|     |                                                               | 运算符(英文)                           | 检索结果                           | 检索式                    | 作用       |
| NOT | 排除含有某一特定关键词的文<br>  <b>例:标题检索</b> aids NOT hearin <sub>〔</sub> |                                   | moral risk                     | "moral risk"           | 精确检索短语   |
|     |                                                               | *                                 | gene, genetics,<br>generation等 | gene*                  | 代表≥0个字符  |
|     |                                                               | ?                                 | women,woman等                   | wom <b>?</b> n         | 代表1个字符   |
|     |                                                               | \$                                | color,colour等                  | colo <mark>\$</mark> r | 代表0或1个字符 |
| _   | - TM                                                          |                                   |                                |                        |          |

### Clarivate

## 总览研究成果

|    | larivate                                                                                                    |                                           |                                         |                                                                                                    |                           | 间冲中文 """          |   |
|----|----------------------------------------------------------------------------------------------------|-------------------------------------------|-----------------------------------------|----------------------------------------------------------------------------------------------------|---------------------------|-------------------|---|
| We | b of Science <sup>™</sup>                                                                                                    | 智能检索      高                               | <b>弱级检索</b>                             | + <sup>+</sup> Research Assistant                                                                                                    |                           | ) yuanfang chen 🗸 |   |
|    | 检索 > "new energy                                                                                                    | vehicle*" or "electric vehicle*" or 54,38 | <sup>"electric powered</sup><br>3条来目    | <sup>vehicle*" o</sup><br>自 Science Citation Index Expanded (SCI-Expanded)的                                                                                                    | 检索结果                      | <b>旱: 54,38</b>   | 8 |
| IJ |                                                                                                    | "new energy veh                           | icle*" or "elec                         | tric vehicle*" or "electric powered vehicle*" or "cell vehicle*" or "new energy automobile*" or                                                                                                    | r "Electr 🔿               | G→ 复制检索式链接        |   |
| 2  | + 添加关键词                                                                                                    | 快速添加关键词: <                                | + electric veh                          | icles + electric vehicle + electric vehicle ev + electric vehicles evs + electric                                                                                                    | ric vehicle charging      | - hybrid ele 🗲 🗲  |   |
| ¢  | 54,383 文献                                                                                                    |                                           |                                         | 分析检索结果                                                                                                    | AI算法生成<br>提高检索结           | 的相关主题词<br>果的相关性   |   |
|    | 精炼检索结果在结果中检索                                                                                                    | 导出精炼                                      | 0/54,38                                 | 3 添加到标记结果列表 导出 ~                                                                                                    | <sup>序方</sup><br>期:降序 〜 く | / 1,088 >         |   |
|    | 快速过滤         ●         ●         ●         ●         ●         ●         ●         ●         ●         ●         ●         ●         ●         ●         ●         ●         ●         ●         ●         ●         ●         ●         ●         ●         ●         ●         ●         ●         ●         ●         ●         ●         ●         ●         ●         ●         ●         ●         ●         ●         ●         ●         ●         ●         ●         ●         ●         ●         ●         ●         ●         ●         ●         ●         ● | 1,379<br>40<br>4,259<br>870<br>22,240     | □ 1 St<br>ar<br>Li,<br>Dec<br>As<br>ser | Trategies for joint participation of electric vehicle-energy storage systems in the incillary market dispatch of frequency regulation electricity<br>JL; Xin, DX; (); Yuan, XD<br>c 31 2025   ENERGY SOURCES PART B-ECONOMICS PLANNING AND POLICY ▼ 20 (1)<br>the share of electric vehicle (EV) within the power system continues to grow, their capacity to contribute to electric autivices is garnering heightened interest. Nevertheless, the involvement of EVs in these services is constrained by factors | ixiliary<br>s such as     | 31<br>参考文献        | ł |
| L. | 🧼 Ularivate                                                                                                    |                                           |                                         |                                                                                                    |                           | 36                | , |
## 细化研究方向——Web of Science学科类别

| <b>三</b> <<br><sup>菜单</sup> | 出版年                      |                         | ~      |
|-----------------------------|--------------------------|-------------------------|--------|
| ជា                          | 文献类型                     |                         | ~      |
| 3                           | 研究人员个人                   | 信息                      | ~      |
|                             | Web of Scienc            | e 类别                    | ^      |
| 2                           | Energy Fuels             | 5                       | 18,807 |
|                             | Engineering              | Electrical Electronic   | 15,641 |
| Δ                           | Materials Sc             | ience Multidisciplinary | 6,033  |
| Ŧ                           | Transportati             | ion Science Technology  | 5,988  |
|                             | Chemistry P              | hysical                 | 4,900  |
|                             | 全部查看 ><br>Citation Topic | s Meso i                | ~      |
|                             | Citation Topic           | s Micro (               | ^      |
|                             | 4.18.788 Ele             | ctric Vehicles          | 16,536 |
|                             | 2.62.138 Lith            | nium-ion Battery        | 9,681  |
|                             | 4.18.204 Sm              | art Grid Optimization   | 2,941  |
|                             | 4.18.136 Ele             | ctric Motor Control     | 2,069  |
|                             | 4.29.1251 Ve             | hicle Dynamics Control  | 1,326  |
|                             | 全部查看 >                   |                         |        |

 $\sim$ 

可持续发展目标

Clarivate<sup>®</sup>

|   | hybrid variable neighbourhood search and genetic algorithm                                                                                                    |                   |
|---|----------------------------------------------------------------------------------------------------|-------------------|
|   | Ma, GD; Wang, W; (); Zhou, YW<br>Dec 31 2025   TRANSPORTMETRICA B-TRANSPORT DYNAMICS 🔻 13 (1)                                                                                                    | <b>41</b><br>参考文献 |
|   | ■, 被引参考文献深度分析                                                                                                    |                   |
|   | Shared electric vehicle relocation (SEVR) is essential to the shared mobility and cost-benefit of a one-way, floating-station vehicle-sharing system. This study investigates the crowdsourced task dispatching problem for SEVR to rebalance the spatial to the shared mobility and costs by dy 显示更多 ~ Weboff Science学科类别 | 相关记录              |
| 3 | Enha Step1:选择"Energy Fuels"                                                                                                    |                   |
|   | Bhattacharya, T and Ghosh, S<br>Dec 31 2025   ENERGY SOURCES PART A-RECOVERY UTILIZATION AND ENVIRONMENTAL EFFECTS 🔻 47 (1), pp.9413-<br>9434                                                                                                    | 38<br>参考文献        |
|   | ➡ 被引参考文献深度分析<br>Accurately presents a Step 2: 点话 "精炼" ficant engineering challenge. This research<br>an adaptive "Online Learning" machine learning framework that improves with new data unlike appr 显示更多 ~                                                                                                    |                   |
|   | ④s·F·x 出版商处的全文 •••                                                                                                    | 相关记录              |
| 4 | Few-Shot Learning for Triplet-Based EV Energy Consumption Estimation                                                                                                    |                   |
| ð | Civilis, A; Petkevicius, L; (); Markuceviciute-Vincke, I                                                                                                    |                   |
|   | Dec 31 2025   APPLIED ARTIFICIAL INTELLIGENCE 🔻 39 (1)                                                                                                    | 37                |

## 细化研究方向——引文主题

**三**く <sup>菜単</sup>

ជា

3

0

Ų

| 出版年                                                                                                    | ~                                  | hybrid variable neighbourhood search and genetic algorithm                                                                                                    |                   |
|----------------------------------------------------------------------------------------------------|------------------------------------|----------------------------------------------------------------------------------------------------|-------------------|
|                                                                                                    |                                    | Ma, GD; Wang, W; (); Zhou, YW                                                                                                    | 41                |
| 文献类型                                                                                                    | ~                                  | Dec 31 2025   TRANSPORTMETRICA B-TRANSPORT DYNAMICS 🔻 13 (1)                                                                                                    | 参考又厭              |
| 研究人员个人信息                                                                                                    | ~                                  | ➡ 被引参考文献深度分析<br>Shared electric vehicle relocation (SEVR) is essential to the shared mobility and cost-benefit of a one-way, floating-station                                                                                                    |                   |
| Web of Science 类别                                                                                                    | ^                                  | vehicle-sharing system. This study investigates the crowdsourced task dispatching problem for SEVR to rebalance the spatial variation in supply and demand under random demand. The objective is to minimize total costs by dy 显示更多 ~                                                                                                    |                   |
| Energy Fuels                                                                                                    | 18,807                             | <b>∮</b> \$+ <b>F</b> •X 出版商处的全文 ●●●                                                                                                    | 선수건크              |
| Engineering Electrical Electronic                                                                                                    | 15,641                             |                                                                                                    | 相大记求              |
| Materials Science Multidisciplinary                                                                                                    | 6,033                              |                                                                                                    |                   |
| Transportation Science Technology                                                                                                    | 5,988                              | $\Box_3$ Enhancing state of charge estimation accuracy in lithium-ion batteries through adaptive                                                                                                    |                   |
| Chemistry Physical                                                                                                    |                                    | Elimancing state of charge estimation accuracy in itinum for batteries through adaptive                                                                                                    |                   |
| 全部查看 ><br>Citation Topics Meso (i)                                                                                                    | Ste                                | Bhattacharya, T and Ghosh, S<br>Dec 21 2025 LENERGY SOURCES PARTA RECOVERY LITURATION AND ENVIRONMENTAL EFFECTS - 47(1) 200412<br>01: 选择 "2.62.138 Lithium-ion Battery"                                                                                                    | 38<br>参考文献        |
| Citation Topics Micro (i)                                                                                                    | ^                                  | A complete many size the State of Charge (SOC) in Lithium include the incide size if for the size of a latter to the                                                                                                    |                   |
| 4.18.788 Electric Vehicles                                                                                                    | 16,536                             | presents a novel data-driven methodology for precise SOC estimation focusing on Electric Vehicle (EV) applications, employing                                                                                                    |                   |
|                                                                                                    | -                                  | an adaptive "Online Learning" machine learning framework that improves with new data unlike appr 显示更多 ~                                                                                                    |                   |
| 2.62.138 Lithium-ion Battery                                                                                                    | 9,681                              |                                                                                                    |                   |
| 2.62.138 Lithium-ion Battery         4.18.204 Smart Grid Optimization                                                                                                    | 9,681<br>2,941                     | Os-F-X         出版商处的全文         •••                                                                                                    | 相关过去              |
| <ul> <li>2.62.138 Lithium-ion Battery</li> <li>4.18.204 Smart Grid Optimization</li> <li>4.18.136 Electric Motor Control</li> </ul>                                                                | 9,681<br>2,941<br>2                | ●         ●         ●         ●         ●         ●         ●         ●         ●         ●         ●         ●         ●         ●         ●         ●         ●         ●         ●         ●         ●         ●         ●         ●         ●         ●         ●         ●         ●         ●         ●         ●         ●         ●         ●         ●         ●         ●         ●         ●         ●         ●         ●         ●         ●         ●         ●         ●         ●         ●         ●         ●         ●         ●         ●         ●         ●         ●         ●         ●         ●         ●         ●         ●         ●         ●         ●         ●         ●         ●         ●         ●         ●         ●         ●         ●         ●         ●         ●         ●         ●         ●         ●         ●         ●         ●         ●         ●         ●         ●         ●         ●         ●         ●         ●         ●         ●         ●         ●         ●         ●         ●         ●         ●         ●         ●         ● | 相关记录              |
| <ul> <li>2.62.138 Lithium-ion Battery</li> <li>4.18.204 Smart Grid Optimization</li> <li>4.18.136 Electric Motor Control</li> <li>4.29.1251 Vehicle Dynamics Control</li> </ul>                    | 9,681<br>2,941<br>2<br>1 <b>St</b> | ● BEAL 出版商处的全文 ···<br>ep2: 点击 "精炼"                                                                                                    | 相关记录              |
| <ul> <li>2.62.138 Lithium-ion Battery</li> <li>4.18.204 Smart Grid Optimization</li> <li>4.18.136 Electric Motor Control</li> <li>4.29.1251 Vehicle Dynamics Control</li> <li>全部查看 &gt;</li> </ul> | 9,681<br>2,941<br>1 <b>St</b>      | ● Set 出版商处的全文 ···<br>ep2: 点击 "精炼"<br>□ 4 Tew-Shot Learning for Triplete ased EV Energy Consumption Estimation                                                                                                    | 相关记录              |
| <ul> <li>2.62.138 Lithium-ion Battery</li> <li>4.18.204 Smart Grid Optimization</li> <li>4.18.136 Electric Motor Control</li> <li>4.29.1251 Vehicle Dynamics Control</li> <li>全部查看 &gt;</li> </ul> | 9,681<br>2,941<br>1 <b>St</b>      | Bose 出版商处的全文 …     ep2: 点话 "精炼"     consumption Estimation     Civilis, A; Petkevicius, L; (); Markuceviciute-Vincke, I                                                                                                    | 相关记录              |
| <ul> <li>2.62.138 Lithium-ion Battery</li> <li>4.18.204 Smart Grid Optimization</li> <li>4.18.136 Electric Motor Control</li> <li>4.29.1251 Vehicle Dynamics Control</li> <li>全部查看 &gt;</li> </ul> | 9,681<br>2,941<br>1 <b>St</b>      | ●Sef 出版商处的全文 …<br>ep2: 点话 "精炼"<br>L 4 Tew-Shot Learning for Triplet-Based EV Energy Consumption Estimation<br>Civilis, A; Petkevicius, L; (); Markuceviciute-Vincke, I<br>Dec 31 2025 [APPLIED ARTIFICIAL INTELLIGENCE ▼ 39 (1)                                                                                                    | 相关记录<br><b>37</b> |

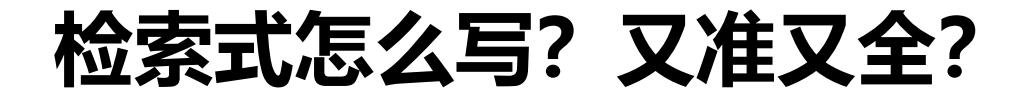

#### 检索课程推荐: 《文献检索课中的Web of Science》

电脑观看链接: https://uao.so/spw314699

手机观看扫码:

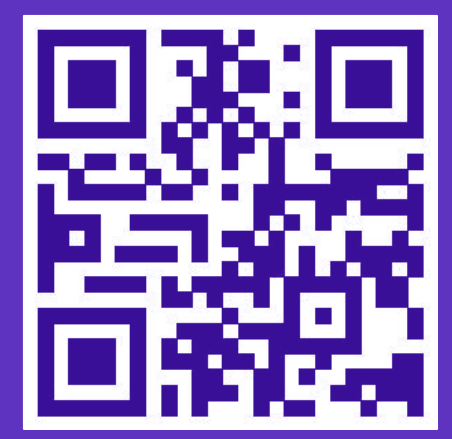

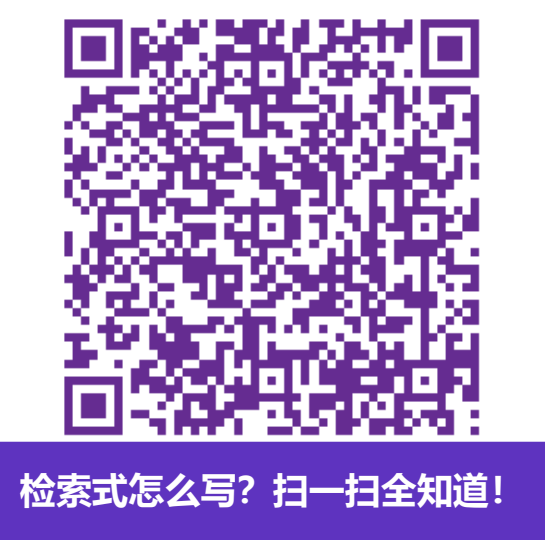

首页 > Web of Science在线大讲堂 > 微课堂 > 科研检索

#### 科研检索

- 课题检索式的设计(科睿唯安产品与解决方案专家)
- 作者检索式的设计 (科睿唯安产品与解决方案专家)
- 机构检索式的设计 (科睿唯安产品与解决方案专家)

• 如何查找特定学科文献 (科睿唯安产品与解决方案专家)

#### Clarivate<sup>™</sup>

# 如何了解该课题的研究现状?

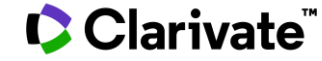

总览研究成果——创建引文报告 按年份的被引频次和出版物分布

#### 按年份的被引频次和出版物分布

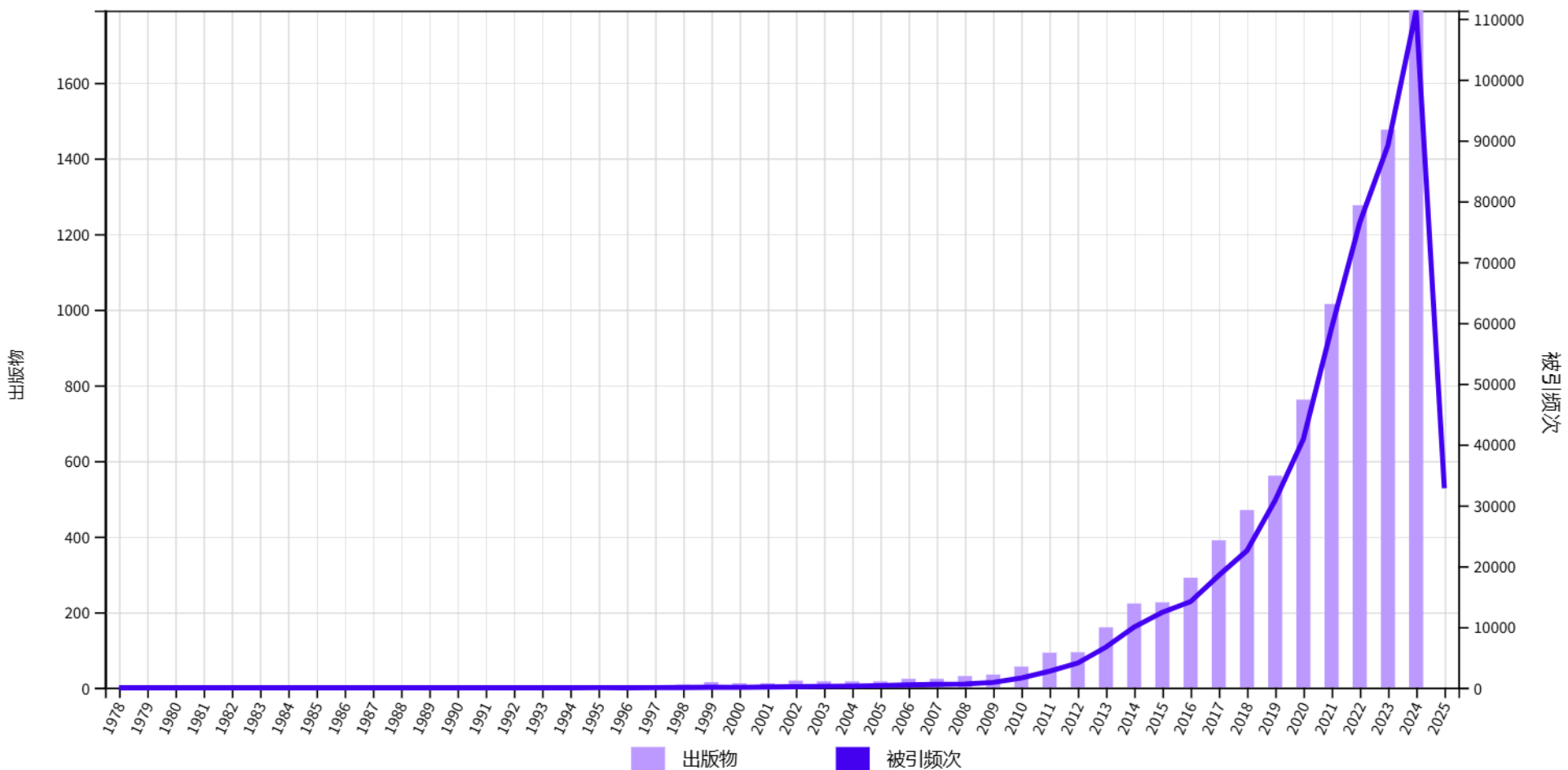

100

Clarivate

下载

### 总览研究成果——找合作伙伴?基金?期刊?

| <ul> <li>出版年</li> <li>文献类型</li> <li>Web of Science类别</li> <li>作者</li> <li>所属机构</li> <li>出版物标题</li> <li>出版商</li> <li>基金资助机构</li> </ul> | 1,559<br>TSINGHUA UNIVERSITY<br>清华大学     | 1,254<br>UNITED STATES DEPARTMENT OF ENERGY DOE | 772<br>CHONGQING UNIVERSITY<br>重庆大学     | 06<br>DIAN INSTITUTE OF<br>CHNOLOGY SYSTEM IIT<br>STEM |
|----------------------------------------------------------------------------------------------------|------------------------------------------|-------------------------------------------------|-----------------------------------------|--------------------------------------------------------|
| 授权号                                                                                                    |                                          | 1,097<br>CHINESE ACADEMY OF SCIENCES            | 671                                     | 612                                                    |
| 编者                                                                                                    |                                          |                                                 |                                         | SHANGHAI JIAO<br>TONG UNIVERSITY                       |
| 团体作者                                                                                                    | 1,320<br>BEIJING INSTITUTE OF TECHNOLOGY |                                                 | 同济大学                                    |                                                        |
| 研究方向                                                                                                    | 北京理丁大学                                   |                                                 |                                         |                                                        |
| 国家/地区                                                                                                    |                                          |                                                 |                                         |                                                        |
| 语种                                                                                                    |                                          | 825                                             | 662<br>NATIONAL INSTITUTE OF TECHNOLOGY | YNIT                                                   |
| 会议名称                                                                                                    |                                          | UNIVERSITY OF CALIFORNIA SYSTEM                 | SYSTEM                                  |                                                        |
| 丛书名称                                                                                                    |                                          |                                                 |                                         |                                                        |
| Web of Science索引                                                                                                    |                                          |                                                 |                                         |                                                        |

#### Clarivate<sup>™</sup>

## 总览研究成果——找合作伙伴?基金?期刊?

| 出版年<br>文献类型      | <b>244</b><br>ouyang, minggao | <b>144</b><br>Wang, Zhenpo | <b>117</b><br>Han, Xuebing | <b>104</b><br>FENG, Xuning |    |
|------------------|-------------------------------|----------------------------|----------------------------|----------------------------|----|
| Web of Science类别 |                               |                            |                            |                            |    |
| 作者               |                               |                            |                            |                            |    |
| 所属机构             |                               |                            |                            |                            |    |
| 出版物标题            |                               |                            |                            |                            |    |
| 出版商              |                               |                            |                            |                            |    |
| 基金资助机构           |                               | 128                        |                            |                            |    |
| 授权号              |                               | XIONG, Rui                 |                            |                            |    |
| 开放获取             |                               |                            | 95<br>Zheng, Yueiju        | 87<br>Sauer, Dirk U        | we |
| 编者               |                               |                            |                            |                            |    |
| 团体作者             |                               |                            |                            |                            |    |
| 研究方向             | 154                           |                            |                            |                            |    |
| 国家/地区            | ne, nongwen                   | 121                        |                            |                            |    |
| 语种               |                               | Van Mierlo, Joeri          | 91                         |                            |    |
| 会议名称             |                               |                            | Mi, Chunting C             |                            |    |
| 丛书名称             |                               |                            |                            |                            |    |
| Web of Science索引 |                               |                            |                            |                            |    |

#### Clarivate<sup>®</sup>

## 总览研究成果——找合作伙伴?基金?期刊?

| 出版年<br>文献类型<br>Web of Science类别<br>作者<br>所属机构<br>出版物标题<br>出版商<br>基金资助机构 | 10,746<br>NATIONAL NATURAL SCIENCE FOUNDATION OF CHINA NSFC<br>国家自然科学基金           | 1,406<br>NATIONAL KEY RESEARCH DEVELOPMENT<br>PROGRAM OF CHINA<br>国家重点研发计划 | 1,087<br>NATIONAL SCIENCE<br>FOUNDATION NSF                 | 960<br>NATIONAL RESEARCH<br>FOUNDATION OF KOREA                         |
|-------------------------------------------------------------------------|-----------------------------------------------------------------------------------|----------------------------------------------------------------------------|-------------------------------------------------------------|-------------------------------------------------------------------------|
| 授权号                                                                     |                                                                                   | <b>1,256</b><br>UNITED STATES DEPARTMENT OF ENERGY DOE                     |                                                             |                                                                         |
| 编者<br>团体作者<br>研究方向                                                      |                                                                                   |                                                                            | 873<br>UK RESEARCH INNOVATION UKRI                          | 741<br>ENGINEERING<br>PHYSICAL<br>SCIENCES<br>RESEARCH<br>COUNCIL EPSRO |
| 国家/地区<br>语种<br>会议名称<br>丛书名称<br>Web of Science索引                         | 1,451<br>FUNDAMENTAL RESEARCH FUNDS FOR THE CENTRAL<br>UNIVERSITIES<br>中央高校基本科研基金 | 1,164<br>EUROPEAN UNION EU                                                 | 844<br>CHINA POSTDOCTORAL SCIENCE<br>FOUNDATION<br>中国博士后科学基 | 基金                                                                      |

Clarivate<sup>™</sup>

## 面对海量文献,如何快速锁定高影响力外文文 献?

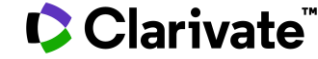

### 领域内经典的、最新的综述文章我读了吗?

| We                  | eb of Science <sup>™</sup>                                                                                                    | 智能检索              | 高级检索                                                            | + <sup>+</sup> Research Assistant                                                                                                    |                                                                                                    |                                                                                                    | <b>(2)</b> . |
|---------------------|----------------------------------------------------------------------------------------------------|-------------------|-----------------------------------------------------------------|----------------------------------------------------------------------------------------------------|----------------------------------------------------------------------------------------------------|----------------------------------------------------------------------------------------------------|--------------|
| ≓×<br><sup>菜単</sup> | 检索 > "new energy ve                                                                                                    | hicle*" or "e > 精 | <sup>炼 "new energy vehicle*"。</sup><br>I <b>,259</b> 条来自        | or "electric vehicle*" or "electric powered vehic.<br>自 Science Citation Ind                                                                                                    | dex Expanded (S                                                                                                    | Cl-Expanded)的结果:                                                                                                    |              |
| IJ                  |                                                                                                    | "new ene          | rgy vehicle*" or "ele                                           | ctric vehicle*" or "electric powered ve                                                                                                    | hicle*" or "cell vehicle*" or "n                                                                                    | ew energy automobile*" or "Electr                                                                                                    | → G> 复制检索式链接 |
| 9                   | + 添加关键词                                                                                                    | 快速添加关键词:          | < + electric vel                                                | hicles + auxiliary power module ap                                                                                                    | + fuel cell vehicles                                                                                                | + charging infrastructure                                                                                                    |              |
| ¢                   | 精炼依据: 文献类                                                                                                    | 型:综述论文 X          | 全部清除                                                            |                                                                                                    |                                                                                                    |                                                                                                    |              |
|                     | <b>4,259</b> 文献                                                                                                    |                   | <sup>!要…</sup> 快速                                               | <b>锁定综述,了解已</b>                                                                                                    | 有研究成果,                                                                                                    | 帮助拓展研究思路和                                                                                                    | <b>I研究方法</b> |
|                     | 精炼检索结果在结果中检索                                                                                                    | 导出精炼              | <b>5</b> 0/4,259                                                | 9 添加到标记结果列表 导出 ~                                                                                                    |                                                                                                    | ─ 排序方 ─────<br><b>貝期: 降序</b>                                                                                                    | ✓ < 1 / 86 > |
|                     | 快速过滤 <ul> <li>             ◆ 高被引论文       </li> <li>             ◆ 热点论文       </li></ul> ◆ 熱点论文                  ● (*)             ☆ 法公文                 ● (*)             ☆ 在线发表                 ● (*)             ☆ エ生はまままます | 4                 | 541<br>17<br>17<br>17<br>17<br>17<br>17<br>17<br>17<br>17<br>17 | Aechanisms and Mitigation Strate<br>i, XY; Chen, X; (); Hu, JT<br>ec 2025   NANO-MICRO LETTERS 	17 (1)<br>he transition to renewable energy sources has el<br>atteries (LIBs) for large-scale energy storage. This<br>burces from cathode materials, anode materials, | evated the importance of SIBs (SIBs)<br>s review examines the mechanisms o<br>and electrolytes, which pose safety r | Sodium-Ion Batteries<br>as cost-effective alternatives to lithium-ion<br>f gas generation in SIBs, identifying<br>isks like swelli 显示更多 、 | 109<br>参考文献  |
|                     | Clarivate <sup>®</sup>                                                                                                    |                   |                                                                 |                                                                                                    |                                                                                                    |                                                                                                    | 46           |

?

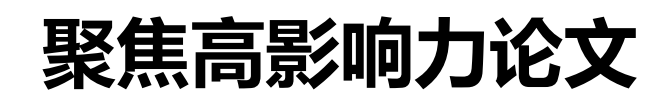

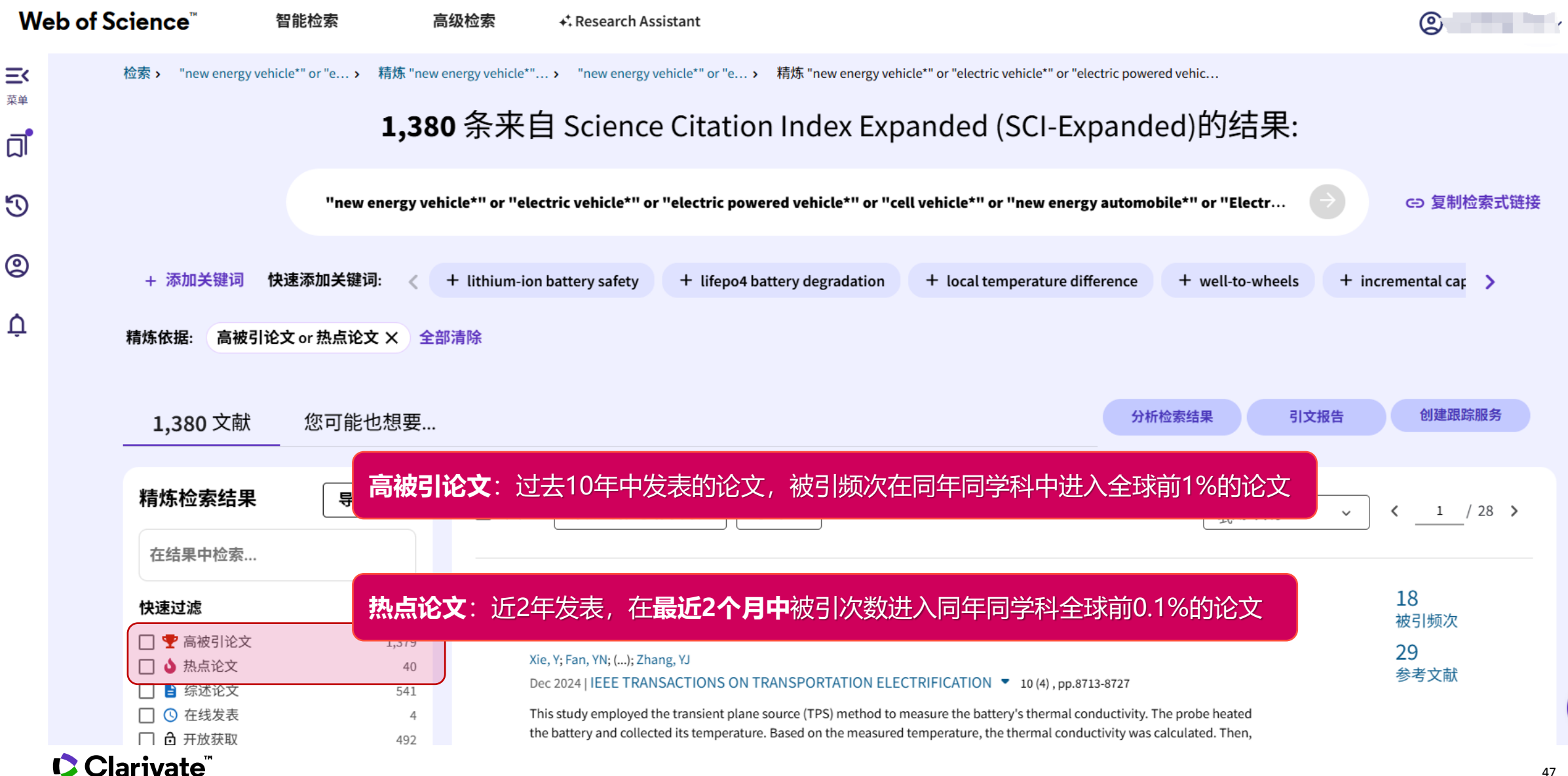

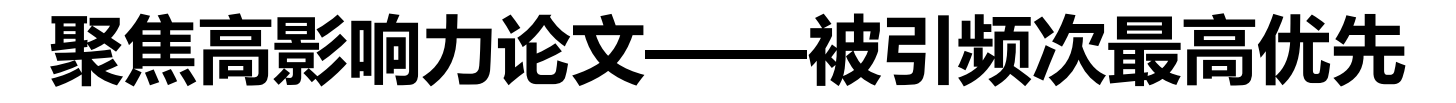

| Clarivate                                                           |                                                                                                    | 简体中文 🗸 🛛 🏭 产品                              |
|---------------------------------------------------------------------|----------------------------------------------------------------------------------------------------|--------------------------------------------|
| Web of Science <sup>™</sup> 检索                                      | +: Research Assistant                                                                                                    | 1能检索 ② ~                                   |
|                                                                     | , * 精炼 "High entropy alloy" * 精炼 "High entropy alloy" or "High-entropy alloy" or HEA or HEAS (主题)<br>8,161 条来自 Science Citation Index Expanded (SCI-Expanded)的结果:                                                                                                    |                                            |
| 3                                                                   | "High entropy alloy*" or "High-entropy alloy*" or HEA or HEAS (主题) and 1900-2024 (出版年) 🔿 🕞 复制检                                                                                                    | <sup>素鐵機</sup><br>更多的排序方式                  |
| ② + 添加关键词 快速添加关键                                                    | 司: < + high-entropy alloy + high-entropy alloys + high entropy alloys + high entropy alloy + refractory high-entropy                                                                                                    | y                                          |
|                                                                     | Aetallurgy Metallurgical Engineering × 全部清除                                                                                                    | 最近添加<br>引文类别                               |
|                                                                     | 地要                                                                                                    | 日期: 降序<br>日期: 升序                           |
| 精炼检索结果                                                              | □ 0/8,161 添加到标记结果列表       导出 ~                                                                                                    | 被引频次: 最高优先<br>被引频次: 最低优先                   |
| 在结果中检索                                                              | 1 A critical review of high entropy alloys and related concepts                                                                                                    | 使用次数 (所有时间): 最多优先<br>使用次数 (最近 180 天): 最多优先 |
| <ul> <li>□ </li> <li>〒 高被引论文</li> <li>□ </li> <li>▲ 热点论文</li> </ul> | Image: Provide with the second second s | 会议标题: 升序<br>会议标题: 降序                       |
| <ul> <li>□ ● 综述论文</li> <li>□ ● 在线发表</li> <li>□ ● 开放菜取</li> </ul>    | <ul> <li>High entropy alloys (HEAs) are barely 12 years old. The field has stimulated new ideas and has inspired the exploration of the vast composition space offered by multi-principal element alloys (MPEAs). Here we present a critical review of this field, with the intent of summarizing key findings, uncovering major trends and providing guidance for future effort 显示更多 ~</li> </ul>                                                                                                    | 第一作者姓名:升序<br>第一作者姓名:降序                     |
|                                                                     | 3         Øserx         出版商处的免费全文         ••••                                                                                                    | 出版物标题: 升序<br>出版物标题: 降序                     |

### 引文索引-获取更多高影响力学术成果

Clarivate<sup>™</sup>

| Os-F-X 出版商处的免   | 费全文                                                                                                    | 添加到标记结果列 | 表 ▼ ■                  | < / 16,502 >            |
|-----------------|----------------------------------------------------------------------------------------------------|----------|------------------------|-------------------------|
| A critical revi | iew of high entropy alloys and related concepts                                                          |          | 引文网络                   |                         |
| 🍷 高被引论文         |                                                                                                    |          | 来自 Web of Scier        | nce 核心合集                |
|                 |                                                                                                    |          | <b>5,489</b><br>被引频次   | ♀ 创建引文跟踪                |
| 作者              | Miracle, DB (Miracle, D. B.) <sup>[1]</sup> ; Senkov, ON (Senkov, O. N.) <sup>[1]</sup> , <sup>[2]</sup> |          | 5,874                  | + 查看更多的被引频次             |
|                 | 查看 Web of Science ResearcherID 和 ORCID (由 Clarivate 提供)                                                  |          | 板51 观八 所有数<br>据库       | ⇔ 查看施引预印本               |
| 来源出版物           | ACTA MATERIALIA ▼<br>卷: 122 页: 448-511<br>DOI: 10.1016/j.actamat.2016.08.081                             |          | <b>349</b><br>篇引用的参考文献 | →查看相关记录                 |
| 出版时间            | JAN 1 2017                                                                                               |          |                        |                         |
|                 | Oleg N Senkov 🤗                                                                                          |          | 与同行文献相比,<br>何?         | 该文献的引用表现如               |
| 1000            | (Senkov, O. N.)                                                                                          |          | ← 打开比较指标               | 面板                      |
|                 | Oleg N Senkov (O.N.Senkov),                                                                              |          | 数据来自 InCites Be        | enchmarking & Analytics |
| 作者的署名变体 ①       | 基于对高熵合金(high entropy alloys, HEAs)的研究基础,2                                                                | 2010     |                        |                         |
| 已发布组织①          | 年,Senkov等首先提出了难熔高熵合金(refractory high                                                                     |          | 按分类引用项目                | New                     |
| 学科类别 BETA       | entropy alloys, RHEAs)的概念,并成功制备出了WNbMoT                                                                  | a和       |                        |                         |
| 其他标识符 ①         | WNbMoTaV难熔高熵合金。                                                                                          |          |                        |                         |

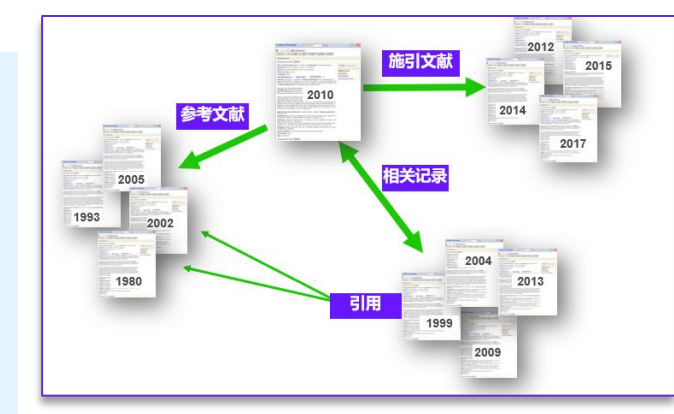

谷歌翻译,仅供参考

| Os-F-X 出版商处的免费全文          | ● ● ● ● ● ● ● ● ● ● ● ● ● ● ● ● ● ● ●                                                                    | 果列表 ~ 📧 < _ 2 / 16,502 >            |        |
|---------------------------|----------------------------------------------------------------------------------------------------|-------------------------------------|--------|
| A critical review         | of high entropy alloys and related concepts                                                              | 引文网络                                | 2005   |
| 🆤 高被引论文                   |                                                                                                    | 来自 Web of Science 核心合集              | 1980   |
|                           |                                                                                                    | <b>5,489</b> ▲ 创建引文跟踪<br>被引频次       |        |
| 作者                        | Miracle, DB (Miracle, D. B.) <sup>[1]</sup> ; Senkov, ON (Senkov, O. N.) <sup>[1]</sup> , <sup>[2]</sup> | 5,874 + 查看更多的被引频次                   |        |
|                           | 查看 Web of Science ResearcherID 和 ORCID (由 Clarivate 提供)                                                  | 被5100次/所有效<br>据库 ■ 查看施引预印本          |        |
| 来源出版物                     | ACTA MATERIALIA ▼<br>卷: 122 页: 448-511<br>DOI: 10.1016/j.actamat.2016.08.081                             | 349 → 查看相关记录                        |        |
| 出版时间                      | JAN 1 2017                                                                                               | 引用的参考文                              | 献: 349 |
| 已索                        | Oleg N Senkov <sup>©</sup>                                                                               | 行文献相比, 该文献的引用表现如                    |        |
| 文献                        | (Senkov, O. N.)                                                                                          |                                     |        |
| 摘要                        |                                                                                                    | J开比较指标面板                            |        |
|                           | Oleg N Senkov (O.N.Senkov),                                                                              | <自 InCites Benchmarking & Analytics |        |
| 作者的罢名变体(〕                 | 基于对高熵合金(high entropy alloys, HEAs)的研究基础,2010                                                             |                                     |        |
| 已发布组织①                    | 年、Senkov等首先提出了难熔高熵合金(refractory high                                                                     |                                     |        |
| CONTRACTO<br>전체 ※ DI BETA | entrony alloys BHEAs)的概念并成功制备出了WNIbMoTa和                                                                 | 关引用项目 New                           |        |
| 子科尖列                      |                                                                                                    |                                     |        |
| 其他标识符 ①                   | WINDIVIOTAVÆ俗同焖口立。                                                                                       |                                     |        |
|                           |                                                                                                    |                                     |        |

#### Clarivate<sup>™</sup>

施引文献

关记

引用

2004

1999

### 引文索引-通过参考文献追溯基础研究

| ¢C                  | larivate                                                                                                    |                                                                     |                                                                                                    |                                                                                                    |                                                                                                | 简体中文 🗸 🛛 🏭 产品                                                      |
|---------------------|----------------------------------------------------------------------------------------------------|---------------------------------------------------------------------|----------------------------------------------------------------------------------------------------|----------------------------------------------------------------------------------------------------|------------------------------------------------------------------------------------------------|--------------------------------------------------------------------|
| We                  | b of Science <sup>™</sup>                                                                                                    | 检索                                                                  | 高级检索                                                                                                    | +* Research Assistant                                                                                                    |                                                                                                |                                                                    |
| E¥<br><sup>菜単</sup> | 检索> "Hig<br>349 篇<br>〕 此检索内                                                                                                    | h entropy alloy*" or "H.<br>参考文献<br><b>容的参考文献:</b> A cri            | > A critical review of hip<br>被提及:<br>itical review of high entro                                                                                                    | h ent > 被引参考文献检索结果: 此 > 被引参考文献检索<br>oy alloys and related concepts                                                                                                    | 结果: 此检索内容的参考文献: A critical review of high e                                                    | ⇔ 复制检索式链接                                                          |
| ۵<br>ب              | <b>精炼检究</b><br>在结果中<br>快速过滤<br>□ <sup>•</sup> 高紙<br>□ <sup>•</sup> 高紙<br>□ <sup>•</sup> 新<br>□ <sup>•</sup> 新<br>□ <sup>•</sup> 新 | 表结果     Expo       ■检索        短 论文        送论文        域获取        送数据 | 23<br>13<br>50<br>1                                                                                                    | D/349 添加到标记结果列表 导出 ~<br>1 Nanostructured high-entropy alloys with r<br>design concepts and outcomes<br>Yeh, JW; Chen, SK; (); Chang, SY<br>May 2004   ADVANCED ENGINEERING MATERIALS ▼ 6 (5)<br>OMM 出版商处的主义 ••• | 排序方式: 被引频次: 最高优先 ▼<br>nultiple principal elements: Novel alloy                                 | < 1 /7 ><br>9,641<br>被引颇次<br>14<br>参考文献                            |
|                     | 出版年<br>① ① ①<br>② 2017<br>③ 2015<br>④ 2015<br>④ 2014<br>④ 2013                                                                    | :最终出版年                                                              | <ul> <li>▲</li> <li>1</li> <li>1</li></ul> | 2 Com<br>mate<br>Jain, A;<br>Jul 201<br>Acceler<br>introdu                                                                                                    | 均蔚教授与国际知名材料部<br>nganathan合着High-Entro<br>) 一书,成为材料学的经典<br>95 年,突破材料设计的传统<br>计理念,制备多主元高熵合<br>金。 | 学家B.S. Murty<br>opy Alloys (高編<br>教材及参考书之一<br>观念提出了新的名<br>金或称多主元高話 |

| non-small-c | ell lung cancer                                                                                                    | 来自 Web of Science 核心合集                              |
|-------------|----------------------------------------------------------------------------------------------------|-----------------------------------------------------|
| 🍷 高被引论文     |                                                                                                    | 被引参考文献:                                             |
| 作者          | Lu, Y (Lu, You) <sup>[1]</sup> , <sup>[2]</sup> ; Xue, JX (Xue, Jianxin) <sup>[1]</sup> , <sup>[2]</sup> ; Deng, T (Deng, Tao) <sup>[3]</sup> ; Zhou, XJ (Zhou, Xiaojuan) <sup>[1]</sup> ,<br>(Yu, Kun) <sup>[3]</sup> ; Deng, L (Deng, Lei) <sup>[4]</sup> ; Huang, MJ (Huang, Meijuan) <sup>[1]</sup> , <sup>[2]</sup> ; Yi, X (Yi, Xin) <sup>[5]</sup> ; Liang, MZ (Liang<br><sup>[6]</sup> ; Wang, Y (Wang, Yu) <sup>[7]</sup> ; …更多内容 | 对被引的参考文献进行了可视化分析。可以很方便的                             |
|             | 查看 Web of Science ResearcherID 和 ORCID  (由 Clarivate 提供)                                                                                                    | 「用参与文献の単「、」所「用日の、及処別返倫文」                            |
| 来源出版物       | NATURE MEDICINE ▼<br>巻: 26 期: 5 页: 732-740<br>DOI: 10.1038/s41591-020-0840-5                                                                                                    | 响较大的参考文献,有助于我们发现相关文献、相似 <sup>-</sup><br>以及共同被引用的论文。 |
| 出版时间        | MAY 2020                                                                                                    |                                                     |
| 在线发表        | APR 2020                                                                                                    | ← 打开比较指标面板                                          |
| 已索引         | 2020-04-27                                                                                                    | 数据来自 InCites Benchmarking & Analytics               |
| 文献类型        | Article                                                                                                    |                                                     |
| 跳转至         | ↓ 被引参考文献深度分析                                                                                                    |                                                     |
| 摘要          | Clustered regularly interspaced short palindromic repeats (CRISPR)-Cas9 editing of immune checkpoint genes could improve the efficacy of T cell therapy, but the first necessary undertaking is to understand the safety and feasibility.                                                                                                    | d 按分类引用项目 New                                       |
|             | Here, we report results from a first-in-human phase I clinical trial of CRISPR-Cas9 PD-1-edited T cells in patients with advanced non-small-cell lung cancer (ClinicalTrials.gov ). Primary endpoints were safety and feasibility, and the secondary endpoint was efficacy. The exploratory objectives included tracking of edited T cells. All prespecified                                                                               | h 根据可用的引文上下文数据和 43 条引用项目<br>中的摘录,对此文献的提及方式进行细分。     |
|             | secondary endpoint was endady. The exploratory objectives included tracking of edited if cens. All prespectited                                                                                                    | 14                                                  |

#### Clarivate

王

ជា

 ${\mathfrak O}$ 

0

Ĺ

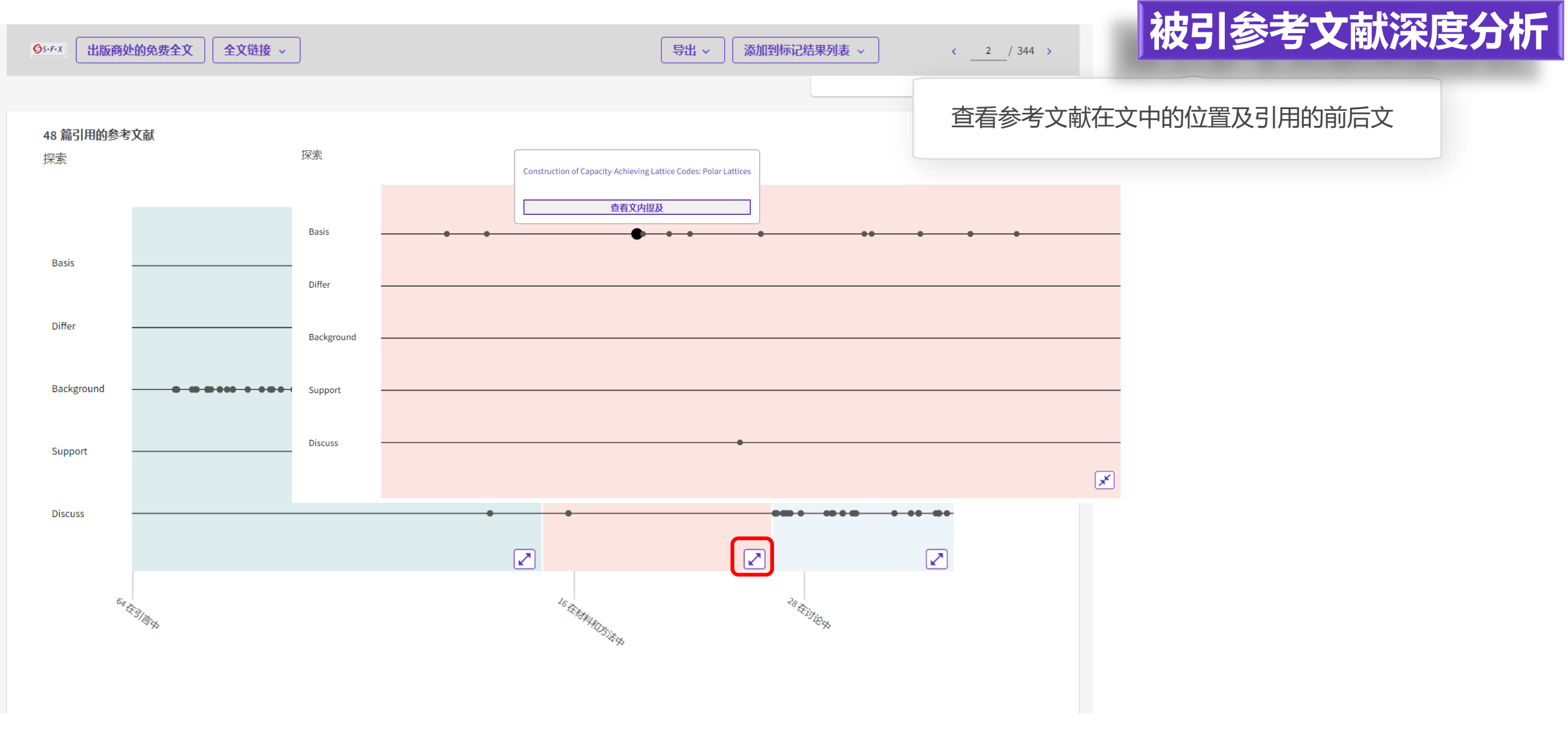

#### 

|    |                                                                                                    |                                                                                                    |                         | 「双コ」参与人間が不反力が |
|----|----------------------------------------------------------------------------------------------------|----------------------------------------------------------------------------------------------------|-------------------------|---------------|
| 68 | Analysis of Error-Correcting Codes for Lattice-Ba:<br><u>Fritzmann, T.</u> ; <u>Poppelmann, T.</u> and <u>Sepulveda, J.</u><br>2019   International Conference on Selected Areas in Cryptogra<br>Springer, Cham, Switzerland<br>在文献中引用: 14 | ×<br>Construction of Capacity-Achieving Lattice Codes: Polar<br>Lattices<br>" A similar technique by which one can construct a polar code<br>for a degraded channel and apply it to the channel in reality<br>can be found in [30]." 出版商处的全文<br>鄧分: Methods 分类: Basis | 13<br>被引颜次<br>0<br>参考文献 |               |
|    |                                                                                                    | 2/2文内提及 ▲ ▼                                                                                                    |                         |               |
| 69 | Construction of Capacity-Achieving Lattice Codes<br>Liu, L; Yan, YF; (); Wu, XF<br>Feb 2019   IEEE TRANSACTIONS ON COMMUNICATIONS 67 (2) , pp                                                                                              | .915-928                                                                                                    | 12<br>被引频次<br>30        |               |
|    | Ø۶+** 知识库中的免费已提交文章 出版商处的全文 •••<br>在文献中리用•2                                                                                                    |                                                                                                    | 参考文献                    |               |
|    |                                                                                                    |                                                                                                    |                         |               |

在文献中引用: 2次

部分: Methods

分类: Basis (引用了该论文中的数据集、方法、概念或想法)

引用语境: A similar technique by which one can construct a polar code for a degraded

channel and apply it to the channel in reality can be found in

#### Clarivate

油1全 老 古 部 四 南 八 十

## 引文索引-通过施引文献追踪最新进展

| Os-F-X 出版商处的免费全义     | く                                                                                                    | ●列表 → EN < 2 / 16,502 >         | 参考文献         2010         2014         2015           2010         2014         2015         2016           2010         2014         2016         2016 |
|----------------------|----------------------------------------------------------------------------------------------------|---------------------------------|----------------------------------------------------------------------------------------------------|
| A critical review    | of high entropy alloys and related concepts                                                                                                    | <b>引文网络</b>                     | 2005         相关记录           1993         2002           1980         引用                                                                                 |
| ♥ 高做51℃又             |                                                                                                    | 5,489<br>被引频次                   | 2009                                                                                                    |
| 作者                   | Miracle, DB (Miracle, D. B.) <sup>[1]</sup> ; Senkov, ON (Senkov, O. N.) <sup>[1]</sup> , <sup>[2]</sup><br>查看 Web of Science ResearcherID 和 ORCID (由 Clarivate 提供) | 5,874<br>被引版次所有数<br>据库 章看施引预印本  | : 5,489                                                                                                    |
| 来源出版物                | ACTA MATERIALIA ▼<br>卷: 122 页: 448-511<br>DOI: 10.1016/j.actamat.2016.08.081                                                                                        | <b>349</b> → 查看相关记录<br>篇引用的参考文献 |                                                                                                    |
| 出版时间                 | JAN 1 2017                                                                                                    |                                 |                                                                                                    |
|                      | Oleg N Senkov<br>(Senkov, O. N.)                                                                                                    | 宁文献相比, 该文献的引用表现如                |                                                                                                    |
| The test             | Oleg N Senkov (O.N.Senkov),                                                                                                    | 子在我自你面放                         |                                                                                                    |
| 作者的署名变体 ①<br>已发布组织①  | 基于对高熵合金(high entropy alloys, HEAs)的研究基础,2010<br>年,Senkov等首先提出了难熔高熵合金(refractory high                                                                                | 类引用项目 New                       |                                                                                                    |
| 学科类别 BETA<br>其他标识符 ① | entropy alloys, RHEAs)的概念,并成功制备出了WNbMoTa和<br>WNbMoTaV难熔高熵合金。                                                                                                    |                                 |                                                                                                    |

#### Clarivate<sup>®</sup>

### 引文索引-通过施引文献追踪后续研究

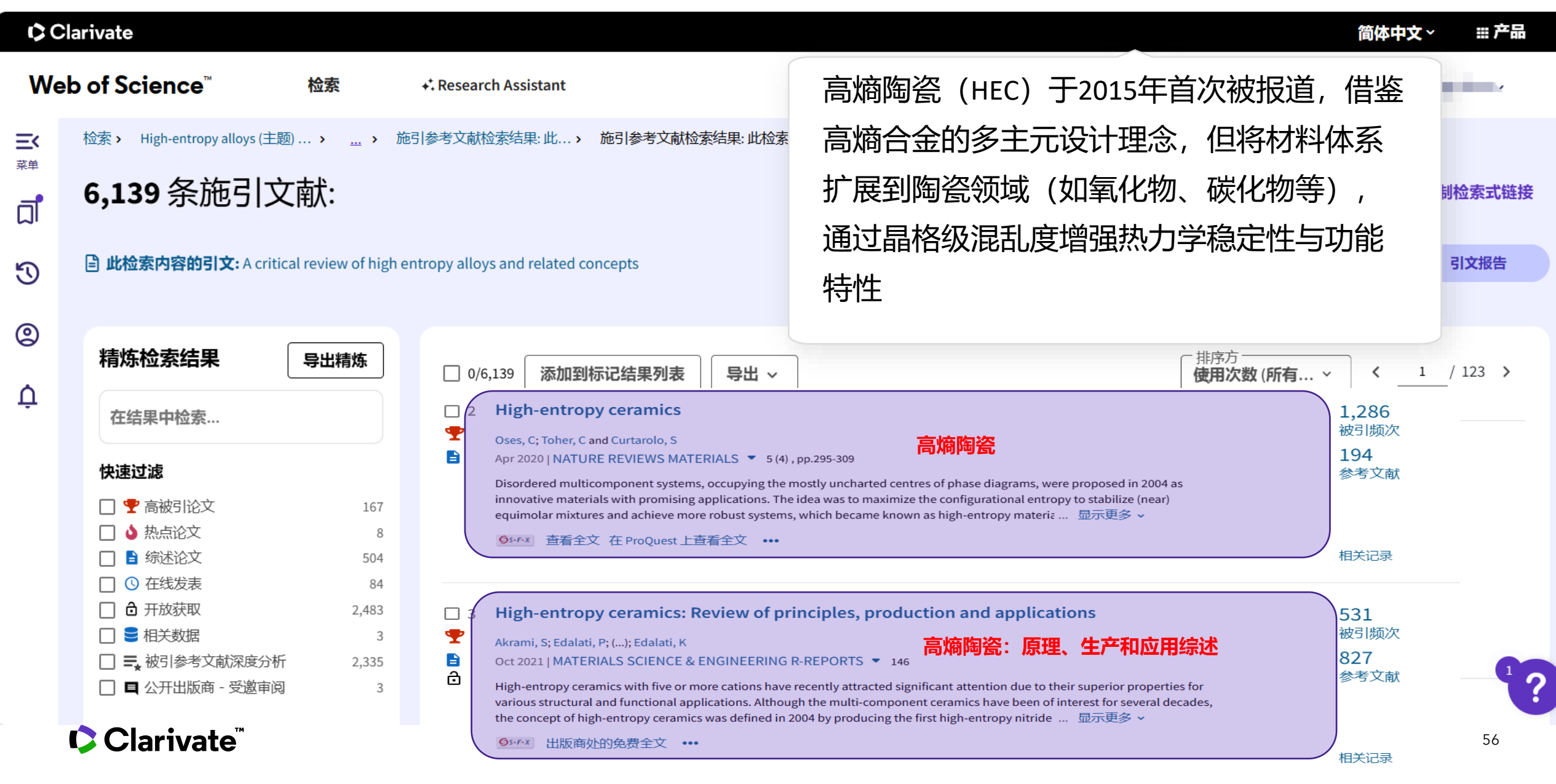

## 引文索引-通过施引文献追踪后续研究

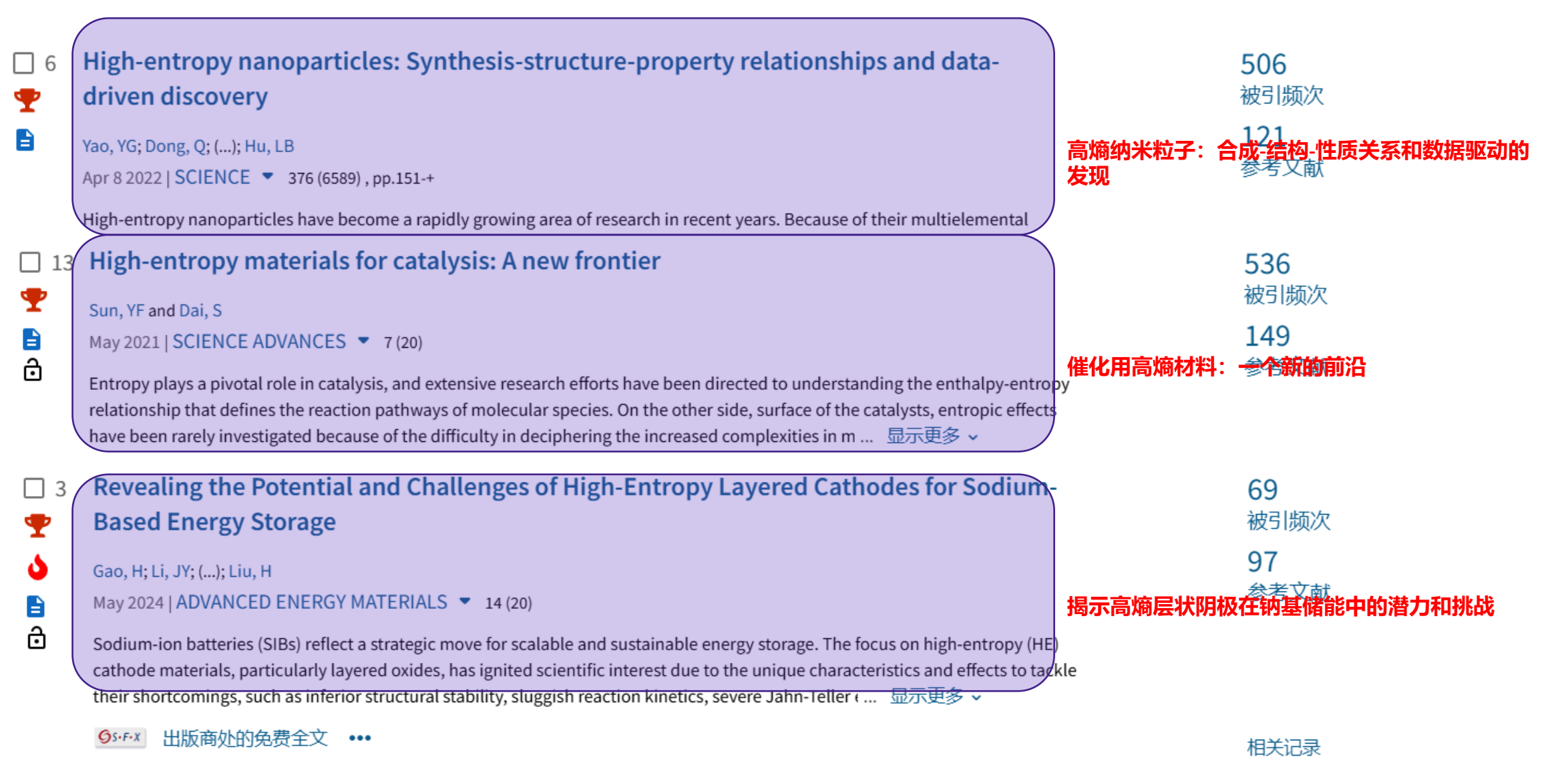

#### Clarivate<sup>®</sup>

## 以文找文 ☞ 引文索引-通过相关记录拓展文献视野

| <b>G</b> S+F+X 出版商处的免 | 费全文 🔶 导出 🗸 添加到标                                                                               | 2 / 16,502 > € 2 / 16,502 >           |
|-----------------------|-----------------------------------------------------------------------------------------------|---------------------------------------|
| A critical revi       | ew of high entropy alloys and related concepts                                                | 引文网络                                  |
| 🍷 高被引论文               |                                                                                               | 来自 Web of Science 核心合集                |
|                       |                                                                                               | <b>5,489</b>                          |
| 作者                    | Miracle, DB (Miracle, D. B.) <sup>[1]</sup> ; Senkov, ON (Senkov, O. N.) <sup>[1]</sup> , [2] | <b>5,874</b> + 查看更多的被引频次<br>被引频次 所有数  |
| 来源出版物                 | 查看 Web of Science ResearcherID 和 ORCID (由 Clarivate 提供)                                       | 据库                                    |
|                       | 卷: 122 页: 448-511<br>DOI: 10.1016/j.actamat.2016.08.081                                       | 349 → 查看相关记录<br>篇引用的参考文献              |
| 出版时间                  | JAN 1 2017                                                                                    |                                       |
|                       | Oleg N Senkov <sup>©</sup>                                                                    | 与同行文献相比,该文献的引用表现如<br>何?               |
| 25                    | (Senkov, U. N.)                                                                               | ← 打开比较指标面板                            |
|                       | Oleg N Senkov (O.N.Senkov),                                                                   | 数据来自 InCites Benchmarking & Analytics |
| 作者的署名变体 ①             | 基于对高熵合金(high entropy alloys, HEAs)的研究基础,2010                                                  |                                       |
| 已发布组织①                | 年,Senkov等首先提出了难熔高熵合金(refractory high                                                          | 按分类引用项目                               |
| 学科类别 BETA             | entropy alloys, RHEAs)的概念,并成功制备出了WNbMoTa和                                                     |                                       |
| 其他标识符 ①               | WNbMoTaV难熔高熵合金。                                                                               |                                       |

Clarivate<sup>®</sup>

考文献 相关记录 201; 

施引文献

| 省有相天い | 家 |
|-------|---|
|       |   |

### 引文索引-通过相关记录拓展文献视野

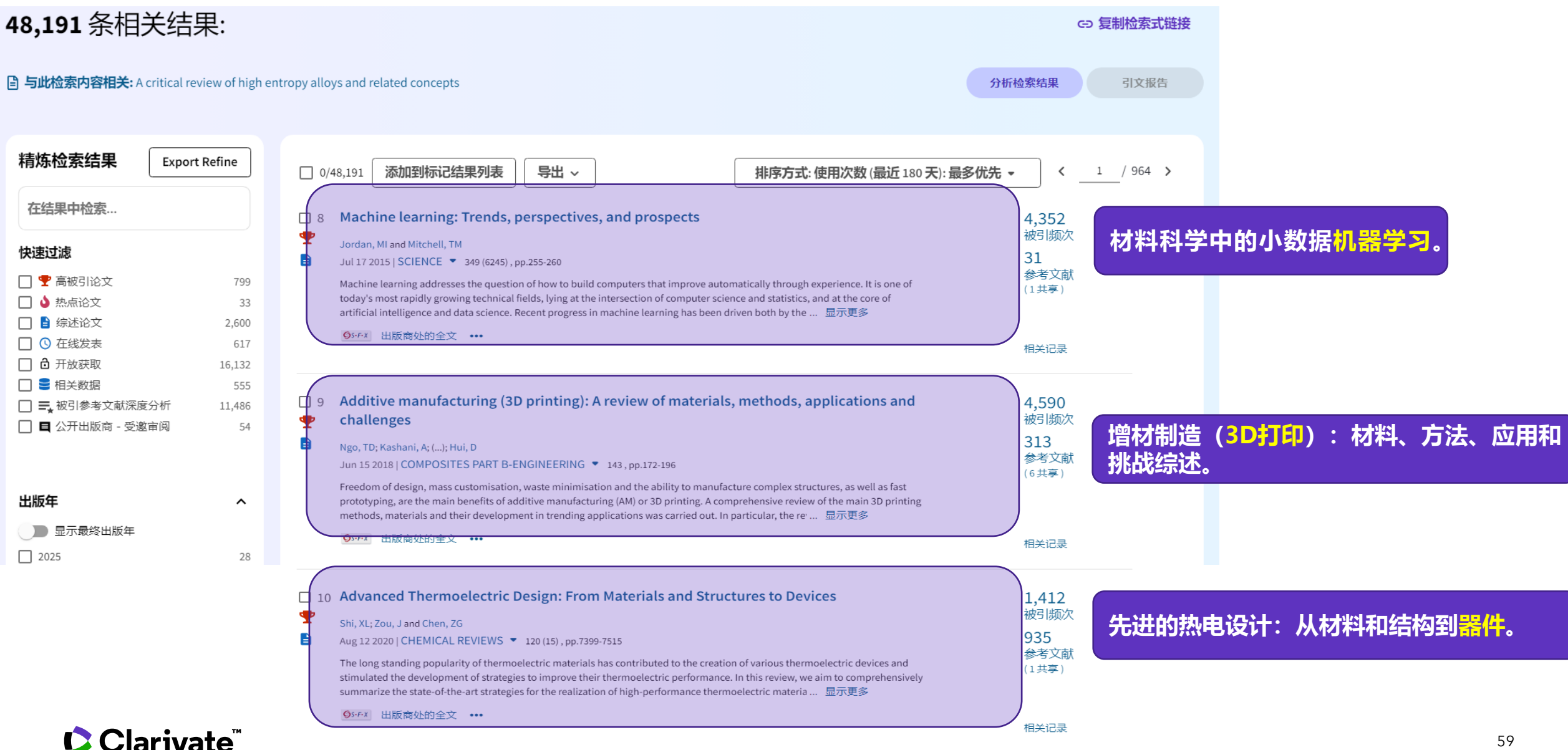

### 发现近期研究成果——日期降序

| Ģ                           | Clarivate                       |                                                                                                    | 简体中文 🗸 🛛 🏭 产品                     |
|-----------------------------|---------------------------------|----------------------------------------------------------------------------------------------------|-----------------------------------|
| W                           | eb of Science <sup>™</sup> 检索   | + <sup>+</sup> . Research Assistant                                                                                             | ● 智能检索 ②                          |
| <b>三</b> く<br><sup>菜单</sup> | 检索 > (acupunct* or "needle* the | - > > 精炼 "High entropy alloy*" > 精炼 "High entropy alloy*" or "High-entropy alloy*" or HEA or HEAS (主题)                          |                                   |
| ជា                          |                                 | 8,161 余米目 Science Citation Index Expanded (SCI-Expanded)的                                                                       | 陆来:                               |
| ${f v}$                     |                                 | "High entropy alloy*" or "High-entropy alloy*" or HEA or HEAS (主题) and 1900-2024 (出版年)                                          | G> 复制检索式链接                        |
| 2                           | + 添加关键词 快速添加关                   | 键词: < + high-entropy alloy + high-entropy alloys + high entropy alloys + high entropy alloy + high entropy alloy                | refractory high-entropy alloy + > |
| Ċ                           | 精炼依据: Web of Science 类          | 别: Metallurgy Metallurgical Engineering × 全部清除                                                                                  |                                   |
|                             | 8,161 文献      您可                | 能也想要 日期:                                                                                                    | <b>全序</b><br><sub>报告</sub> 创建跟踪服务 |
|                             | 精炼检索结果                          | <b>身出精炼</b> □ 0/8,161 添加到标记结果列表 □ 导出 ~                                                                                          | :序方 < / 164 >                     |
|                             | 在结果中检索                          |                                                                                                    |                                   |
|                             | 快速过滤                            | Atomistic simulations of dislocation behaviors in Cr-Mn-Fe-Co-Ni high-entropy allog<br>with different Cr/Ni ratio               | /s 1<br>被引频次                      |
|                             |                                 | 115 Tian, Yand Chen, F                                                                                                    | 90                                |
|                             |                                 | Jun 10 2025   JOURNAL OF MATERIALS SCIENCE & TECHNOLOGY  220, pp.30-42                                                          | 参考文献                              |
|                             |                                 | 33 Pronounced compositional fluctuations in CrMnFeCoNi high-entropy alloys (HEAs) lead to variations of the stacking-fault e    | energy                            |
|                             | □                               | 2,760 (SFE), which dominates the dislocation behavior and mechanical properties. However, studies on the underlying dislocation | on 🤗                              |
| _                           |                                 | 3 Behaviors and deformation mechanisms as a function of composition (Cr/Ni ratio) within CrMnFeCoN 显示更多 >                       |                                   |
| <b>C</b>                    | larivate <sup>™</sup>           |                                                                                                    |                                   |

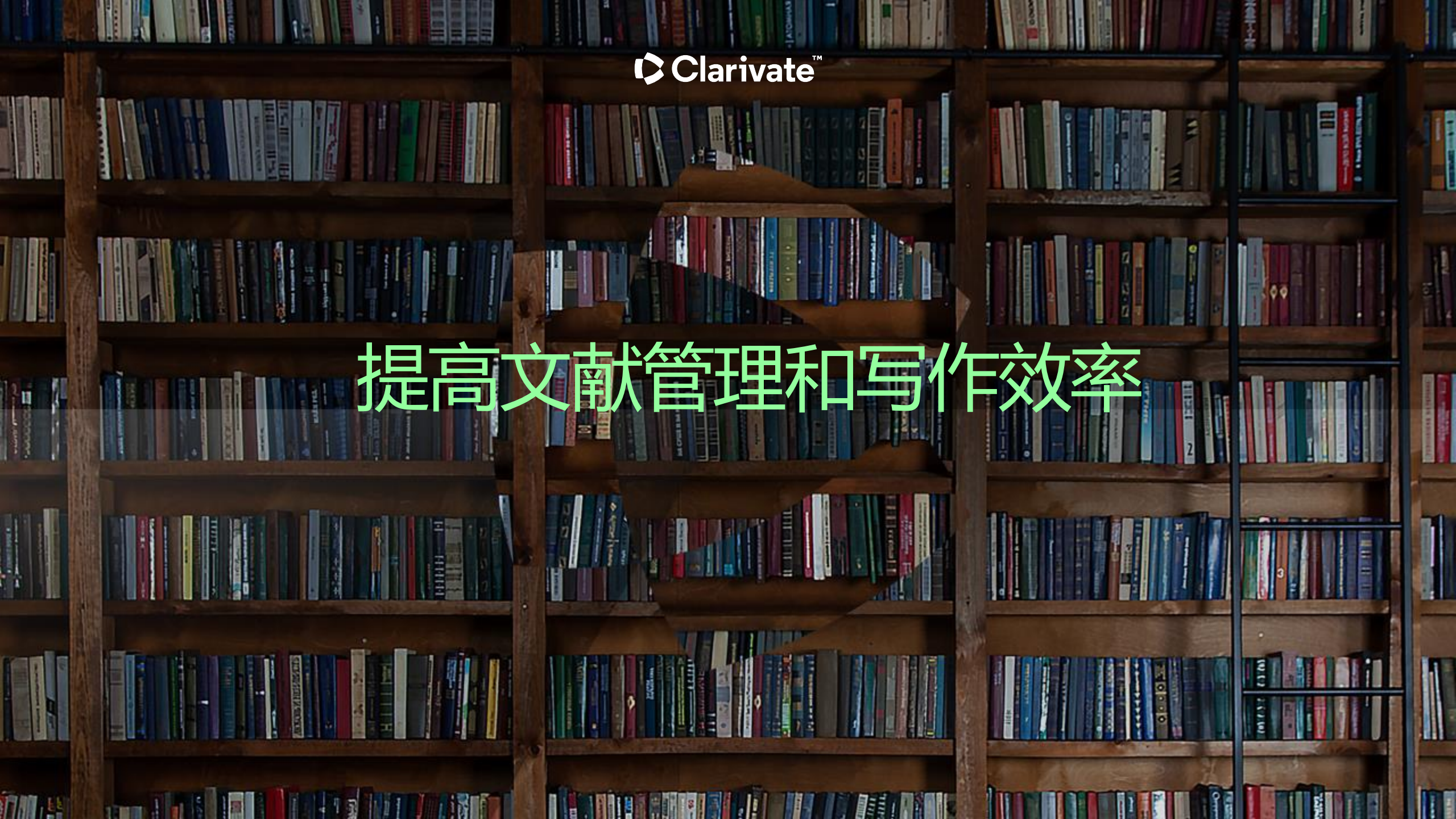

### 文献管理神器——EndNote online

#### Clarivate

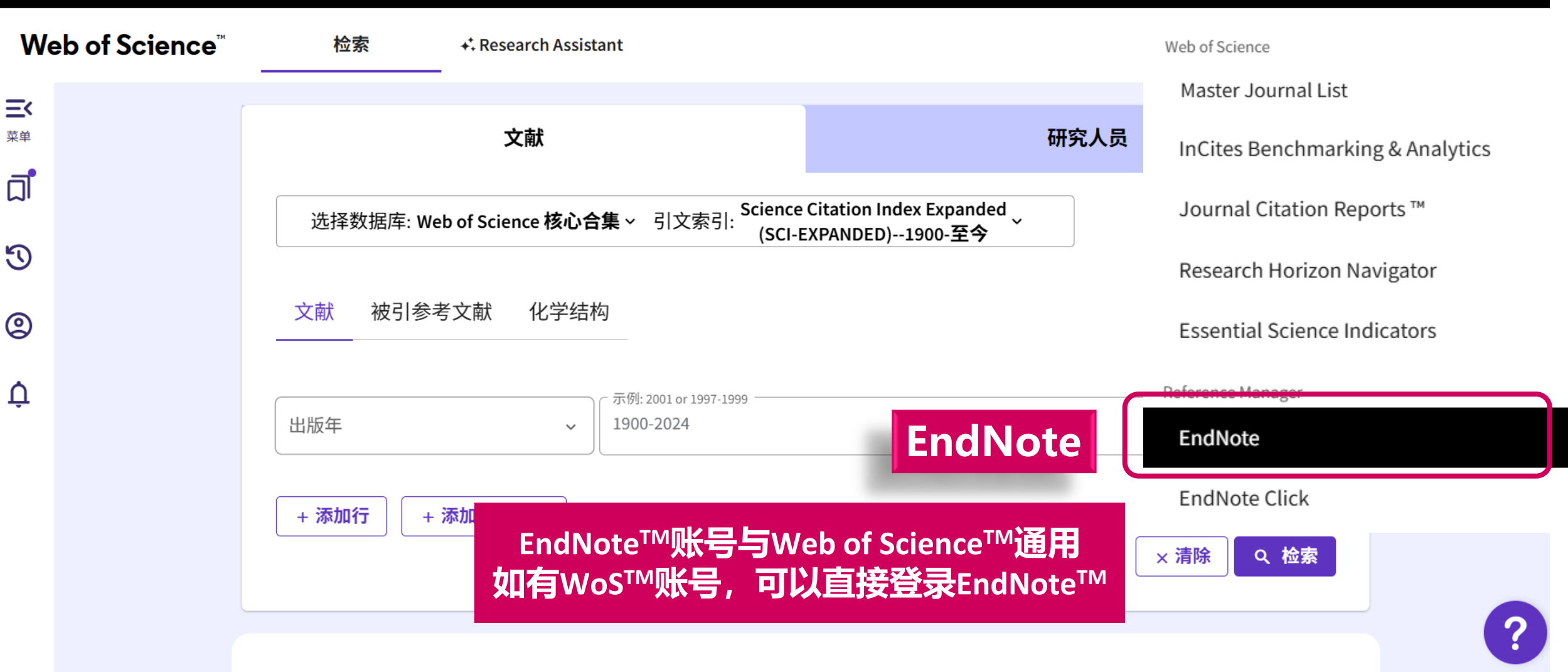

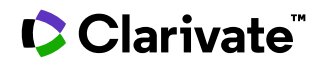

简体中文 ~

ⅲ 产品

### EndNote online——保存至Endnote online

| <b>\$</b> (      | Clarivate              |                 |                                               |                                     |                           | 简体中文 🗸 🛛 🏭 产品                 |
|------------------|------------------------|-----------------|-----------------------------------------------|-------------------------------------|---------------------------|-------------------------------|
| We               | eb of Science™         | 检索              | +t Research Assistant                         | EndNote Online<br>EndNote Desktop   | ● 智能相                     | ☆索 ②                          |
| <b>三</b> 、<br>菜单 | 检索检索                   | 52 070 久国       | と白 Science Citation In                        | 添加到我的研究人员个人信息<br>纯文本文件<br>RefWorks  | ndnote o                  | nline                         |
| ជា               |                        | 55,910 示 /      |                                               | RIS(其他参考文献软件)                       | (panueu)µ9                | 白木・                           |
| 3                |                        | "new energy veh | nicle*" or "electric vehicle*" or "electric p | BibTeX<br>Excel                     | new energy au             | → ⑤ 复制检索式链接                   |
| ~                |                        |                 |                                               | 制表符分隔文件                             |                           |                               |
| అ                | + 添加关键词                | 快速添加关键词: <      | + electric vehicles + electric vehicle        | 可打印的 HTML 文件                        | ric vehicles evs 🛛 🕂      | - electric vehicle charging 💙 |
| ∩                |                        |                 |                                               | InCites<br>FECYT CVN                |                           |                               |
| ÷                | 53,978 文献              | 您可能也想要…         |                                               | 电子邮件                                | 析检索结果                     | 引文报告 创建跟踪服务                   |
|                  |                        | _               |                                               | Fast 5000                           |                           |                               |
|                  | 精炼检索结果                 | 导出精炼            | 0/53,978 添加到标记结果列表                            | 更多导出选项<br><b>导出 ^</b>               | ─ 排序方<br><b>被引频次: 最高…</b> | ✓ ✓ 1 / 1,080 >               |
|                  | 在结果中检索                 |                 |                                               |                                     |                           |                               |
|                  | 快速过滤                   |                 | 1 Electrical Energy Storage                   | e for the Grid: A Battery of Choice | S                         | 12,327<br>被引频次                |
|                  | Clarivate <sup>™</sup> |                 |                                               |                                     |                           | 63                            |

| Clarivate EndNote                                                |                     |                                                    |                                                                            | Θ                                                                      |
|------------------------------------------------------------------|---------------------|----------------------------------------------------|----------------------------------------------------------------------------|------------------------------------------------------------------------|
| 我的参考文献 收集 组织 格式化 匹                                               | 配 选项 下载项            |                                                    |                                                                            |                                                                        |
| 快速检索                                                             | 我的所                 |                                                    |                                                                            | 显示快速入门指南<br>Want a modern interface,<br>group sharing and one-click EN |
| <sup>1位表</sup><br>检索范围 我的所有参考文献 ✓                                | 海西                  |                                                    | ■ ■ 当前页 1 /6 开始 ▶ ▶                                                        | access to full text? Try<br>EndNote 20. 关闭                             |
| 检索                                                               | □ 全部 □ 当前页 添加到组     | ✔ 复制                                               | 上传文件附件                                                                     | ⊗<br>字) <b>∨</b>                                                       |
| 我的参考文献                                                           | 作者                  | 出版年标题                                              | 已用空间: 0.00 KB 可用空间:无限制                                                     |                                                                        |
| 我的所有参考文献(275)                                                    |                     |                                                    | 单击 "浏览" 选择要上传的文件。                                                          |                                                                        |
| [未归档] (0)<br>临时列表(0)                                             | ← 有效地组织             | 管理手头的参考:                                           | 一次最多可上传 5 个文件。                                                             |                                                                        |
| □40390(5) 肩至                                                     |                     | 🖿 🖉 🔟 📄                                            | 文件: Choose File No file chosen                                             |                                                                        |
| abd (12)<br>axon reg (8)<br>axon regeneration-highly cite (44)   |                     | year <alguire-1998<br>添加型合献库: 25</alguire-1998<br> | -A<br>Ma 文件: Choose File No file chosen                                    |                                                                        |
| Chiroptera (27)<br>Citation Report Example (119)<br>Corvids (24) |                     | year <singh-2020-<br>添加到文献库: 25</singh-2020-<br>   | 文件: Choose File No file chosen<br>Ma<br>SF: 文件: Choose File No file chosen |                                                                        |
| Echolocation (10)<br>funding (1)<br>jc (4)                       | Abdul-Muneer, P. M. | year 2021 abisjdl jdakdl<br>abc<br>添加到文献库: 25      | 文件: Choose File No file chosen                                             |                                                                        |
| newly added (54) 🤽                                               |                     | 🖿 🖉 հե 📡                                           | 5F: 已选中 0 个附件                                                              | 取消                                                                     |

#### Clarivate<sup>®</sup>

### EndNote online——第三方资源的导入

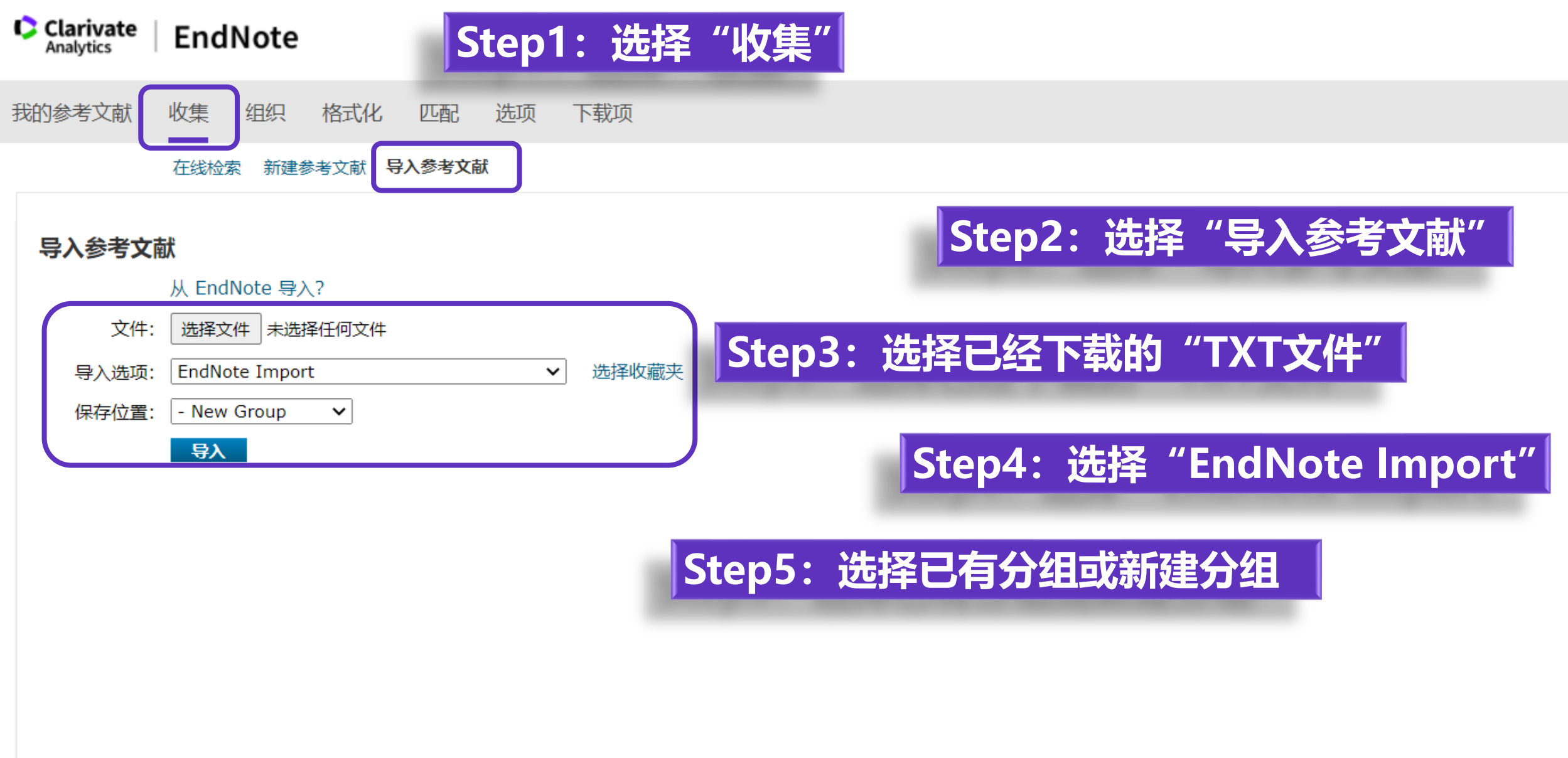

### EndNote online——如何插入参考文献?

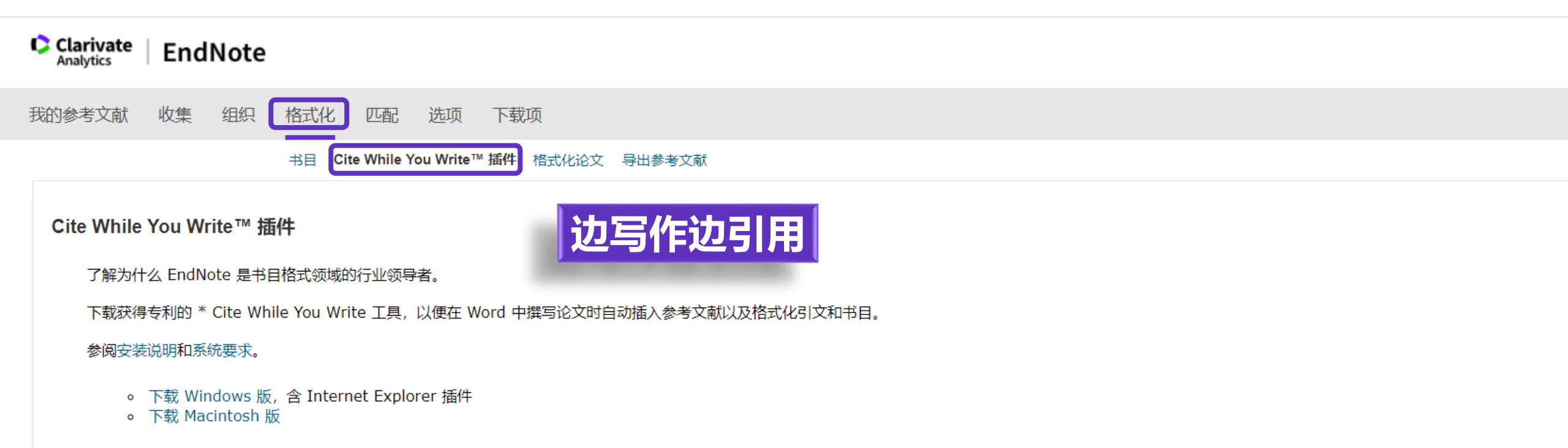

\*专利技术。澳洲专利号 2014318392; 美国专利号 10002116、9588955、9218344、9177013、8676780、8566304、8201085、8082241、6233581; 中国专利号: 201380034689.3; 日本专利号: 5992404。

#### Clarivate<sup>®</sup>

### EndNote online——如何插入参考文献?

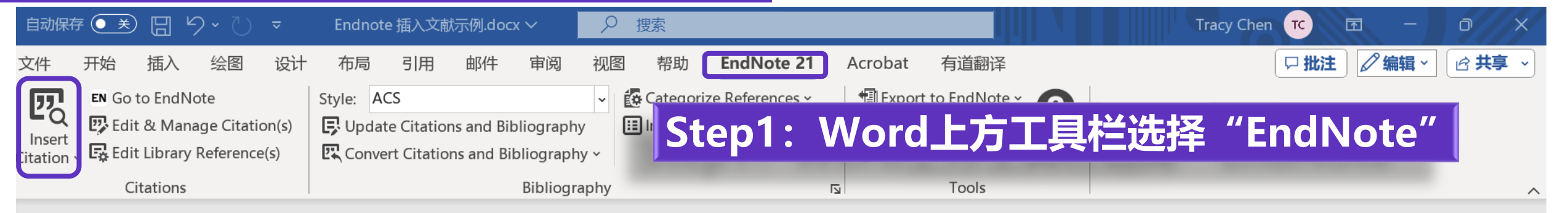

### Step2: 最左侧选择 "Insert Citations"

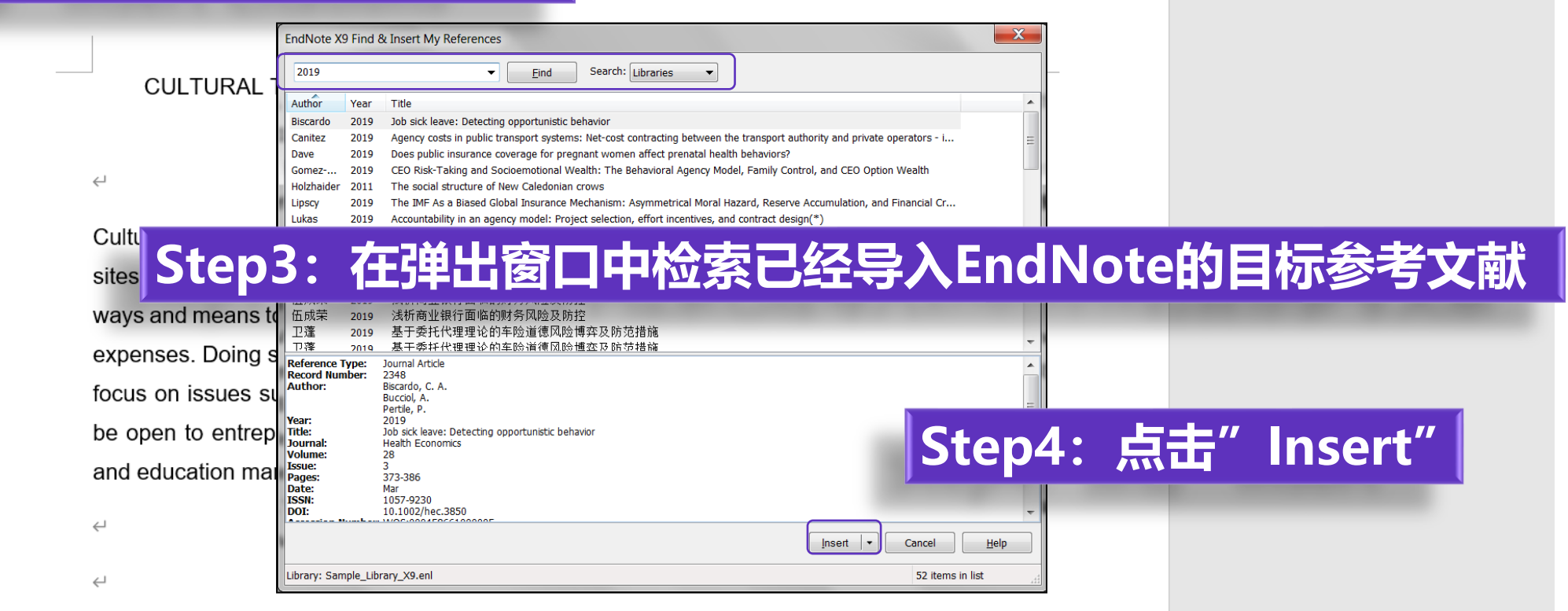

### EndNote online——如何插入参考文献?

| 自动保存               | 7 🔿 🗡                      | 日 ら                                           |                               | ~            | Endno  | ote 插入文南                           | 试示例.doc                 | x 🗸 🚽                           | Q             | 搜索                    |                                     |                    |                                             |      | Tracy Cher | тс   | R |     | o x    |
|--------------------|----------------------------|-----------------------------------------------|-------------------------------|--------------|--------|------------------------------------|-------------------------|---------------------------------|---------------|-----------------------|-------------------------------------|--------------------|---------------------------------------------|------|------------|------|---|-----|--------|
| 文件                 | 开始                         | 插入                                            | 绘图                            | 设计           | 布局     | 引用                                 | 邮件                      | 审阅                              | 视图            | 帮助                    | EndNote 21                          | Acroba             | 有道翻译                                        |      |            | □ 批注 |   | 扁辑~ | ☆ 共享 ~ |
| Insert<br>Citation | EN Gor<br>D Edit<br>C Edit | to EndNot<br>t & Mana <u>o</u><br>t Library R | te<br>ge Citatic<br>leference | on(s)<br>(s) | Style: | ACS<br>ate Citatio<br>vert Citatio | ns and Bil<br>ns and Bi | oliograph <u>y</u><br>bliograph | ✓  ✓  ✓  ✓  ✓ | Categori<br>Instant F | ze References ×<br>formatting is On | ✓ ∰ Exp<br>Ma<br>T | ort to EndNote<br>nuscript Match<br>erences | er ? |            |      |   |     |        |
|                    | Ci                         | itations                                      |                               |              |        |                                    |                         | Bibliogra                       | aphy          |                       |                                     |                    | Tools                                       |      |            |      |   |     | ^      |

Test<sup>1-6</sup>

1. Biscardo, C. A.; Bucciol, A.; Pertile, P., Job sick leave: Detecting opportunistic behavior. *F* Economics **2019**, *28* (3), 373-386.

2. Canitez, F.; Alpkokin, P.; Black, J. A., Agency costs in public transport systems: Net-cost contracting between the transport authority and private operators - impact on passengers. *Cities* **2019**, *86*, 154-166.

文后

3. Dave, D. M.; Kaestner, R.; Wehby, G. L., Does public insurance coverage for pregnant women affect prenatal health behaviors? *Journal of Population Economics* **2019**, *32* (2), 419-453.

4. Gomez-Mejia, L. R.; Neacsu, I.; Martin, G., CEO Risk-Taking and Socioemotional Wealth: The Behavioral Agency Model, Family Control, and CEO Option Wealth. *Journal of Management* **2019**, *45* (4), 1713-1738.

5. Holzhaider, J. C.; Sibley, M. D.; Taylor, A. H.; Singh, P. J.; Gray, R. D.; Hunt, G. R., The social structure of New Caledonian crows. *Anim. Behav.* **2011**, *81* (1), 83-92.

6. Lipscy, P. Y.; Lee, H. N. K., The IMF As a Biased Global Insurance Mechanism: Asymmetrical Moral Hazard, Reserve Accumulation, and Financial Crises. *International Organization* **2019**, *73* (1), 35-64.

| EndNote online——如何                                                                                                    | 」统一做格式化处理?                                                                                                    |                           |
|----------------------------------------------------------------------------------------------------|----------------------------------------------------------------------------------------------------|---------------------------|
| 自动保存 ● 美 📙 り × 🕛 マ Endnote 插入文献示例.docx × 🛛 🔎 搜索                                                                                                    | Tracy Chen TC 🖻 – 🗇 X                                                                                                    |                           |
| 文件 开始 插入 绘图 设计 布局 引用 邮件 审阅 视图 帮<br>Insert Citation v Edit Library Reference(s)<br>Citations Citations and Bibliography v Bibliography                                                                                                    | Bu EndNote 21 Acrobat 有道翻译 Legorize References → tant Formatting is On → Acrobat 有道翻译 C Use → C Use → C Use |                           |
| Test <sup>1-6</sup><br>. Biscardo, C. A.; Bucciol, A.; Pertile,<br><i>Economics</i> 2019, <i>28</i> (3), 373-386<br>2. Canitez, F.; Alpkokin, P.; Black,<br>contracting between the transport autho<br><i>86</i> , 154-166<br>3. Dave, D. M.; Kaestner, R.; Wehby,<br>affect prenatal health behaviors? <i>Journal</i><br>4. Gomez-Mejia, L. R.; Neacsu, I.; N<br>Behavioral Agency Model, Family Contro<br>(4), 1713-1738<br>5. Holzhaider, J. C.; Sibley, M. D.; T.<br>structure of New Caledonian crows. <i>Anin</i><br>6. Lipscy, P. Y.; Lee, H. N. K., The IMF A<br>Hazard, Reserve Accumulation, and Finar | , P., Job sick leave: Detecting opportunistic behavior. Health         Image: Challon Comparison       PAGE LAYOUT REFERENCES MAILINGS REVIEW VIEW EndNote SM ACROBAT         Image: Challon Comparison       FUgdate Challon Comparison         Image: Challon Comparison       FUgdate Challon Comparison         Image: Challon Comparison       FUgda                                                                                                    | ? ■ - ♂ ×<br>Wang, Zhen * |
| <b>©</b> Clarivate <sup>™</sup>                                                                                                    | <ul> <li>prenatal health behaviors? Journal of Population Economics 32:419-453 doi:10.1007/s00148-018-0714-z.</li> <li>Gomez-Mejia LR, Neacsu I, Martin G (2019) CEO Risk-Taking and Socioemotional Wealth: The Behavioral Agency Model, Family Control, and CEO Option Wealth Journal of Management 45:1713-1738 doi:10.1177/0149206317723711.</li> <li>Holzhaider JC, Sibley MD, Taylor AH, Singh PJ, Gray RD, Hunt GR (2011) The social structure of New Caledonian crows Anim Behav 81:83-92 doi:10.1016/j.anbehav.2010.09.015.</li> <li>Lipscy PY, Lee HNK (2019) The IMF As a Biased Global Insurance Mechanism: Asymmetrical Moral Hazard, Reserve Accumulation, and Financial Crises International Organization 73:35-64 doi:10.1017/s0020818318000371.</li> </ul>                                                                                                    | 69                        |

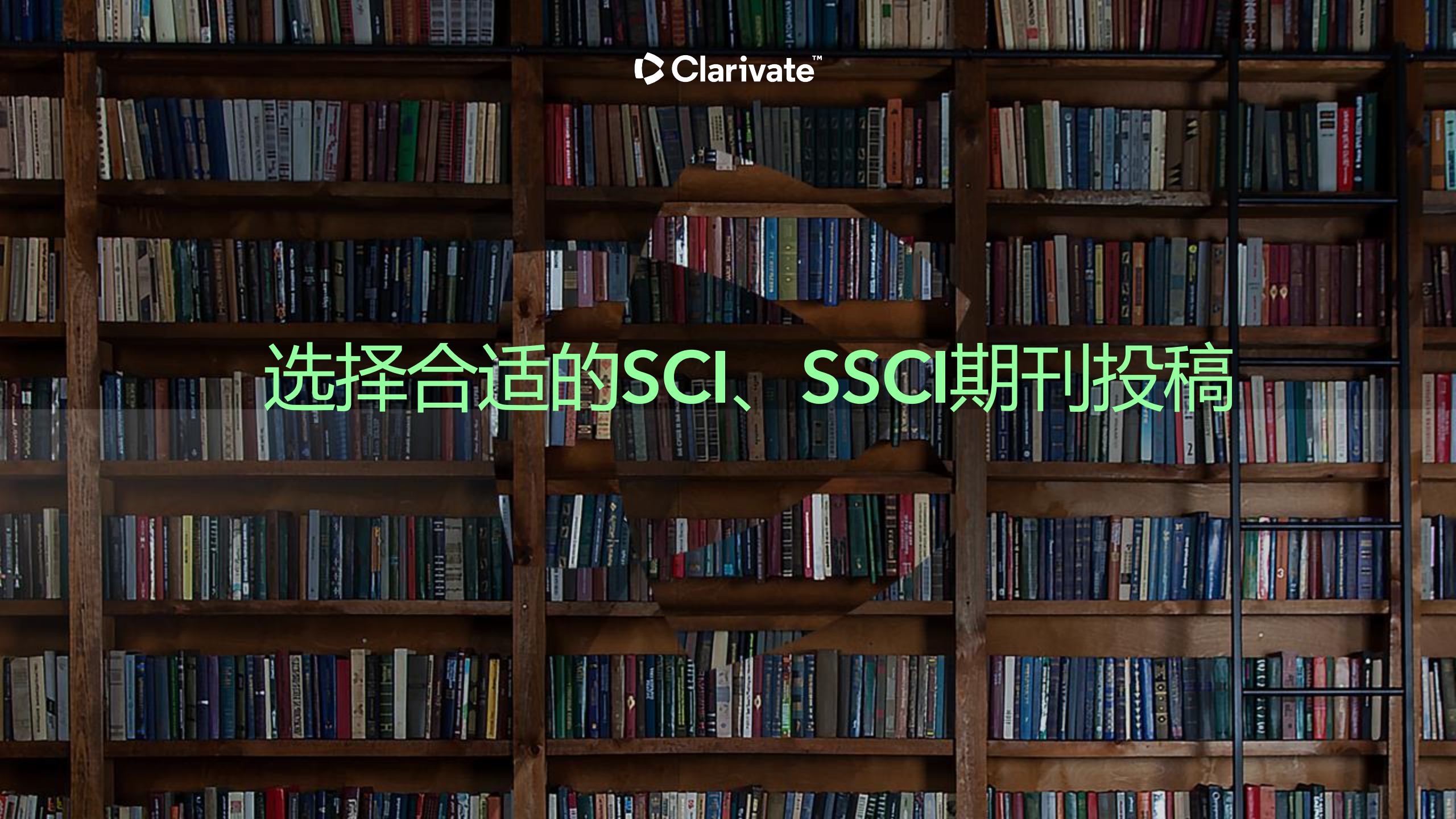

### 投稿——出版物标题分析

#### > 分析同行投递较多的刊物、影响力较大的刊物

| Veb of Science <sup>®</sup> | 检索                                      |                |    |                                               |                        | θ                                | -         |
|-----------------------------|-----------------------------------------|----------------|----|-----------------------------------------------|------------------------|----------------------------------|-----------|
|                             | 356<br>SENSORS AND ACTUATORS B CHEMICAL | 203<br>SENSORS |    |                                               | 133<br>RSC ADVANCES    | 94<br>NEW JOURNAL O<br>CHEMISTRY | F         |
|                             |                                         |                | 全选 | 字段:<br>出版物标题                                  |                        | 记录数                              | 5,759的百分位 |
|                             |                                         |                |    | SENSORS AND ACTUATORS B CHEMICAL              |                        | 356                              | 6.182%    |
|                             |                                         | 157            |    | PROCEEDINGS OF SPIE                           |                        | 323                              | 5.609%    |
|                             |                                         | SPECTR         |    | SENSORS                                       |                        | 203                              | 3.525%    |
|                             |                                         | BIOMOL         |    | SPECTROCHIMICA ACTA PART A MOLECULAR AND BIOI | MOLECULAR SPECTROSCOPY | 157                              | 2.726%    |
|                             | 323                                     |                |    | IEEE SENSORS JOURNAL                          |                        | 137                              | 2.379%    |
|                             | PROCEEDINGS OF SPIE                     |                |    | RSC ADVANCES                                  |                        | 133                              | 2.309%    |
| 1                           |                                         |                |    | NEW JOURNAL OF CHEMISTRY                      |                        | 94                               | 1.632%    |
|                             |                                         |                |    | DYES AND PIGMENTS                             |                        | 92                               | 1.597%    |
|                             |                                         | 137            |    | OPTICS EXPRESS                                |                        | 86                               | 1.493%    |
|                             |                                         | IEEE SEN       |    |                                               | A CLEMICTOV            | 84                               | 1.459%    |
|                             |                                         |                |    |                                               |                        | 75                               | 1.320%    |
|                             |                                         |                |    | TALANTA                                       |                        |                                  | 1.285%    |
| 4                           |                                         |                |    |                                               |                        | 70                               | 1.01504   |

## 借助Master Journal List获取最新SCI/SSCI/AHCI期刊目录

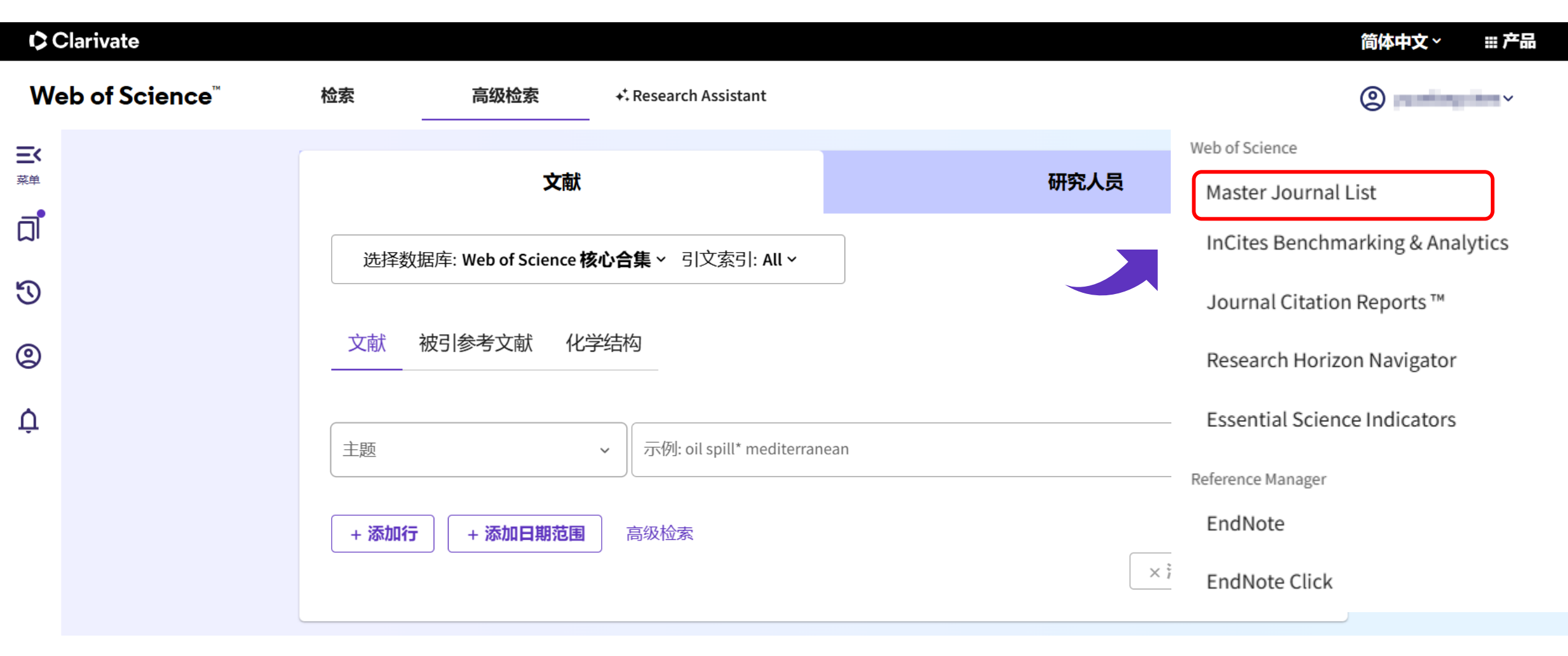

#### Clarivate
## 借助Master Journal List获取最新期刊目录

#### Clarivate

Master Journal List

Search Journals Match Manuscript Downloads Help Center

## Browse, search, and explore journals indexed in the *Web of Science*

The Master Journal List is an invaluable tool to help you to find the right journal for your needs across multiple indices hosted on the Web of

Science platform. Spanning all disciplines and regions, Web of Science Core Collection is a with care by an expert team of in-house editors, Web of Science Core Collection include editorial rigor and best practice. As well as the Web of Science Core Collection, you can s Biological Abstracts, BIOSIS Previews, Zoological Record, and Current Contents Connec

**Collection List Downloads** 

| -<br>Web of Science Core Collection      |                                                                                                | Web of Science Core Collection                                                                                 |
|------------------------------------------|------------------------------------------------------------------------------------------------|----------------------------------------------------------------------------------------------------|
| Monthly Changes Archive                  |                                                                                                | Last Updated: April 22, 2025<br>Lists for each index are available for download to Web of Science subscribers. |
| Additional <i>Web of Science</i> Indexes |                                                                                                | Web of Science                                                                                                 |
|                                          | Web of Science Core Collection<br>Monthly Changes Archive<br>Additional Web of Science Indexes | Web of Science Core Collection<br>Monthly Changes Archive<br>Additional Web of Science Indexes                 |

Monthly Changes Archive

月度收录变化

<u> 早午期刊</u>同志

Last Updated: April 22, 2025

Additional Web of Science Indexes

Last Updated: April 22, 2025

## 论文手稿完成投哪本刊——Master Journal List期刊匹配功能

| Already have a manuscript?                                     | Refine Your Search Results                                                                                                    |
|----------------------------------------------------------------|----------------------------------------------------------------------------------------------------|
| Use our Manuscript Matcher to find the best relevant journals! | SUSTAINABILITY Search Sort By: Relevancy •                                                                                                    |
|                                                                | Search Results                                                                                                    |
| Find a Match                                                   | Found 217 results (Page 1) Share These Results                                                                                                    |
| Filters 🖻 Clear All                                            | Exact Match Found                                                                                                    |
| Web of Science Coverage                                        | of Science 索引收录                                                                                                    |
| Open Access 👌 문같                                               | T放获取 MDPI, ST ALBAN-ANLAGE 66, BASEL, SWITZERLAND, CH-4052 2071-1050                                                                                                    |
| Category 所属                                                    | 学科类别 Core Collection: Science Citation Index Expanded   Social Sciences Citation Index                                                                                    |
| Country/Region 所属                                              | E家/地区 of Science Indexes: Current Contents Agriculture, Biology & Environmental Sciences   Current Contents Social And Behavioral Sciences   Essential Science Indicators |
| Language 出版                                                    |                                                                                                    |
| Frequency                                                      | <b>当期</b> View profile page                                                                                                    |
| Lournal Citation Reports 是否                                    | 皮JCR收录                                                                                                    |
| Clarivate <sup>®</sup>                                         | 74                                                                                                    |

## 论文手稿完成投哪本刊——Master Journal List期刊匹配功能

| Master Journal List                                   | Search Journals Match Manuscript                                                                      | Downloads Help Center                 |                                                           | Settings 🔁 Log Out   |
|-------------------------------------------------------|----------------------------------------------------------------------------------------------------|---------------------------------------|-----------------------------------------------------------|----------------------|
| General Information<br><i>Web of Science</i> Coverage | ENERGY MATERIAL ADVANCES<br>ISSN / eISSN 2097-1133 / 2692-7640<br>Publisher AMER ASSOC ADVANCEMENT SC | S Share This Journal                  | IGTON, USA, DC, 20005                                     |                      |
| Open Access Information<br>Peer Review Information    | General Information Society or Institution                                                            | Beijing Institute of Technology (BIT) | Journal Website                                           | ☑ Visit Site         |
| Return to Search Results                              | Publisher Website<br>Frequency<br>Country / Region                                                    | Continuous publication                | 1st Year Published<br>Issues Per Year<br>Primary Language | 2020<br>1<br>English |
|                                                       | Avg. Number of Weeks from Submission<br>to Publication                                                | 21                                    | Article DOIs                                              | Yes                  |

#### Clarivate

## 投稿——Master Journal List自动匹配找到最适合投稿的期刊

#### 我的这篇论文有哪些投稿期刊推荐?

| Clarivate                                                                                                    |                                                                                                    | <b>III</b> Products           |
|----------------------------------------------------------------------------------------------------|----------------------------------------------------------------------------------------------------|-------------------------------|
| Master Journal List Search Journals Match Manuscript Down                                                                                                    | oads Help Center                                                                                                    | Login Create Free Account     |
| <b>Browse, searc</b><br><b>Manuscript Matcher</b><br>Manuscript Matcher helps you find the most related journals for your manusc<br>best when your title has at least 10 words and your abstract has at least 100 w<br>this information, it will pull the most relevant keywords for matching.<br>Please enter your manuscript information below.                                                                                                    | Matching Keywords<br>✓ subsequent unusual physical ✓ discrete energy levels ✓ unique electronic structures ✓ controllable synthesis st<br>✓ fluorescent probes ✓ ideal fluorescent probes<br>Match Results<br>Found 47 results (Page 1)                                                                                                    | rategies 🗸 metal nanoclusters |
| Title         Metal nanoclusters: New fluorescent probes for sensors and bioimaging         The manuscript title or relevant part(s) of the title. This works best with at least 10 words.         Abstract         Fluorescent metal nanoclusters (NCs) as a new class of fluorophores have a more and more attention due to their unique electronic structures and the transmission of the abstract. This works best with at least 10         The manuscript abstract or relevant part(s) of the abstract. This works best with at least 10 | ANALYTICA CHIMICA ACTA         Publisher:       ELSEVIER, RADARWEG 29, AMSTERDAM, Netherlands, 1043 NX         ISSN / eISSN:       0003-2670 / 1873-4324         Web of Science Core Collection:       Science Citation Index Expanded         Additional Web of Science Indexes:       Biological Abstracts   BIOSIS Previews   Current Contents Physical, Chemical & Earth Sciences   Essentiation | ential Science Indicators     |
| Cancel Fin                                                                                                    | Match Score<br>0.99  Top Keywords:<br>fluorescent probes ideal fluorescent probes metal nanoclusters<br>Share This Jo                                                                                                    | ournal View profile page      |

### 论文手稿完成投哪本刊?

#### Web of Science研究助手给您推荐

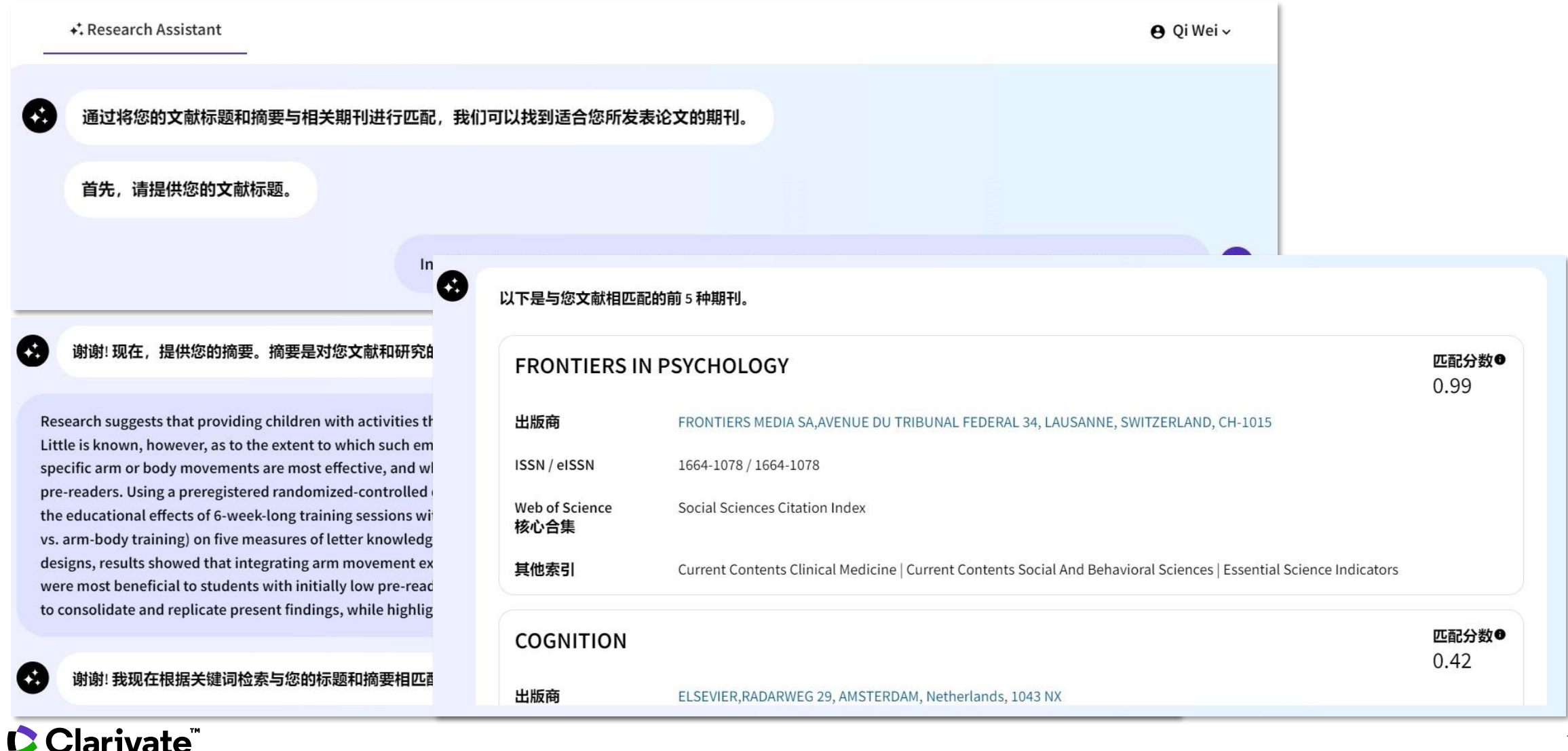

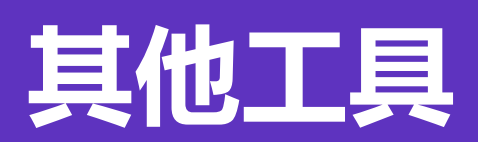

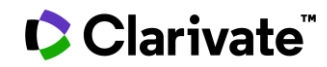

#### 一键下载全文插件——EndNote Click

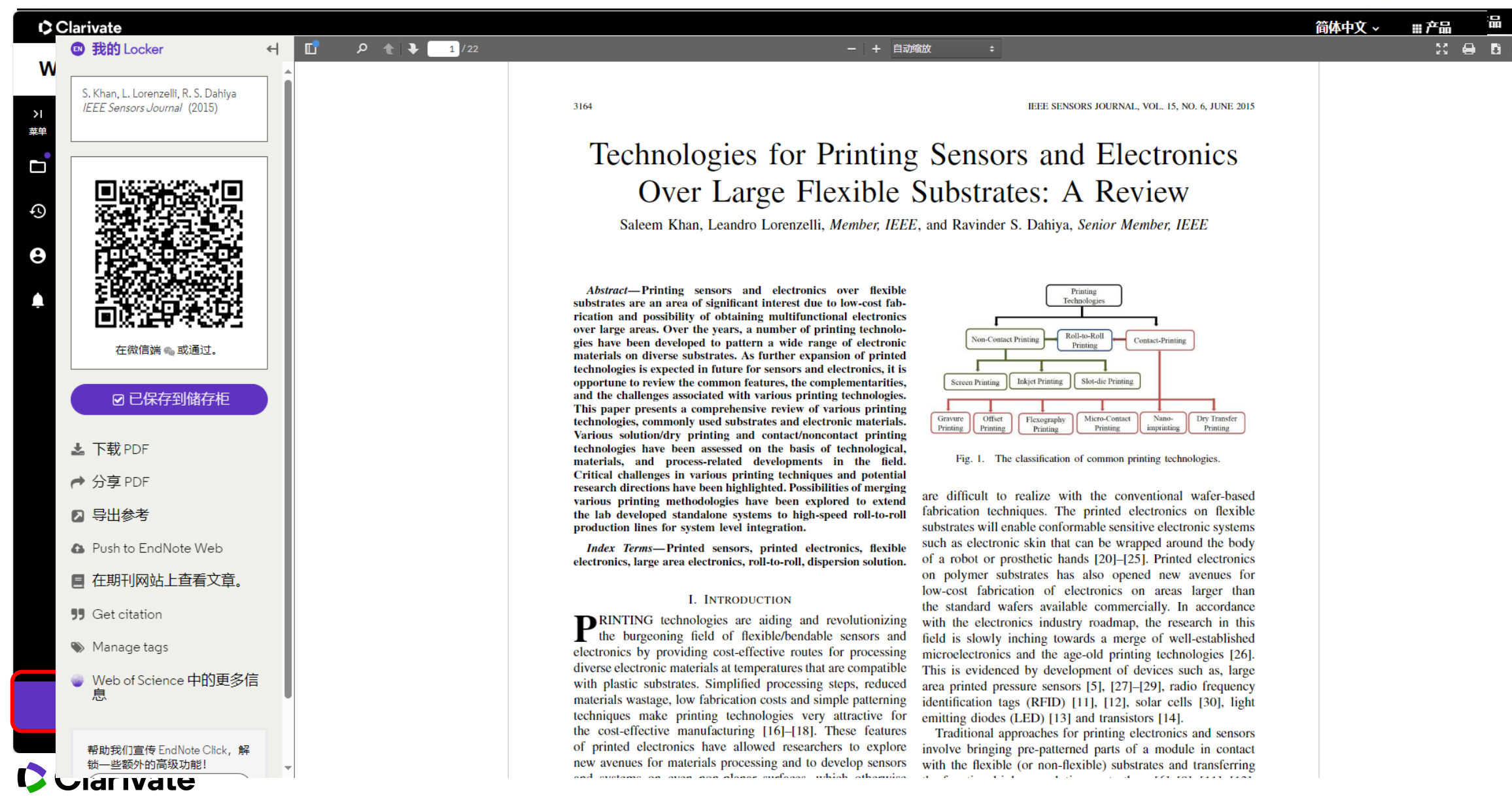

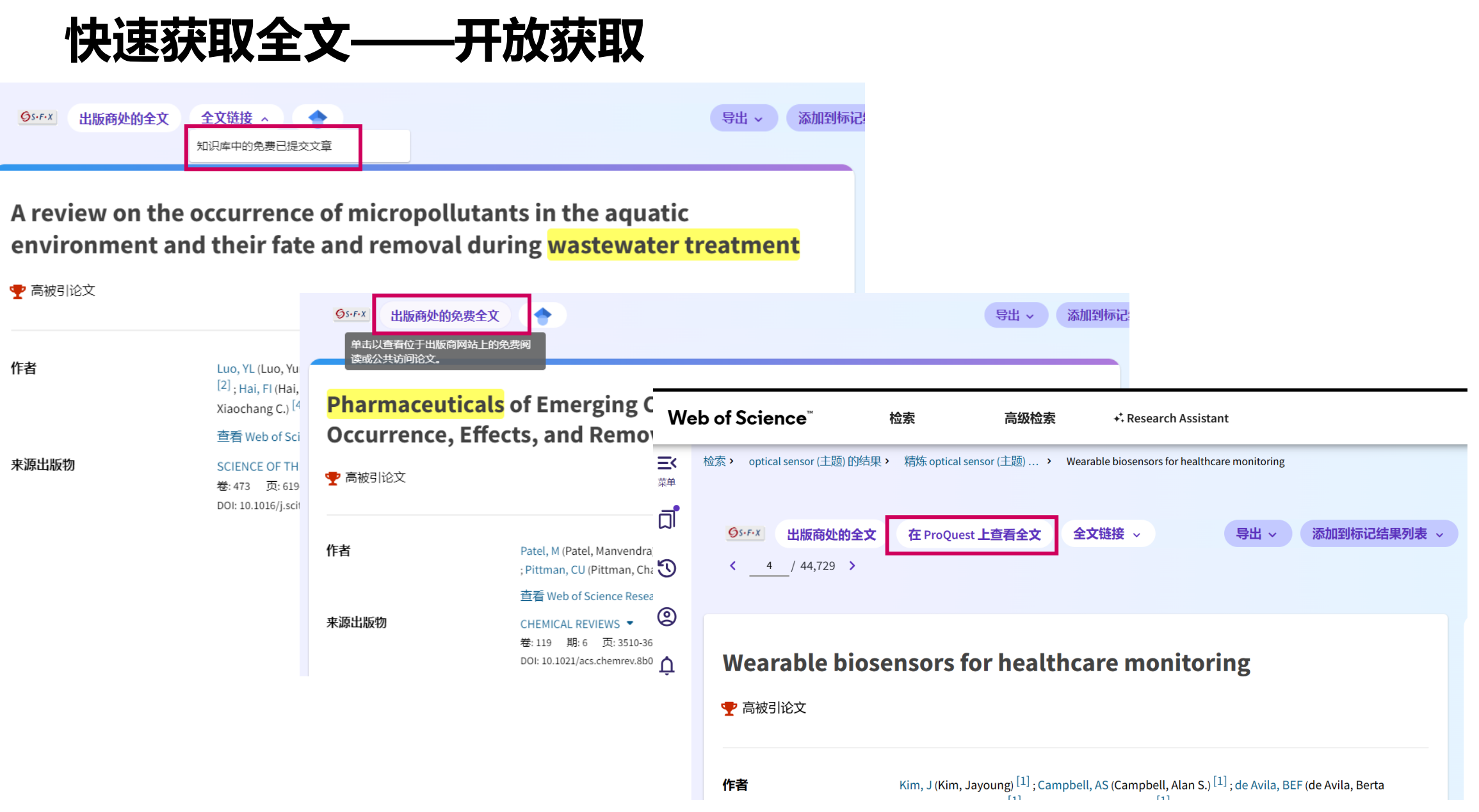

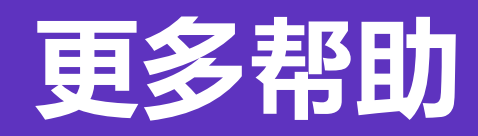

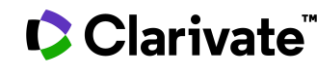

### 科睿唯安学习中心,一站获取最新学习资源

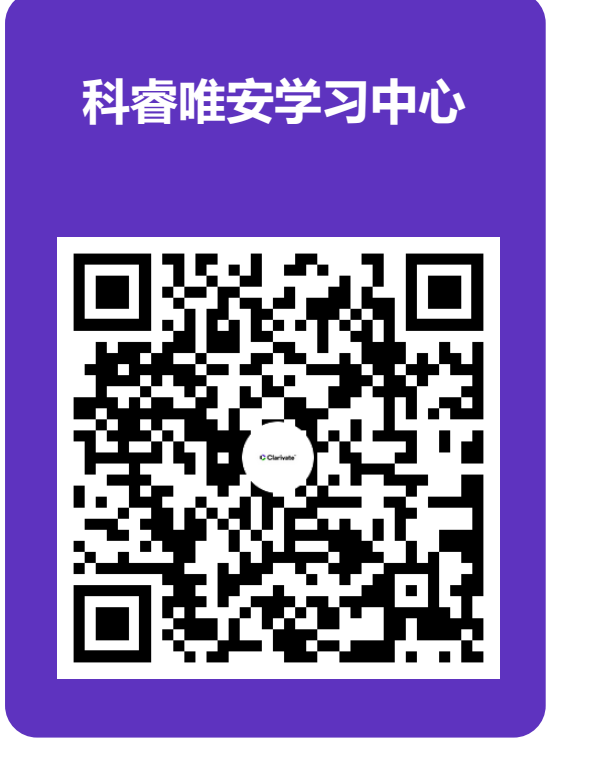

| 0                                  | Clarivate"               |                   |           |               |           |           |                   |        |
|------------------------------------|--------------------------|-------------------|-----------|---------------|-----------|-----------|-------------------|--------|
| -                                  |                          |                   |           |               |           |           |                   |        |
| Clarivate /                        | LibGuides / 科睿唯安学习中      | 心 / 主页            |           |               |           |           |                   |        |
| 科睿唯                                | 安学习中心:主                  | 页                 |           |               |           |           | Search this Guide | Search |
| 本网站包含和                             | 睿唯安学术研究和服务以及知            | 1识产权相关产品的海量培训资源。在 | E主页将资源按照不 | 同的人群和不同的应用场景进 | 行分类,直接点击村 | 目应链接即可直达。 |                   |        |
|                                    | 利福人吕咨酒由心                 | 图情分析人员资源中心        | 产品中心      | 知识产权资源中心      | 资料中心      | 常见问答 🕑    |                   |        |
| 主页                                 | 科研入贝贝尔干心                 |                   |           |               |           |           |                   |        |
| 主页<br>培训日历                         | 计研入交换邮干心                 |                   |           |               |           |           |                   |        |
| 主页 培训日历                            | 的培训安排                    |                   |           |               |           |           |                   |        |
| 主页<br>培训日历<br><i>即将到</i> 家<br>• Pr | 中的培训安排<br>poQuest数据库课程安排 | 1及资料              |           |               |           |           |                   |        |
| 主页<br>培训日历<br><i>即将到</i> 系<br>・ Pr | 下的培训安排<br>pQuest数据库课程安排  | <b>技资料</b>        |           |               |           |           |                   |        |

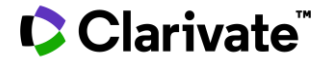

## 关注官方平台, 第一时间获取最新资讯!

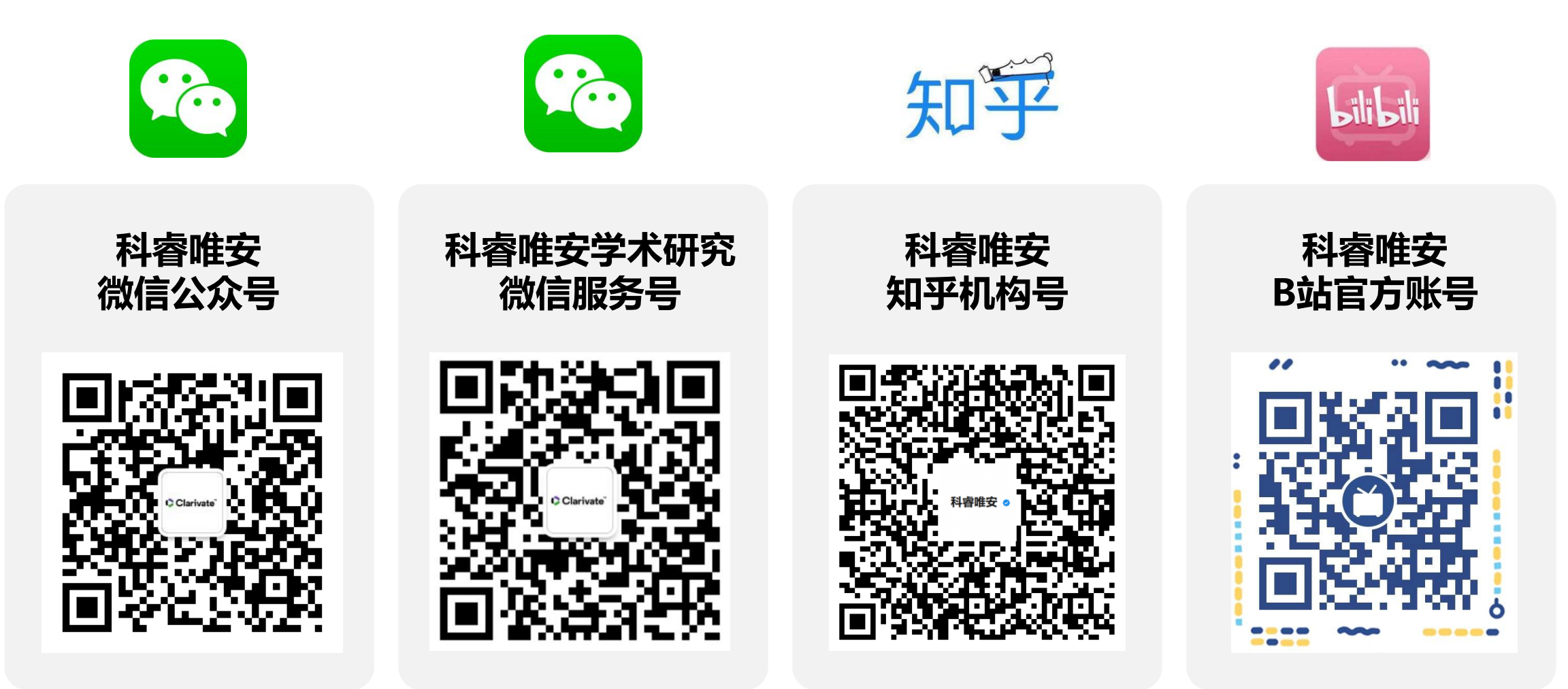

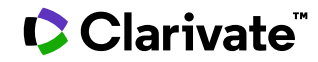

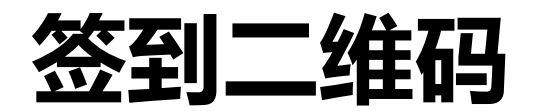

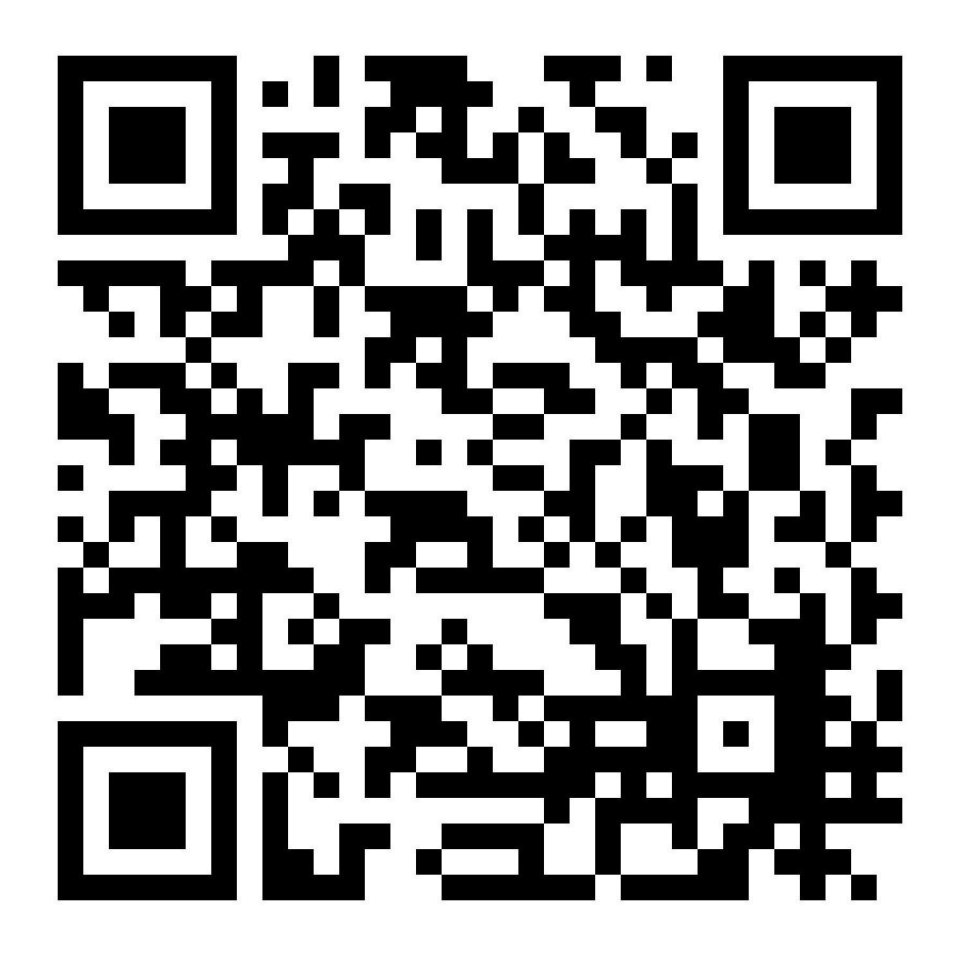

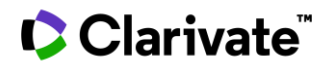

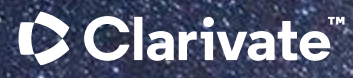

# 谢谢!

技术支持热线: 021 80369475 技术支持邮箱: ts.support.china@clarivate.com

#### About Clarivate

Clarivate is the leading global information services provider. We connect people and organizations to intelligence they can trust to transform their perspective, their work and our world. Our subscription and technology-based solutions are coupled with deep domain expertise and cover the areas of Academia & Government, Life Sciences & Healthcare and Intellectual Property. For more information, please visit <u>clarivate.com</u>

#### © 2023 Clarivate

Clarivate and its logo, as well as all other trademarks used herein are trademarks of their respective owners and used under license.